# cisco.

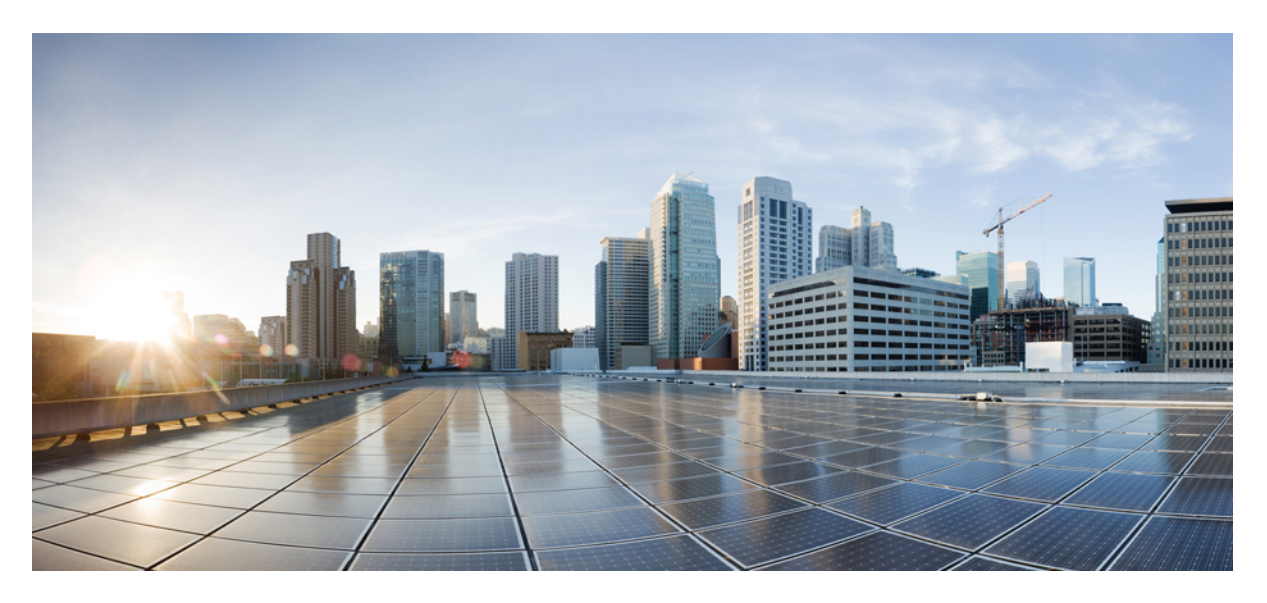

## **GUI Administration Guide for Cisco Unified SIP Proxy Release 10.2**

First Published: 2020-04-01

#### **Americas Headquarters**

Cisco Systems, Inc. 170 West Tasman Drive San Jose, CA 95134-1706 USA http://www.cisco.com Tel: 408 526-4000 800 553-NETS (6387) Fax: 408 527-0883 THE SPECIFICATIONS AND INFORMATION REGARDING THE PRODUCTS IN THIS MANUAL ARE SUBJECT TO CHANGE WITHOUT NOTICE. ALL STATEMENTS, INFORMATION, AND RECOMMENDATIONS IN THIS MANUAL ARE BELIEVED TO BE ACCURATE BUT ARE PRESENTED WITHOUT WARRANTY OF ANY KIND, EXPRESS OR IMPLIED. USERS MUST TAKE FULL RESPONSIBILITY FOR THEIR APPLICATION OF ANY PRODUCTS.

THE SOFTWARE LICENSE AND LIMITED WARRANTY FOR THE ACCOMPANYING PRODUCT ARE SET FORTH IN THE INFORMATION PACKET THAT SHIPPED WITH THE PRODUCT AND ARE INCORPORATED HEREIN BY THIS REFERENCE. IF YOU ARE UNABLE TO LOCATE THE SOFTWARE LICENSE OR LIMITED WARRANTY, CONTACT YOUR CISCO REPRESENTATIVE FOR A COPY.

The Cisco implementation of TCP header compression is an adaptation of a program developed by the University of California, Berkeley (UCB) as part of UCB's public domain version of the UNIX operating system. All rights reserved. Copyright © 1981, Regents of the University of California.

NOTWITHSTANDING ANY OTHER WARRANTY HEREIN, ALL DOCUMENT FILES AND SOFTWARE OF THESE SUPPLIERS ARE PROVIDED "AS IS" WITH ALL FAULTS. CISCO AND THE ABOVE-NAMED SUPPLIERS DISCLAIM ALL WARRANTIES, EXPRESSED OR IMPLIED, INCLUDING, WITHOUT LIMITATION, THOSE OF MERCHANTABILITY, FITNESS FOR A PARTICULAR PURPOSE AND NONINFRINGEMENT OR ARISING FROM A COURSE OF DEALING, USAGE, OR TRADE PRACTICE.

IN NO EVENT SHALL CISCO OR ITS SUPPLIERS BE LIABLE FOR ANY INDIRECT, SPECIAL, CONSEQUENTIAL, OR INCIDENTAL DAMAGES, INCLUDING, WITHOUT LIMITATION, LOST PROFITS OR LOSS OR DAMAGE TO DATA ARISING OUT OF THE USE OR INABILITY TO USE THIS MANUAL, EVEN IF CISCO OR ITS SUPPLIERS HAVE BEEN ADVISED OF THE POSSIBILITY OF SUCH DAMAGES.

Any Internet Protocol (IP) addresses and phone numbers used in this document are not intended to be actual addresses and phone numbers. Any examples, command display output, network topology diagrams, and other figures included in the document are shown for illustrative purposes only. Any use of actual IP addresses or phone numbers in illustrative content is unintentional and coincidental.

All printed copies and duplicate soft copies of this document are considered uncontrolled. See the current online version for the latest version.

Cisco has more than 200 offices worldwide. Addresses and phone numbers are listed on the Cisco website at www.cisco.com/go/offices.

The documentation set for this product strives to use bias-free language. For purposes of this documentation set, bias-free is defined as language that does not imply discrimination based on age, disability, gender, racial identity, ethnic identity, sexual orientation, socioeconomic status, and intersectionality. Exceptions may be present in the documentation due to language that is hardcoded in the user interfaces of the product software, language used based on standards documentation, or language that is used by a referenced third-party product.

Cisco and the Cisco logo are trademarks or registered trademarks of Cisco and/or its affiliates in the U.S. and other countries. To view a list of Cisco trademarks, go to this URL: https://www.cisco.com/c/en/us/about/legal/trademarks.html. Third-party trademarks mentioned are the property of their respective owners. The use of the word partner does not imply a partnership relationship between Cisco and any other company. (1721R)

© 2022 Cisco Systems, Inc. All rights reserved.

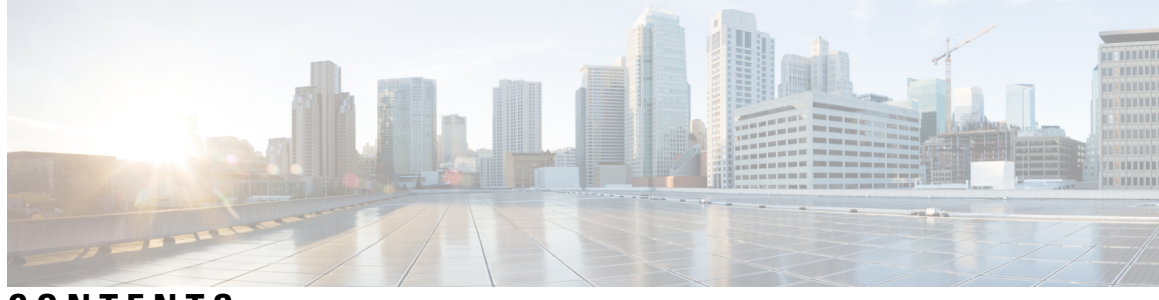

CONTENTS

| CHAPTER 1 | Change History 1                                                     |  |
|-----------|----------------------------------------------------------------------|--|
| CHAPTER 2 | Welcome to Cisco Unified SIP Proxy 3                                 |  |
|           | Logging in to Cisco Unified SIP Proxy Graphical User Interface (GUI) |  |
|           | About the Dashboard 4                                                |  |
|           | Commercial Open Source Licensing 4                                   |  |
| CHAPTER 3 | Configuring SIP Stacks 5                                             |  |
|           | Viewing and Editing General Settings for SIP Stacks 5                |  |
|           | SIP Stack General Settings 5                                         |  |
|           | Adding and Deleting an Alias FQDN 8                                  |  |
|           | Adding and Deleting a Trusted Peer 9                                 |  |
| CHAPTER 4 | Configuring Networks 11                                              |  |
|           | Viewing a List of Networks 11                                        |  |
|           | Adding a Network <b>11</b>                                           |  |
|           | Network Information 12                                               |  |
|           | Editing the General Settings for a Network <b>13</b>                 |  |
|           | Editing the SIP Retransmission Settings for a Network 14             |  |
|           | SIP Retransmissions 15                                               |  |
|           | Viewing and Deleting SIP Listen Points 16                            |  |
|           | Adding a SIP Listen Point 16                                         |  |
|           | Editing the SIP Record-Route for a Network <b>17</b>                 |  |
| CHAPTER 5 | Configuring Triggers 19                                              |  |
|           | Viewing and Deleting Triggers 19                                     |  |

|           | About Triggers 20                                                     |  |
|-----------|-----------------------------------------------------------------------|--|
|           | Example of a Trigger <b>20</b>                                        |  |
|           | Available Trigger Conditions and Cases 21                             |  |
|           | Adding a Trigger 26                                                   |  |
|           | Viewing, Adding, Moving, and Deleting Rules for a Trigger 27          |  |
|           | Adding, Editing, and Deleting Conditions for a Trigger Rule <b>28</b> |  |
| CHAPTER 6 | Configuring Server Groups 31                                          |  |
|           | Viewing a List of Server Groups <b>31</b>                             |  |
|           | Server Groups (Group Tab) Fields 32                                   |  |
|           | Adding a Server Group <b>33</b>                                       |  |
|           | Editing a Server Group 34                                             |  |
|           | Viewing and Editing the General Settings for All Server Groups 35     |  |
|           | Server Groups (General Settings Tab) Fields 35                        |  |
|           | Viewing and Deleting Server Group Elements 37                         |  |
|           | Server Group (Elements Tab) Fields 38                                 |  |
|           | Adding and Editing a Server Group Element <b>39</b>                   |  |
|           | Viewing a List of SIP Ping Network Connections <b>39</b>              |  |
|           | SIP Ping Fields 40                                                    |  |
|           | Adding a SIP Ping Configuration <b>41</b>                             |  |
|           | Editing a SIP Ping Configuration <b>42</b>                            |  |
|           | Viewing a List of Call Admission Control Endpoints <b>43</b>          |  |
|           | Changing the Limit of a Call Admission Control Endpoint <b>43</b>     |  |
| CHAPTER 7 | Configuring Route Groups 45                                           |  |
|           | Viewing a List of Route Groups and Corresponding Elements <b>45</b>   |  |
|           | About Route Groups 46                                                 |  |
|           | Route Group Fields 46                                                 |  |
|           | Element Fields 47                                                     |  |
|           | Adding a Route Group 48                                               |  |
|           | Viewing and Deleting Route Group Elements 49                          |  |
|           | Adding and Editing Route Group Elements <b>50</b>                     |  |
|           | Editing a Route Group <b>50</b>                                       |  |
|           |                                                                       |  |

I

| CHAPTER 8  | Configuring Route Tables 53                                |
|------------|------------------------------------------------------------|
|            | Viewing a List of Route Tables 53                          |
|            | About Route Tables 54                                      |
|            | Route Table Fields 54                                      |
|            | Route Fields 54                                            |
|            | Adding a Route Table 56                                    |
|            | Viewing a List of Route Table Routes 57                    |
|            | Adding a Route to a Route Table 58                         |
|            | Exporting Active Routes 59                                 |
|            | Editing the Routes Associated with a Route Table <b>59</b> |
| CHAPTER 9  |                                                            |
|            | Viewing a List of Route Policies 61                        |
|            | Route Policy Fields 62                                     |
|            | Route Policy Step Fields 62                                |
|            | Adding a Route Policy 64                                   |
|            | Viewing a List of Route Policy Steps 65                    |
|            | Adding or Editing a Route Policy Step <b>66</b>            |
| CHAPTER 10 | Configuring Normalization Policies 69                      |
|            | Viewing a List of Normalization Policies 69                |
|            | About Normalization Policies <b>70</b>                     |
|            | Normalization Policy Fields <b>70</b>                      |
|            | Request URI, URI Component Fields 70                       |
|            | Request URI, URI Conversion Fields 71                      |
|            | Request URI, URI Parameter Fields 72                       |
|            | SIP Headers Fields 73                                      |
|            | SIP Header, URI Component Fields 75                        |
|            | SIP Header, URI Conversion Fields 76                       |
|            | SIP Header, URI Parameter Fields 78                        |
|            | SIP Header, Header Parameter Fields 80                     |
|            | Adding a Normalization Policy 83                           |
|            | Working With URI Components for a Request URI 84           |

|            | Working With URI Conversion Parameters for a Request URI 85 |
|------------|-------------------------------------------------------------|
|            | Working With URI Parameters for a Request URI 85            |
|            | Working With SIP Headers 87                                 |
|            | Working With URI Components for SIP Headers 88              |
|            | Working With URI Conversion Parameters for SIP Headers 89   |
|            | Working With URI Parameters for SIP Headers <b>90</b>       |
|            | Working With Header Parameters for SIP Headers 91           |
| CHAPTER 11 | Configuring Time Policies 93                                |
|            | Viewing a List of Time Policies <b>93</b>                   |
|            | About Time Policies 94                                      |
|            | Time Policy Fields 94                                       |
|            | Adding a Time Policy 94                                     |
|            | Viewing a List of Time Policy Steps <b>95</b>               |
|            | Adding or Editing a Time Policy Step 95                     |
|            | Time Policy Steps 96                                        |
| CHAPTER 12 | Configuring Routing Triggers 99                             |
|            | Viewing a List of Routing Triggers 99                       |
|            | Adding or Editing a Routing Trigger <b>100</b>              |
| CHAPTER 13 | Configuring Normalization Triggers 101                      |
|            | Viewing a List of Pre-Normalization Triggers 101            |
|            | About Normalization Triggers 101                            |
|            | Viewing a List of Post-Normalization Triggers <b>102</b>    |
|            | Adding and Editing a Pre-Normalization Trigger <b>102</b>   |
|            | Adding and Editing a Post-Normalization Trigger <b>103</b>  |
| CHAPTER 14 | Configuring Performance Control 105                         |
|            | Configuring Performance Control <b>105</b>                  |
| CHAPTER 15 | Configuring Call Admission Control 107                      |
|            | Configuring Call Admission Control <b>107</b>               |

| CHAPTER 16 | Configuring Users 109                                        |
|------------|--------------------------------------------------------------|
|            | Viewing a List of Users 109                                  |
|            | User Profile Fields 110                                      |
|            | Adding a New User 111                                        |
|            | Displaying or Changing a User Profile <b>112</b>             |
|            | Displaying or Changing Group Subscriptions <b>112</b>        |
|            | Finding a User 113                                           |
|            | Changing Your Password 114                                   |
| CHAPTER 17 | Setting User Defaults 115                                    |
|            | User Defaults 115                                            |
|            | Configuring Password Options 115                             |
|            | Configuring Account Lockout Policy 116                       |
| CHAPTER 18 | Configuring Groups 117                                       |
|            | Viewing a List of Groups <b>117</b>                          |
|            | Group Fields 118                                             |
|            | Adding a New User Group <b>118</b>                           |
|            | Subscribing Members or Owners to a Group <b>119</b>          |
|            | Unsubscribing Members and Owners from a Group 120            |
|            | Displaying or Modifying Group Parameters 121                 |
|            | Viewing Owners and Members of a Group 122                    |
|            | Modifying Group Ownership and Membership in Other Groups 122 |
|            | Deleting a Group 123                                         |
|            | Finding a Group 124                                          |
|            | About Capabilities 124                                       |
| CHAPTER 19 | Configuring Privileges 127                                   |
|            | Viewing Privileges 127                                       |
|            | Overview of Privileges 128                                   |
|            | List of Operations 128                                       |
|            | Creating a Privilege 130                                     |
|            | Editing a Privilege 130                                      |

| CHAPTER 20 | Configuring Authentication, Authorization, and Accounting 133                        |     |
|------------|--------------------------------------------------------------------------------------|-----|
|            | Configuring the AAA Authentication Server 133                                        |     |
|            | About the Authentication Order 133                                                   |     |
|            | About Authentication Failover 134                                                    |     |
|            | About Unreachable Failover 134                                                       |     |
|            | Example of Authentication Sequence 135                                               |     |
|            | Configuring Connection Parameters for the AAA Authentication Server 135              |     |
|            | Specifying the Policy that Controls the Behavior of Authentication and Authorization | 136 |
|            | Configure AAA Accounting Server 136                                                  |     |
|            | AAA Accounting Event Logging 137                                                     |     |
|            | Configuring the AAA Accounting Server 138                                            |     |
|            | Configuring Accounting Event Logging 139                                             |     |
|            | Configuring the AAA Accounting Server and Event Logging 139                          |     |
| CHAPTER 21 |                                                                                      |     |
|            | System Information 141                                                               |     |
| CHAPTER 22 |                                                                                      |     |
|            | Changing a DNS Server 143                                                            |     |
|            | Adding a DNS Server 144                                                              |     |
|            | Removing a DNS Server 145                                                            |     |
| CHAPTER 23 | Configuring Network Time and Time Zone Settings 147                                  |     |
|            | Adding NTP Server and Configuring Time Zone 147                                      |     |
|            | Adding an NTP Server 147                                                             |     |
|            | Removing an NTP Server 148                                                           |     |
|            | Setting an NTP Server as the Preferred Server 149                                    |     |
|            | Changing the Time Zone 149                                                           |     |
| CHAPTER 24 | Configuring SNMP Settings 151                                                        |     |
|            | About SNMP 151                                                                       |     |
|            | Adding, Editing, and Deleting an SNMP Community String 151                           |     |

|            | Adding, Editing, and Removing an SNMP Trap Host 152 |  |
|------------|-----------------------------------------------------|--|
|            | Enabling SNMP Traps <b>153</b>                      |  |
|            | Displaying MIBs 153                                 |  |
|            | Editing the SNMPv2-MIB <b>154</b>                   |  |
| CHAPTER 25 | Configuring System Login Banner 155                 |  |
| CHAPTER 26 | — Monitoring the Cisco Unified SIP Proxy System 157 |  |
|            | Monitoring the Call Statistics 157                  |  |
|            | Monitoring the Server Group Status 158              |  |
|            | Server Group Status Page 159                        |  |
| CHAPTER 27 | Viewing Reports 161                                 |  |
|            | Viewing the Backup History Report <b>161</b>        |  |
|            | Viewing the Restore History Report <b>162</b>       |  |
|            | Viewing the Network Time Protocol Report <b>162</b> |  |
| CHAPTER 28 | Configuring Backup and Restore 165                  |  |
|            | Configuring the Backup Server <b>165</b>            |  |
|            | Backup Configuration Parameters <b>165</b>          |  |
|            | Viewing Scheduled Backups 167                       |  |
|            | Adding a Scheduled Backup <b>167</b>                |  |
|            | Manually Starting a Backup 169                      |  |
|            | Starting a Restore 169                              |  |
| CHAPTER 29 | Using the Administration Control Panel 171          |  |
|            | Reloading Cisco Unified SIP Proxy 171               |  |
| CHAPTER 30 | Managing the System Configuration 173               |  |
|            | Restoring System Defaults 173                       |  |
|            | Viewing the Configuration Results 174               |  |
|            | Previewing the Candidate Configuration 174          |  |

| CHAPTER 31 | About Smart Licensing 175                     |
|------------|-----------------------------------------------|
|            | Configuring Smart License <b>175</b>          |
|            | Smart Agent License Fields 176                |
|            | Viewing the Smart License Summary <b>176</b>  |
| CHAPTER 32 | Manage Inactivity Timeout 179                 |
|            | Managing Inactivity Timeout <b>179</b>        |
| CHAPTER 33 | – Patch Upgrade 181                           |
|            | Downloading the Patch File <b>181</b>         |
|            | Configuring Patch Upgrade 182                 |
|            | Installing the Patch File 182                 |
|            | Verifying Patch Upgrade 183                   |
|            | Troubleshooting Patch Upgrade 184             |
|            | _                                             |
| CHAPIER 34 | Troubleshooting 185                           |
|            | Enabling Cisco Unified SIP Proxy Traces 185   |
|            | Viewing the Circle Unified SID Press Lee File |
|            | Viewing the Cisco Unified SIP Proxy Log File  |
|            | Viscoing Track Second Information (22)        |
|            | Viewing 1 Constant Support Information 188    |
|            | Viewing a Trace Buller 189                    |
|            | Enabling SIP Message Logging 190              |
|            | Searching SIP Message Calls 101               |
|            | Data for Call Search 191                      |
|            | Viewing SIP Message Calls 192                 |
|            | Enabling the Failed Calls Log 193             |
|            | Viewing the Failed Calls Log <b>194</b>       |
|            | Viewing the History of a Failed Call 194      |
|            |                                               |

I

I

#### CHAPTER 35 Error Messages 197

CUSP Internal Error 197 Request Not Found 197 Authorization Failure 197 Configuration Prerequisite Missing 198

◀

#### Contents

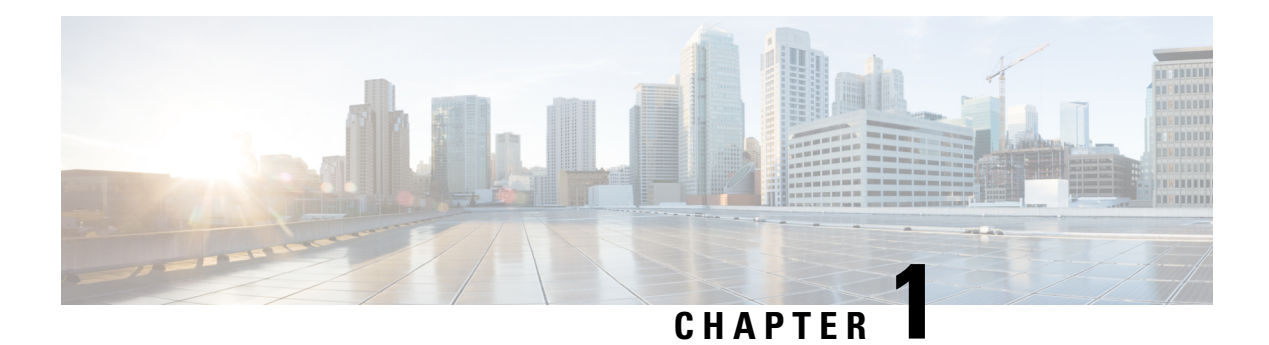

# **Change History**

This table lists all the changes made to this guide, the most recent changes appearing at the top.

| Change                                                      | See                                             | Date           |
|-------------------------------------------------------------|-------------------------------------------------|----------------|
| Patch Upgrade                                               | Patch Upgrade, on page 181                      | April 30, 2020 |
| Updates to the miminum password length and password policy. | Changing Your Password, on page 114             | April 30, 2020 |
| SFTP Support                                                | Backup Configuration<br>Parameters, on page 165 | June 01, 2020  |

I

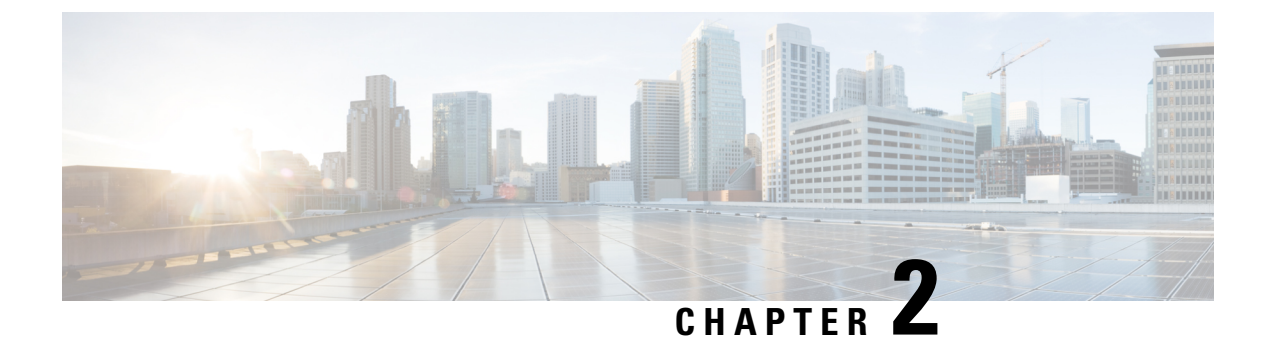

# Welcome to Cisco Unified SIP Proxy

• Logging in to Cisco Unified SIP Proxy Graphical User Interface (GUI), on page 3

# Logging in to Cisco Unified SIP Proxy Graphical User Interface (GUI)

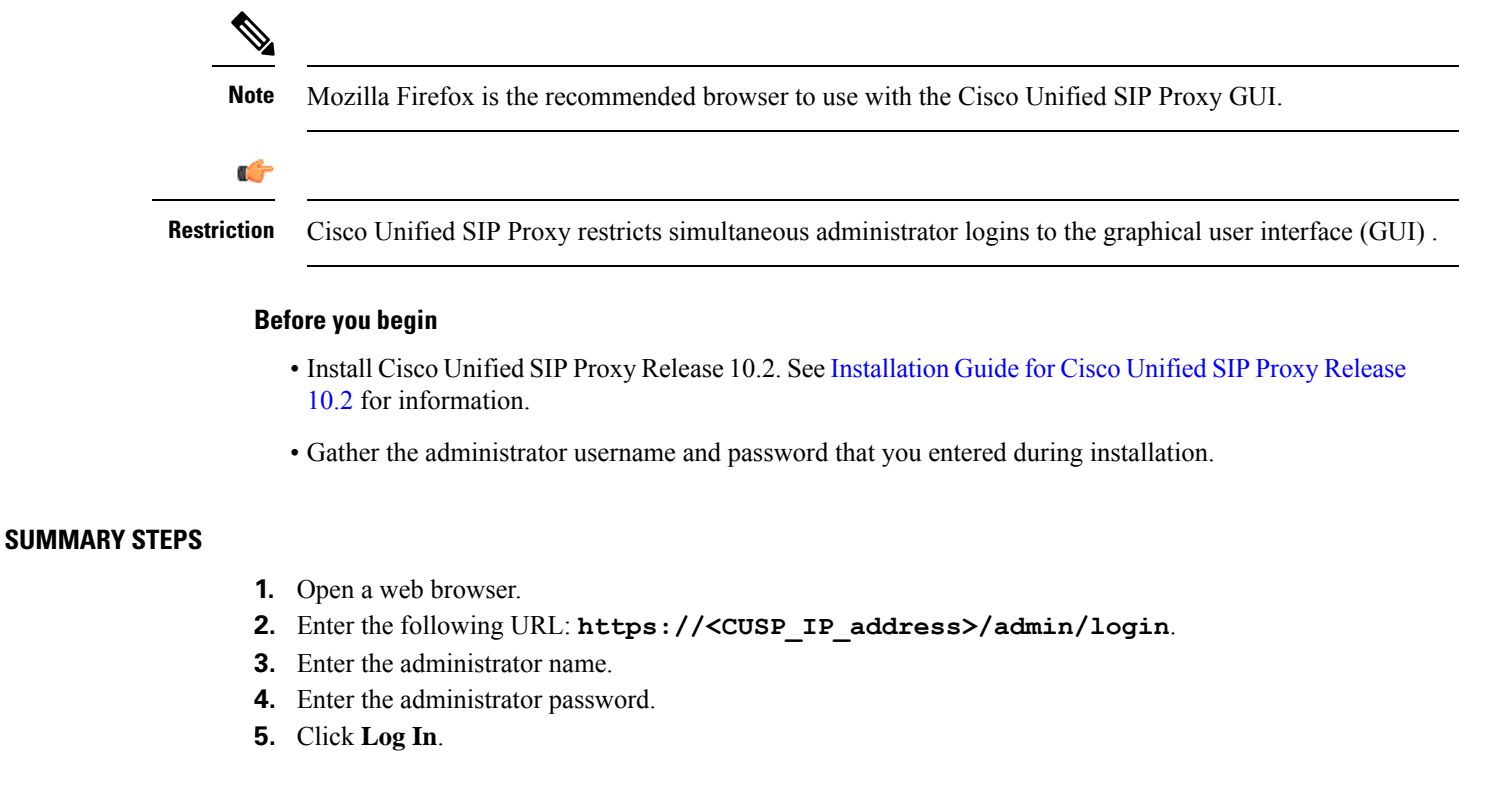

#### **DETAILED STEPS**

**Step 1** Open a web browser.

**Step 2** Enter the following URL: https://<CUSP\_IP\_address>/admin/login.

The system displays the log-in screen.

- **Step 3** Enter the administrator name.
- **Step 4** Enter the administrator password.
- Step 5 Click Log In.

The system displays the Cisco Unified SIP Proxy dashboard within the Cisco Unified SIP Proxy GUI.

### **About the Dashboard**

The dashboard contains general information about the health and status of the system.

- Under the Server Group Status, the system displays the operational status of any server groups. The status can be either up or down.
- Under Call Routing Summary (Last Hour), the system displays the number of the following:
  - · Total calls processed
  - Dropped calls
  - Peak CPS
  - Average CPS
  - · Peak Supported CPS

Clicking on any of the first four headers takes you to the Monitoring page. See Monitoring the Cisco Unified SIP Proxy System, on page 157. Clicking on the Peak Supported CPS header takes you to the Performance Control page. See Configuring Performance Control, on page 105.

- Under Call Admission Control, the system displays the status of the call admission control feature. The feature can be either enabled or disabled. To enable or disable call admission control, see Configuring Call Admission Control, on page 107.
- Under License Status, the system displays the number and the mode of license.

### **Commercial Open Source Licensing**

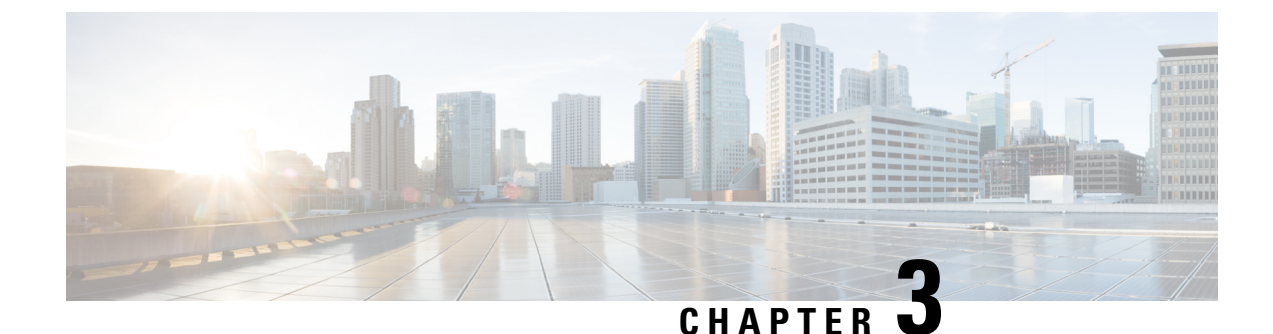

# **Configuring SIP Stacks**

- Viewing and Editing General Settings for SIP Stacks, on page 5
- Adding and Deleting an Alias FQDN, on page 8
- Adding and Deleting a Trusted Peer, on page 9

## **Viewing and Editing General Settings for SIP Stacks**

#### **SUMMARY STEPS**

- 1. Choose Configure > SIP Stack > General Settings.
- 2. Update the values as described in the section SIP Stack General Settings, on page 5.
- 3. Click Update.

#### **DETAILED STEPS**

| Step 1 | Choose Configure > SIP Stack > General Settings.                                                                                  |  |
|--------|----------------------------------------------------------------------------------------------------|--|
|        | The system displays the SIP Stack Settings page with the SIP General Settings tab highlighted. It lists the general SIP settings. |  |
| Step 2 | Update the values as described in the section SIP Stack General Settings, on page 5.                                              |  |
| Step 3 | Click Update.                                                                                                    |  |
|        |                                                                                                    |  |

**Related Topics** 

SIP Stack General Settings, on page 5

## **SIP Stack General Settings**

Table 1: SIP Stack General Settings

| Parameter   | Description |
|-------------|-------------|
| SIP Message |             |

| Parameter             | Description                                                                                                    |
|-----------------------|----------------------------------------------------------------------------------------------------|
| SIP Header Compaction | Whether or not to enable SIP header compaction.                                                                                                  |
|                       | When enabled, compact header forms are used for the following SIP headers:                                                                       |
|                       | • Call-ID                                                                                                    |
|                       | • Contact                                                                                                    |
|                       | Content-Encoding                                                                                                    |
|                       | • Content-Length                                                                                                    |
|                       | • Content-Type                                                                                                    |
|                       | • From                                                                                                    |
|                       | • Subject                                                                                                    |
|                       | • To                                                                                                    |
|                       | • Via                                                                                                    |
|                       | When header compaction is disabled, complete SIP headers are used in all outgoing messages, regardless of the header format.                     |
| SIP Message Logging   | Whether or not to enable the logging of all incoming and outgoing SIP messages.                                                                  |
|                       | We recommend that you use the SIP Message Logging<br>under SIP Stack General Settings to log messages<br>without impacting the CUSP performance. |
| SIP Statistics        | Whether to display statistics for active SIP queues.                                                                                             |
| Period Time           | (Optional, only available if you check Configuring SIP Stacks, on page 5) Determines how often to collect the peg-logging statistics.            |
| Reset Time            | (Optional, only available if you check Configuring SIP Stacks, on page 5) Determines how often to reset the peg-logging statistics.              |

| Parameter       | Description                                                                                                    |
|-----------------|----------------------------------------------------------------------------------------------------|
| Max Forwards    | Specifies the maximum number of times that a request<br>can be forwarded to another server. Each time a<br>request is received by a server, this value is<br>decremented by one. (If the request does not have a<br>Max Forwards header, one is added.) When the value<br>reaches zero, the server responds with a 483 (too many<br>hops) response and terminates the transaction. |
|                 | You can use the Max Forwards header field to detect forwarding loops within a network.                                                                                                    |
|                 | The allowed values are 0 to 255. The default value is 70.                                                                                                    |
|                 | <b>Note</b> We recommend that you set this command to a value greater than or equal to 10, and less than or equal to 100.                                                                                                    |
| Overload        |                                                                                                    |
| Reject          | Configures the server to send a 503 (Server<br>Unavailable) response when the server is overloaded.                                                                                                    |
| Retry After     | (Optional, only available if you choose Reject)                                                                                                    |
|                 | The number of seconds sent in the SIP Retry-After<br>header field of the 503 (Server Unavailable) response,<br>which indicates when the sender can attempt the<br>transaction again. If not specified, the 503 (Server<br>Unavailable) response does not contain a Retry-After<br>header field. The minimum value allowed is 0. The<br>default value is 0.                         |
| Redirect        | Configures the server to send a 300 (Redirect) response when the server is overloaded.                                                                                                    |
| IP Address      | (Optional, only available if you choose Redirect)                                                                                                    |
|                 | The redirect interface host name or IP address sent in<br>the SIP Contact header field. Subsequent requests will<br>be redirected to the server at this address.                                                                                                    |
| Port            | (Optional, only available if you choose Redirect)                                                                                                    |
|                 | The port of the redirect host. The valid range is from 1024 to 65535. The default is 5060.                                                                                                    |
| Transport Type  | (Optional, only available if you choose Redirect) The transport protocol used by the redirect host. Can be UDP, TCP, or TLS.                                                                                                    |
| DNS Settings    |                                                                                                    |
| DNS SRV Lookups | Configures SIP DNS SRV lookup commands.                                                                                                    |

| Parameter               | Description                                                                                                    |  |  |  |
|-------------------------|----------------------------------------------------------------------------------------------------|--|--|--|
| DNS NAPTR Lookups       | Enables the use of DNS NAPTR for domain hostname/IP address mapping.                                                                                                    |  |  |  |
| TCP Settings            |                                                                                                    |  |  |  |
| Idle Connection Timeout | Configures the amount of idle time that is allowed to pass before sending a keep-alive probe.                                                                                                    |  |  |  |
| Maximum Connections     | Configures the maximum number of TCP/TLS<br>connections. When the maximum number of TCP/TLS<br>connections is reached, passive (incoming)<br>connections are not accepted, and additional active<br>(outgoing) connections can be made. |  |  |  |
| TLS Settings            |                                                                                                    |  |  |  |
| TLS Settings            | Enables the use of SIP Transport Layer Security (TLS) connections with other SIP entities, providing secure communication over the Internet.                                                                                            |  |  |  |
|                         | TLS Versions 1.0, 1.1, and 1.2 can be enabled or disabled.                                                                                                    |  |  |  |

## **Adding and Deleting an Alias FQDN**

#### **SUMMARY STEPS**

- 1. Choose Configure > SIP Stack > Alias FQDNs.
- **2.** To add an alias FQDN, do the following:
- 3. To delete an alias FQDN, do the following:

#### **DETAILED STEPS**

# Step 1 Choose Configure > SIP Stack > Alias FQDNs. The system displays the Alias FQDNs page with the Alias FQDNs tab highlighted. Step 2 To add an alias FQDN, do the following: a) Enter a name. b) Click Add Alias. Step 3 To delete an alias FQDN, do the following:

- a) Check the check box next to the name of the alias FQDN to delete.
  - b) Click Remove.

## **Adding and Deleting a Trusted Peer**

This procedure creates one or more SIP TLS trusted peers. The establishment of TLS connections fails unless the identity of the remote side matches the identifier of a configured trusted peer. If there are no trusted peers configured, the connection is accepted as long as the TLS handshake succeeds.

#### **SUMMARY STEPS**

#### 1. Choose Configure > SIP Stack > TLS Trusted Peers.

- 2. To add a TLS trusted peer, do the following:
- **3.** To delete a TLS trusted peer, do the following:

#### **DETAILED STEPS**

| Step 1 | Choose Configure > SIP Stack > TLS Trusted Peers.                                                                               |  |  |  |
|--------|----------------------------------------------------------------------------------------------------|--|--|--|
|        | The system displays the TLS Trusted Peers page with the TLS Trusted Peers tab highlighted.                                      |  |  |  |
| Step 2 | <ul><li>To add a TLS trusted peer, do the following:</li><li>a) Enter a name.</li><li>b) Click Add Trusted Peer</li></ul>       |  |  |  |
| Step 3 | <ul> <li>a) Check the check box next to the name of the TLS trusted peer to delete.</li> <li>b) Click <b>Remove</b>.</li> </ul> |  |  |  |

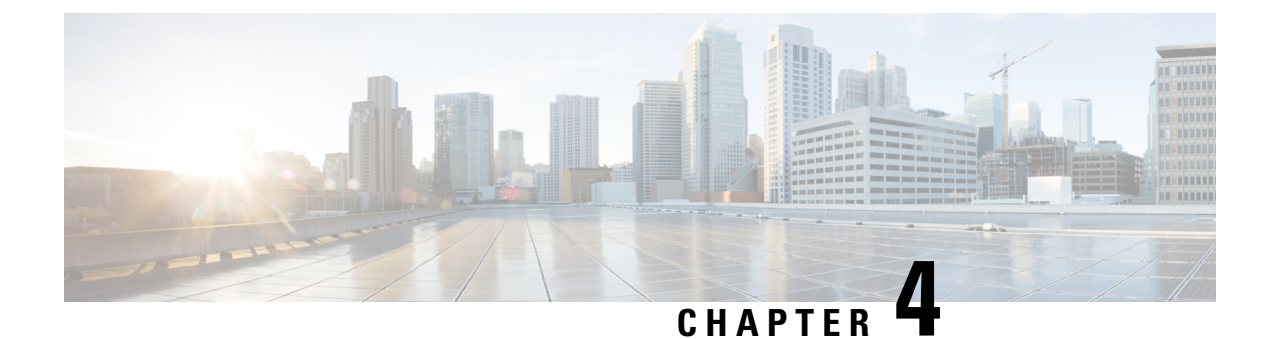

# **Configuring Networks**

- Viewing a List of Networks, on page 11
- Adding a Network, on page 11
- Editing the General Settings for a Network, on page 13
- Editing the SIP Retransmission Settings for a Network, on page 14
- Viewing and Deleting SIP Listen Points, on page 16
- Adding a SIP Listen Point, on page 16
- Editing the SIP Record-Route for a Network, on page 17

## **Viewing a List of Networks**

A SIP network is a logical collection of local interfaces that can be treated the same for general routing purposes.

#### Choose Configure > Networks.

The system displays the Networks page, listing all of the current networks.

## Adding a Network

#### **C**

Restriction After a SIP network is created, you cannot remove it.

#### **SUMMARY STEPS**

- 1. Choose Configure > Networks.
- 2. Click Add.
- 3. Enter the information for the network as shown in the section Network Information, on page 12.
- 4. Click Add.
- **5.** To add a SIP Listen Point, do the following:

6. In the Cisco Unified SIP Proxy header, click Commit Candidate Configuration to commit this change.

#### **DETAILED STEPS**

| Step 1           | Choose <b>Configure</b> > <b>Networks</b> .                                                                                                    |  |  |  |  |
|------------------|----------------------------------------------------------------------------------------------------|--|--|--|--|
|                  | The system displays the Networks page.                                                                                                    |  |  |  |  |
| Step 2           | Click Add.                                                                                                    |  |  |  |  |
|                  | The system displays the Network page.                                                                                                    |  |  |  |  |
| Step 3<br>Step 4 | Enter the information for the network as shown in the section Network Information, on page 12. Click Add.                                                                                                    |  |  |  |  |
|                  | The system displays the Networks page with all the networks listed, including the network that you just added.                                                                                                    |  |  |  |  |
| Step 5           | <ul> <li>To add a SIP Listen Point, do the following:</li> <li>a) Under the SIP Listen Points heading, click click here on the line for your network.</li> <li>b) Click Add.</li> <li>c) Enter the following required values:</li> </ul> |  |  |  |  |
|                  | • IP address for the SIP Listen Point                                                                                                    |  |  |  |  |
|                  | Port for the SIP Listen Point                                                                                                    |  |  |  |  |
|                  | • Transport type (UDP, TCP, or TLS) for the SIP Listen Point                                                                                                    |  |  |  |  |

#### d) Click Add.

**Step 6** In the Cisco Unified SIP Proxy header, click **Commit Candidate Configuration** to commit this change.

#### **Related Topics**

Network Information, on page 12

## **Network Information**

Network Information

| Parameter | Description                                                                                                    |
|-----------|----------------------------------------------------------------------------------------------------|
| Name      | Contains a name for this network. Network names can contain alphanumeric characters, period, dash, and underscore. |
|           | TipYou cannot rename networks, so choose<br>the network name carefully.                                            |

| Parameter                                       | Description                                                                                                    |
|-------------------------------------------------|----------------------------------------------------------------------------------------------------|
| Туре                                            | Can be one of the following:                                                                                                    |
|                                                 | • standard—Configures the network interface to<br>use standard SIP. The network has full UDP<br>support. The network interface supports ICMP<br>and different sockets can be used for each<br>endpoint. |
|                                                 | • icmp—Configures the network interface to use Internet Control Message Protocol (ICMP).                                                                                                    |
|                                                 | • noicmp—Specifies that the network interface<br>does not use a separate socket for each endpoint.<br>With this configuration, no ICMP errors are<br>supported.                                         |
|                                                 | • nat—Configures the network interface to use Network Address Translation (NAT).                                                                                                    |
| Allow Outbound Connections                      | Determines if you will allow this network to enable<br>or disable outbound TCP/TLS client connections.                                                                                                  |
|                                                 | Can be either enable or disable. Default value is enable.                                                                                                    |
| SIP Header Hiding: Hide VIA                     | Check this check box to have the system strip the VIA header, so that downstream elements will not know the message path.                                                                               |
| UDP Settings: Maximum Packet Size               | Configures the maximum size of a UDP datagram for this network. The value must be between 1500 and 16,000.                                                                                              |
| TCP Settings: TCP Connection Setup Timeout (ms) | Configures the time (ms) up to which the TCP connection request waits before dropping the TCP connection request.                                                                                       |
| TLS Certificate verification Setting            |                                                                                                    |
| Verify Client Certificate                       | Enables client authentication verification for TLS connections.                                                                                                    |
| Verify Server Certificate                       | Enables server authentication verification for TLS connections.                                                                                                    |

# **Editing the General Settings for a Network**

#### Before you begin

You cannot edit the name of a network.

#### **SUMMARY STEPS**

- 1. Choose Configure > Networks.
- **2.** Click the underlined name of the network.
- **3.** Click the **General Settings** tab.
- **4.** Update the values.
- 5. Click Update.
- 6. In the Cisco Unified SIP Proxy header, click Commit Candidate Configuration to commit this change.

#### **DETAILED STEPS**

| Step 1 | Choose <b>Configure</b> > <b>Networks</b> .                                                                                                    |
|--------|----------------------------------------------------------------------------------------------------|
|        | The system displays the Networks page.                                                                                                    |
| Step 2 | Click the underlined name of the network.                                                                                                    |
|        | The system displays the Network ' <b><name network="" of="" the="">'</name></b> page, with the information for the network. There are four tabs at the top of the page: General Settings, SIP Retransmissions, SIP Listen Points, and SIP Record-Route. |
| Step 3 | Click the General Settings tab.                                                                                                    |
| Step 4 | Update the values.                                                                                                    |
| Step 5 | Click Update.                                                                                                    |
| Step 6 | In the Cisco Unified SIP Proxy header, click Commit Candidate Configuration to commit this change.                                                                                                    |

# **Editing the SIP Retransmission Settings for a Network**

#### **SUMMARY STEPS**

- 1. Choose Configure > Networks.
- 2. Click the underlined name of the network.
- **3.** Click the **SIP Retransmissions** tab. For more information, see **SIP Retransmissions**, on page 15.
- **4.** Update the values.
- 5. Click Update.
- 6. In the Cisco Unified SIP Proxy header, click Commit Candidate Configuration to commit this change.

#### **DETAILED STEPS**

| Step 1 Choose Configure > Network | Networks. | Configure > | Choose | Step 1 |
|-----------------------------------|-----------|-------------|--------|--------|
|-----------------------------------|-----------|-------------|--------|--------|

The system displays the Networks page.

**Step 2** Click the underlined name of the network.

The system displays the Network '<name of the network>' page, with the information for the network.

**Step 3** Click the **SIP Retransmissions** tab. For more information, see **SIP Retransmissions**, on page 15.

The system automatically populates many of the SIP retransmissions and timer fields.

- **Step 4** Update the values.
- Step 5 Click Update.
- **Step 6** In the Cisco Unified SIP Proxy header, click **Commit Candidate Configuration** to commit this change.

#### **Related Topics**

SIP Retransmissions, on page 15

## **SIP** Retransmissions

| Table 2: SIP | Retransm | issions |
|--------------|----------|---------|
|--------------|----------|---------|

| Field                     | Description                                                                                                    |
|---------------------------|----------------------------------------------------------------------------------------------------|
| T1                        | Sets the initial request retransmission interval.                                                                                                    |
| T2                        | Sets the maximum request retransmission value.                                                                                                    |
| Τ4                        | Sets the amount of time a NONINVITE client<br>transaction or INVITE server transaction remains<br>active after completion to handle request or response<br>retransmissions.                        |
| TU1                       | Sets the amount of time an INVITE transaction<br>remains active after completion with a 2xx response<br>to handle response retransmissions.                                                        |
| TU2                       | Sets the amount of time the server waits for a provisional or final response for an INVITE client transaction or NONINVITE server transaction after which the transaction is considered timed out. |
| clientTn                  | Sets the maximum lifetime of a client transaction.                                                                                                    |
| serverTn                  | Sets the maximum lifetime of a server transaction.                                                                                                    |
| Provisional (TU3)         | (Optional) Configures SIP networks with TU3 transmission type only.                                                                                                    |
| INVITE Client Transaction | Specifies the retransmit count for the INVITE request.                                                                                                    |
| INVITE Server Transaction | Specifies the retransmit counts for final responses of INVITE requests.                                                                                                    |
| Client Transaction        | Specifies the retransmit count for requests other than INVITE.                                                                                                    |

## **Viewing and Deleting SIP Listen Points**

A SIP listen point, or listener, listens for SIP traffic on a specific SIP network, host, and port. You can configure multiple SIP listen points for a single network; however, you must create at least one before the server can accept SIP traffic.

- You do not have to disable listeners on the network when you make configuration changes to the network.
- You cannot run TCP and TLS listeners on the same port.

#### **SUMMARY STEPS**

- 1. Choose Configure > Networks.
- **2.** To see the SIP listen points associated with a network, under the SIP Listen Points header, click **click here**.
- **3.** To delete a SIP listen point, do the following:

#### **DETAILED STEPS**

Step 1 Choose Configure > Networks.

The system displays the Networks page, listing all of the current networks.

#### **Step 2** To see the SIP listen points associated with a network, under the SIP Listen Points header, click **click here**.

The system displays the Network '<name of the network>' page with the SIP Listen Points tab highlighted.

- **Note** To see a different number of SIP listen points on each page, on the top right, choose another number from the drop-down box and click **Go**. You can choose to see 10, 25, 50, 100, or all SIP listen points. To move to another page, use the left and right arrow buttons on the bottom right, or enter another page number and press **Enter**.
- **Step 3** To delete a SIP listen point, do the following:
  - a) Check the check box next to the name of the SIP listen point.
  - b) Click Remove.

## **Adding a SIP Listen Point**

#### **SUMMARY STEPS**

- 1. Choose Configure > Networks.
- **2.** To see the SIP listen points associated with a network, under the SIP Listen Points header, click **click here**.
- **3.** To add a SIP listen point, do the following:
- 4. In the Cisco Unified SIP Proxy header, click **Commit Candidate Configuration** to commit this change.

#### **DETAILED STEPS**

| Step 1 | Choose <b>Configure &gt; Networks</b> .                                                                                                    |  |  |  |  |
|--------|----------------------------------------------------------------------------------------------------|--|--|--|--|
|        | The system displays the Networks page, listing all of the current networks.                                                                                                    |  |  |  |  |
| Step 2 | To see the SIP listen points associated with a network, under the SIP Listen Points header, click click here.                                                                                       |  |  |  |  |
|        | The system displays the Network ' <name network="" of="" the="">' page with the SIP Listen Points tab highlighted.</name>                                                                           |  |  |  |  |
| Step 3 | <ul> <li>To add a SIP listen point, do the following:</li> <li>a) Click Add.</li> <li>b) Enter the IP address, port, and transport type for the SIP listen point.</li> <li>c) Click Add.</li> </ul> |  |  |  |  |
| Step 4 | In the Cisco Unified SIP Proxy header, click Commit Candidate Configuration to commit this change.                                                                                                  |  |  |  |  |

## **Editing the SIP Record-Route for a Network**

#### Before you begin

If your system is enabled for Lite Mode, then the system deletes the record route configurations and you cannot access the SIP Record-Route tab. To enable or disable Lite Mode, see Configuring Performance Control, on page 105.

#### **SUMMARY STEPS**

- 1. Choose Configure > Networks.
- **2.** Click the underlined name of the network.
- 3. Click the SIP Record-Route tab.
- **4.** Choose either enable or disable.
- 5. If you chose enable, enter the following information:
- 6. Click Update.
- 7. In the Cisco Unified SIP Proxy header, click Commit Candidate Configuration to commit this change.

#### **DETAILED STEPS**

Step 1 Choose Configure > Networks.

The system displays the Networks page.

**Step 2** Click the underlined name of the network.

The system displays the Network '**<name of the network>**' page with the information for the network.

- Step 3 Click the SIP Record-Route tab.
- **Step 4** Choose either enable or disable.
- **Step 5** If you chose enable, enter the following information:

- Host for the SIP Record-Route
- Port for the SIP Record-Route
- Transport type (udp, tcp, or tls) for the SIP Record-Route

#### Step 6 Click Update.

**Step 7** In the Cisco Unified SIP Proxy header, click **Commit Candidate Configuration** to commit this change.

#### **Related Topics**

Managing the System Configuration, on page 173

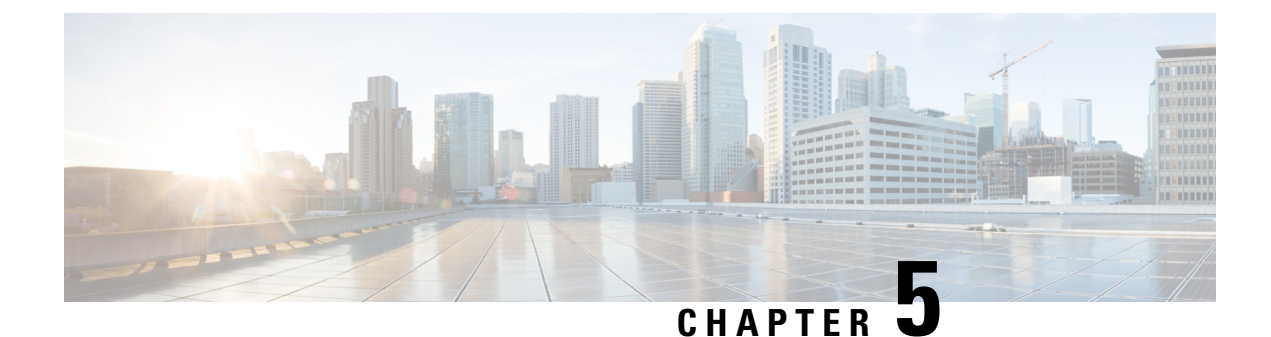

# **Configuring Triggers**

- Viewing and Deleting Triggers, on page 19
- Adding a Trigger, on page 26
- Viewing, Adding, Moving, and Deleting Rules for a Trigger, on page 27
- Adding, Editing, and Deleting Conditions for a Trigger Rule, on page 28

# **Viewing and Deleting Triggers**

#### **SUMMARY STEPS**

- **1.** Choose **Configure > Triggers**.
- 2. To view the condition cases associated with this trigger, click the underlined name of the trigger.
- **3.** To delete a trigger, do the following:

#### **DETAILED STEPS**

Step 1 Choose Configure > Triggers.

The system displays the Triggers page and displays all triggers.

- **Step 2** To view the condition cases associated with this trigger, click the underlined name of the trigger.
- **Step 3** To delete a trigger, do the following:
  - a) Check the check box next to the name of the trigger to delete.
  - b) Click Remove.
  - c) In the Cisco Unified SIP Proxy header, click Commit Candidate Configuration to commit this change.

#### **Related Topics**

Configuring Triggers, on page 19 Example of a Trigger, on page 20 Available Trigger Conditions and Cases, on page 21 Managing the System Configuration, on page 173

## **About Triggers**

A trigger is a set of conditions that can be used to dictate routing and normalization logic. It is automatically executed in response to a certain event (or condition case). Conditions can have multiple cases.

Note the structure:

- A trigger is made up of one or more rules.
- A rule is made up of one or more conditions.
- A condition is made up of one or more cases.

For information on available triggers, see Available Trigger Conditions and Cases, on page 21.

### **Example of a Trigger**

You might have a trigger called New\_Trigger. New\_Trigger might have three rules, numbered 1, 2, and 3. Each rule has at least one condition and each condition has a case.

| Table | 3: | Structure | for | the | Trigger | Called | New | Trigger |
|-------|----|-----------|-----|-----|---------|--------|-----|---------|
|       |    |           |     |     |         |        |     |         |

| Trigger Rules |       |                                                |     |  |  |
|---------------|-------|------------------------------------------------|-----|--|--|
|               | Logic | Condition                                      |     |  |  |
| 1             |       | Inbound Network is exactly '100'               | AND |  |  |
|               |       | Local IP Address is<br>exactly '100.10.10.101' | AND |  |  |
|               |       | SIP Message request                            |     |  |  |
| 2             | OR    | Time Of Day is exactly '200'                   | AND |  |  |
|               |       | Mid-Dialog                                     | AND |  |  |
|               |       | SIP Method UPDATE                              |     |  |  |
| 3             | OR    | Outbound Network is exactly '300'              | AND |  |  |
|               |       | Transport Protocol tcp                         |     |  |  |

In the previous table, the trigger is called New\_Trigger. New\_Trigger has three rules. Because of the "OR" logic, only one of the three rules has to be true before the trigger is launched.

Rule 1 has three conditions:

- Inbound Network is exactly '100'
- Local IP Address is exactly '100.10.10.101'
- · SIP Message request

Because of the "AND" logic, all three conditions must be true before the rule is true.

In the condition "Inbound Network is exactly '100", the condition is "Inbound Network" and the case is "is exactly '100".

## **Available Trigger Conditions and Cases**

The table lists the available trigger conditions and cases.

#### Table 4: Available Trigger Conditions and Cases

| Trigger Name     | Trigger Description                                                                          | Trigger Condition Case                                                                                                    |
|------------------|----------------------------------------------------------------------------------------------|----------------------------------------------------------------------------------------------------|
| Inbound Network  | Configures the inbound network<br>for a trigger condition for a<br>server-side transaction.  | Enter the case:<br>• is exactly (default)<br>• contains<br>• starts with<br>• ends with<br>• regex<br>Enter the condition:<br>• IP for remote IP address |
| Outbound Network | Configures the outbound network<br>for a trigger condition for a<br>client-side transaction. | Enter the case:<br>• is exactly (default)<br>• contains<br>• starts with<br>• ends with<br>• regex<br>Enter the condition:<br>• IP for remote IP address |

| Trigger Name      | Trigger Description                                                                            | Trigger Condition Case                                                                                                    |
|-------------------|------------------------------------------------------------------------------------------------|----------------------------------------------------------------------------------------------------|
| Local IP Address  | Assigns a local-listen IP address<br>that accepts incoming requests to a<br>trigger condition. | Enter the case:<br>• is exactly (default)<br>• contains<br>• starts with<br>• ends with<br>• regex<br>Enter the condition:<br>• IP for remote IP address |
| Local Port        | Assigns a local-listen port to a trigger condition.                                            | Enter the case:<br>• is exactly (default)<br>• contains<br>• starts with<br>• ends with<br>• regex<br>Enter the condition:<br>• IP for remote IP address |
| Remote IP Address | Configures the remote IP network<br>for a trigger condition.                                   | Enter the case:<br>• is exactly (default)<br>• contains<br>• starts with<br>• ends with<br>• regex<br>Enter the condition:<br>• IP for remote IP address |

| Trigger Name | Trigger Description                                                                                                    | Trigger Condition Case                                                                                                    |
|--------------|----------------------------------------------------------------------------------------------------|----------------------------------------------------------------------------------------------------|
| Remote Port  | Configures the remote port for a trigger condition.                                                                                          | Enter the case:<br>• is exactly (default)<br>• contains<br>• starts with<br>• ends with<br>• regex<br>Enter the condition:<br>• IP for remote IP address                                                                                                    |
| SIP Message  | Determines whether the trigger<br>condition will fire based on whether<br>the headers in the SIP message are<br>request or response headers. | Enter the case:<br>• request (default)<br>• response                                                                                                    |
| SIP Method   | Configures a trigger condition in<br>which the trigger is fired on the<br>given SIP method name in the<br>request.                           | <ul> <li>INVITE (default)</li> <li>ACK</li> <li>PRACK</li> <li>UPDATE</li> <li>BYE</li> <li>REFER</li> <li>INFO</li> <li>MESSAGE</li> <li>OPTIONS</li> <li>SUBSCRIBE</li> <li>NOTIFY</li> <li>REGISTER</li> <li>PUBLISH</li> <li>regular expression</li> </ul> |

| Trigger Name      | Trigger Description                                                                        | Trigger Condition Case                                                                                                    |
|-------------------|--------------------------------------------------------------------------------------------|----------------------------------------------------------------------------------------------------|
| SIP Response Code | Configures a trigger condition to fire on a specific response.                             | Enter the case:<br>• is exactly (default)<br>• contains<br>• starts with<br>• ends with<br>• regex<br>Enter the condition:<br>• IP for remote IP address                                                         |
| SIP Header        | Configures the trigger to fire when<br>matching the regular expression for<br>this header. | Set the SIP header name.<br>Choose the SIP header index:<br>• first (default)<br>• last<br>• all<br>Choose the type of match:<br>• is exactly (default)<br>• contains<br>• starts with<br>• ends with<br>• regex |
| Mid-Dialog        | Configures the trigger to fire on mid-dialog responses.                                    | none                                                                                                    |
| Time Of Day       | Configures the trigger to fire if the specified time policy is met.                        | Enter the case:<br>• is exactly (default)<br>• contains<br>• starts with<br>• ends with<br>• regex<br>Enter the condition:<br>• IP for remote IP address                                                         |
| Trigger Name       | Trigger Description                                    | Trigger Condition Case                                                                                                    |
|--------------------|--------------------------------------------------------|----------------------------------------------------------------------------------------------------|
| Transport Protocol | Assigns a transport protocol to the trigger condition. | Enter the case:<br>• none (default)<br>• udp<br>• tcp<br>• tls                                                                                                    |
| Proxy Route        | Ability to configure proxy route<br>rule.              | Choose the parameter:<br>• uri (default)<br>• uri-user<br>• uri-host<br>• uri-port<br>• uri-scheme<br>• uri-parameter<br>• header-parameter<br>Choose the type of match:<br>• is exactly (default)<br>• contains<br>• starts with<br>• ends with<br>• regex<br>Enter the condition:<br>• IP for remote IP address |

| Trigger Name | Trigger Description                                                   | Trigger Condition Case               |
|--------------|-----------------------------------------------------------------------|--------------------------------------|
| Request URI  | Configures a trigger to fire when                                     | Choose the parameter:                |
|              | matching the regular expression for<br>the specified Uniform Resource | • uri (default)                      |
|              | Identifier (URI) parameter.                                           | • uri-user                           |
|              |                                                                       | • uri-host                           |
|              |                                                                       | • uri-port                           |
|              |                                                                       | • uri-scheme                         |
|              |                                                                       | • uri-parameter                      |
|              |                                                                       | <ul> <li>header-parameter</li> </ul> |
|              |                                                                       | Choose the type of match:            |
|              |                                                                       | • is exactly (default)               |
|              |                                                                       | • contains                           |
|              |                                                                       | • starts with                        |
|              |                                                                       | • ends with                          |
|              |                                                                       | • regex                              |
|              |                                                                       | Enter the condition:                 |
|              |                                                                       | • IP for remote IP address           |

# **Adding a Trigger**

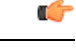

Restriction

You cannot change the name of an existing trigger, so choose the name carefully.

### **SUMMARY STEPS**

- 1. Choose Configure > Triggers.
- 2. Click Add.
- **3.** Enter a name for this trigger.
- **4.** To have only one rule apply before the trigger is activated (that is, to apply "OR" logic), add logic to the rule by checking the Logic box.
- 5. Click Add.
- 6. Add rules to the trigger. See Viewing, Adding, Moving, and Deleting Rules for a Trigger, on page 27.
- 7. In the Cisco Unified SIP Proxy header, click Commit Candidate Configuration to commit this change.

### **DETAILED STEPS**

| Step 1           | Choose <b>Configure</b> > <b>Triggers</b> .                                                                                                    |  |
|------------------|----------------------------------------------------------------------------------------------------|--|
|                  | The system displays the Triggers page.                                                                                                    |  |
| Step 2           | Click Add.                                                                                                    |  |
|                  | The system displays the Trigger (New) page.                                                                                                    |  |
| Step 3           | Enter a name for this trigger.                                                                                                    |  |
| Step 4           | To have only one rule apply before the trigger is activated (that is, to apply "OR" logic), add logic to the rule by checking the Logic box.                                                                      |  |
| Step 5           | Click Add.                                                                                                    |  |
|                  | The system displays the Trigger ' <name of="" the="" trigger="">' Conditions page.</name>                                                                                                    |  |
| Step 6<br>Step 7 | Add rules to the trigger. See Viewing, Adding, Moving, and Deleting Rules for a Trigger, on page 27.<br>In the Cisco Unified SIP Proxy header, click <b>Commit Candidate Configuration</b> to commit this change. |  |

### **Related Topics**

Managing the System Configuration, on page 173

# Viewing, Adding, Moving, and Deleting Rules for a Trigger

### Before you begin

Add a trigger. See Adding a Trigger, on page 26.

### SUMMARY STEPS

- **1.** Choose **Configure** > **Triggers**.
- 2. To view the rules for a trigger, click the underlined name of the trigger.
- **3.** To add a rule for a trigger, do the following:
- **4.** To delete a rule for a trigger, do the following:
- 5. If your trigger has multiple rules, you can reorder them by doing the following:
- 6. In the Cisco Unified SIP Proxy header, click Commit Candidate Configuration to commit this change.

### **DETAILED STEPS**

 

 Step 1
 Choose Configure > Triggers. The system displays the Triggers page.

 Step 2
 To view the rules for a trigger, click the underlined name of the trigger. The system displays the Trigger '<name of the trigger>' Rules page.

**Step 3** To add a rule for a trigger, do the following:

- a) Click Add. The system displays the Trigger '<name of the trigger>' Conditions page.
- b) Add conditions. See Adding, Editing, and Deleting Conditions for a Trigger Rule, on page 28.

### **Step 4** To delete a rule for a trigger, do the following:

- a) Check the check box next to the rule to delete.
- b) Click Remove.
- **Step 5** If your trigger has multiple rules, you can reorder them by doing the following:
  - **Tip** The trigger fires as soon as a rule is matched. To optimize the system, we recommend that you put the rule most likely to match at the top of the list.
  - a) Select the rule.
  - b) Click the up or down arrows.
  - c) Click Update.

**Step 6** In the Cisco Unified SIP Proxy header, click **Commit Candidate Configuration** to commit this change.

### Related Topics

Managing the System Configuration, on page 173

# Adding, Editing, and Deleting Conditions for a Trigger Rule

Note

- You cannot add condition cases to existing rules. You can only add condition cases to a rule when you originally create the rule.
  - You cannot edit existing conditions attached to a rule.
  - You cannot delete a condition case from a rule.

### Before you begin

• Add a trigger and rules for the trigger. See Adding a Trigger, on page 26 and Viewing, Adding, Moving, and Deleting Rules for a Trigger, on page 27.

### SUMMARY STEPS

- 1. Choose Configure > Triggers.
- 2. Click the underlined name of the trigger.
- 3. To add a rule, click Add.
- **4.** To add a condition, do the following:
- **5.** Add additional conditions to this rule as needed.

### **DETAILED STEPS**

**Step 1** Choose **Configure** > **Triggers**.

The system displays the Triggers page.

**Step 2** Click the underlined name of the trigger.

The system displays the Trigger '<name of the trigger>' Rules page.

**Step 3** To add a rule, click **Add**.

The system displays the Trigger '**<name of the trigger>'** Conditions page. You are automatically adding a new rule by being on this page. This page is where you add conditions to the new rule.

- **Step 4** To add a condition, do the following:
  - a) Select a condition from the Trigger Condition drop-down menu. See Available Trigger Conditions and Cases, on page 21.
  - b) If necessary, select a condition case.
  - c) If necessary, enter a condition to match.
  - d) Click Add.

The system displays the Trigger '<name of the trigger>' Conditions page with the new condition.

**Step 5** Add additional conditions to this rule as needed.

### **Related Topics**

Managing the System Configuration, on page 173 Available Trigger Conditions and Cases, on page 21

Adding, Editing, and Deleting Conditions for a Trigger Rule

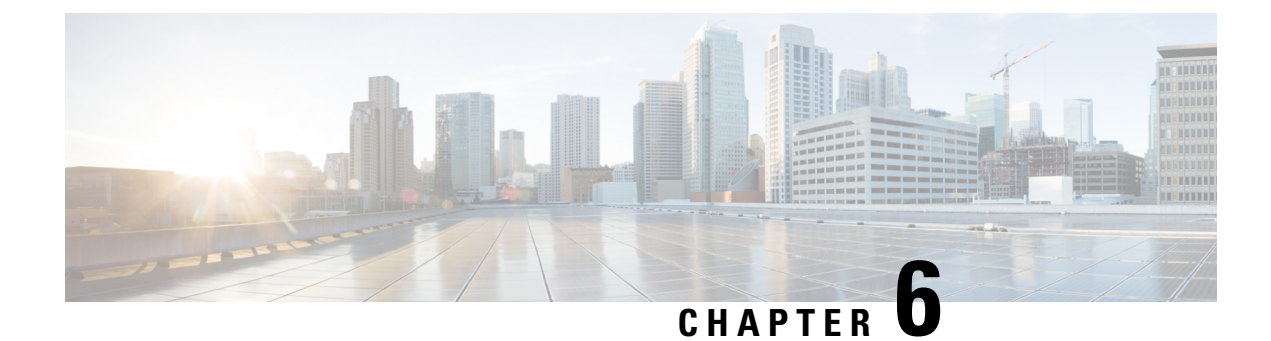

# **Configuring Server Groups**

- Viewing a List of Server Groups, on page 31
- Adding a Server Group, on page 33
- Editing a Server Group, on page 34
- Viewing and Editing the General Settings for All Server Groups, on page 35
- Viewing and Deleting Server Group Elements, on page 37
- Adding and Editing a Server Group Element, on page 39
- Viewing a List of SIP Ping Network Connections, on page 39
- Adding a SIP Ping Configuration, on page 41
- Editing a SIP Ping Configuration, on page 42
- Viewing a List of Call Admission Control Endpoints, on page 43
- Changing the Limit of a Call Admission Control Endpoint, on page 43

## Viewing a List of Server Groups

Server groups define the elements with which the Cisco Unified SIP Proxy system interacts for each network.

### **SUMMARY STEPS**

- 1. Choose Configure > Server Groups > Groups.
- **2.** To delete a server group, do the following:
- **3.** To revert any changes you have made back to the state they were in at the time of the last commit, do the following:

### **DETAILED STEPS**

**Step 1** Choose **Configure > Server Groups > Groups**.

The system displays the Server Groups page with the Groups tab highlighted, containing the fields described in Server Groups (Group Tab) Fields, on page 32.

- **Step 2** To delete a server group, do the following:
  - a) Check the check box next to the server group to delete.
  - b) Click Remove.
  - c) In the Cisco Unified SIP Proxy header, click **Commit Candidate Configuration** to commit this change.

- **Step 3** To revert any changes you have made back to the state they were in at the time of the last commit, do the following:
  - a) Check the check box next to the name of the server group that has the changes to which you want to revert.
  - b) Click **Revert**.
  - c) In the Cisco Unified SIP Proxy header, click Commit Candidate Configuration to commit this change.

### **Related Topics**

Managing the System Configuration, on page 173 Server Groups (Group Tab) Fields, on page 32

## Server Groups (Group Tab) Fields

| Parameter | Description                                                                                                    |  |
|-----------|----------------------------------------------------------------------------------------------------|--|
| State     | Can be one of the following:                                                                                                    |  |
|           | • New—New record. Will be added to the active configuration when it is committed.                                                                                                    |  |
|           | • Modified—Modified record. Will become the active configuration when it is committed.                                                                                                    |  |
|           | • Deleted—Deleted record. Will be removed from the active configuration when it is committed.                                                                                                    |  |
|           | • Active—Active record and active configuration.                                                                                                    |  |
| Name      | Name of this server group.                                                                                                    |  |
|           | <b>Note</b> The system inserts the server group name into the SIP URI of the outgoing request. Some devices, such as Cisco Unified Communications Manager, validate the URI of requests before processing, so you may need to configure the end device with a Fully Qualified Domain Name (FQDN) to allow for this functionality. |  |

| Parameter               | Description                                                                                                    |
|-------------------------|----------------------------------------------------------------------------------------------------|
| Load Balancing Scheme   | Configures the load-balancing algorithm for all SIP server groups.                                                                                                    |
|                         | Can be one of the following:                                                                                                    |
|                         | • global (default)                                                                                                    |
|                         | • call-id—Specifies that a hash algorithm with call-id is performed to select an element.                                                                                                    |
|                         | • request-uri—Specifies that a hash algorithm with a request URI is performed to select an element.                                                                                                    |
|                         | • to-uri—Specifies that a hash algorithm with a To header URI is performed to select an element.                                                                                                    |
|                         | • weight—Specifies that the element is selected proportional to its weight relative to the weights of other elements of the same q-value. This value is only applicable if implementing weight-based routing. |
|                         | • highest-q—Specifies that the first element in the list of available elements with the same highest q-value is selected.                                                                                     |
| Network                 | Name of the network associated with this server group.                                                                                                    |
| Elements                | Elements associated with this server group.                                                                                                    |
| Pinging Allowed         | Whether pinging is allowed. Can be either true or false.                                                                                                    |
| Failover Response Codes | The response code(s) that indicates the next-hop server<br>is unable to process the request. The valid values are<br>numbers between 500 and 599.                                                             |
|                         | To add multiple failover response codes, separate the individual codes by a comma and indicate ranges with a dash. Commas and dashes must be followed by a space.                                             |

# **Adding a Server Group**

### Before you begin

You must create and configure at least one network before you can add a server group. See Configuring Networks, on page 11.

### **SUMMARY STEPS**

- 1. Choose Configure > Server Groups > Groups.
- 2. Click Add.
- 3. Enter information. See Server Groups (Group Tab) Fields, on page 32.
- 4. Click Add.
- 5. In the Cisco Unified SIP Proxy header, click Commit Candidate Configuration to commit this change.

### **DETAILED STEPS**

| Step 1 | Choose Configure > Server Groups > Groups.                                                         |
|--------|----------------------------------------------------------------------------------------------------|
|        | The system displays the Server Groups page with the Groups tab highlighted.                        |
| Step 2 | Click Add.                                                                                         |
|        | The system displays the Server Group (New) page.                                                   |
| Step 3 | Enter information. See Server Groups (Group Tab) Fields, on page 32.                               |
| Step 4 | Click Add.                                                                                         |
| Step 5 | In the Cisco Unified SIP Proxy header, click Commit Candidate Configuration to commit this change. |
|        |                                                                                                    |

### **Related Topics**

Managing the System Configuration, on page 173 Configuring Server Groups, on page 31 Server Groups (Group Tab) Fields, on page 32

# **Editing a Server Group**

### **SUMMARY STEPS**

- 1. Choose Configure > Server Groups > Groups.
- 2. Click the underlined name of the server group to edit.
- 3. Edit the information. See Server Groups (Group Tab) Fields, on page 32.
- 4. Click Update.
- 5. In the Cisco Unified SIP Proxy header, click Commit Candidate Configuration to commit this change.

### **DETAILED STEPS**

| Step 1 | Choose <b>Configure &gt; Server Groups &gt; Groups</b> .                                                                     |
|--------|----------------------------------------------------------------------------------------------------|
|        | The system displays the Server Groups page with the Groups tab highlighted.                                                  |
| Step 2 | Click the underlined name of the server group to edit.                                                                       |
|        | The system displays the Server Group ' <name group="" of="" server="">' page with the Group Settings tab highlighted.</name> |

**Step 3** Edit the information. See Server Groups (Group Tab) Fields, on page 32.

### Step 4 Click Update.

**Step 5** In the Cisco Unified SIP Proxy header, click **Commit Candidate Configuration** to commit this change.

#### Related Topics

Managing the System Configuration, on page 173 Server Groups (Group Tab) Fields, on page 32

## Viewing and Editing the General Settings for All Server Groups

Follow this procedure to view and edit the general settings that affect all server groups.

### **SUMMARY STEPS**

- 1. Choose Configure > Server Groups > General Settings.
- **2.** To edit the settings, change the values.
- 3. Click Update.
- 4. In the Cisco Unified SIP Proxy header, click Commit Candidate Configuration to commit this change.

### **DETAILED STEPS**

### **Step 1** Choose **Configure > Server Groups > General Settings**.

The system displays the Server Groups page with the General Settings tab highlighted, containing the fields described in Server Groups (General Settings Tab) Fields, on page 35.

- **Step 2** To edit the settings, change the values.
- Step 3 Click Update.
- **Step 4** In the Cisco Unified SIP Proxy header, click **Commit Candidate Configuration** to commit this change.

#### **Related Topics**

Managing the System Configuration, on page 173 Server Groups (General Settings Tab) Fields, on page 35

### Server Groups (General Settings Tab) Fields

### Table 6: Server Groups (General Settings Tab) Fields

| Parameter                    | Description |
|------------------------------|-------------|
| Server Group Element Retries |             |

| Parameter                                                     | Description                                                                                                    |  |
|---------------------------------------------------------------|----------------------------------------------------------------------------------------------------|--|
| UDP                                                           | Maximum number of consecutive failed attempts to<br>send a request to a server group element via the                                                                                                    |  |
|                                                               | specified protocol before the element is considered<br>down. A failed attempt can occur because of a                                                                                                    |  |
| TLS                                                           | timeout, ICMP error, or receipt of a failure response.<br>The valid range is from 0 to 65535.                                                                                                    |  |
| Global Load Balancing Scheme                                  |                                                                                                    |  |
| Load Balancing Scheme                                         | Configures the load-balancing algorithm for all SIP server groups.                                                                                                    |  |
|                                                               | Can be one of the following:                                                                                                    |  |
|                                                               | • call-id (default)—Specifies that a hash algorithm with call-id is performed to select an element.                                                                                                    |  |
|                                                               | • request-uri—Specifies that a hash algorithm with a request URI is performed to select an element.                                                                                                    |  |
|                                                               | • to-uri—Specifies that a hash algorithm with a To header URI is performed to select an element.                                                                                                    |  |
|                                                               | • weight—Specifies that the element is selected proportional to its weight relative to the weights of other elements of the same q-value. This value is only applicable if implementing weight-based routing. |  |
|                                                               | • highest-q—Specifies that the first element in the list of available elements with the same highest q-value is selected.                                                                                     |  |
| Global Ping                                                   |                                                                                                    |  |
| Pinging Allowed                                               | Whether pinging is allowed. Can be either enable or disable.                                                                                                    |  |
| Ping 503                                                      |                                                                                                    |  |
| Verifies the 503 response code                                | Checks whether the SIP application service in the<br>remote server element is up or down by monitoring<br>the response. It treats the element as down for the 503<br>response to the PING request.            |  |
| Default Failed Element Retry After Duration (in milliseconds) |                                                                                                    |  |

| Parameter               | Description                                                                                                    |
|-------------------------|----------------------------------------------------------------------------------------------------|
| Failover Response Codes | The response code(s) that indicates the next-hop server<br>is unable to process the request. The valid values are<br>numbers between 500 and 599.<br>To add multiple failover response codes, separate the<br>individual codes by a comma and indicate ranges with<br>a dash. Commas and dashes must be followed by a<br>space. |

# **Viewing and Deleting Server Group Elements**

There can be multiple elements in each server group.

### SUMMARY STEPS

- 1. Choose Configure > Server Groups > Groups.
- 2. To see the elements associated with this server group, click click here under the Elements header.
- 3. To delete a server group element, do the following:
- **4.** To revert any changes you have made back to the state they were in at the time of the last commit, do the following:

### **DETAILED STEPS**

### **Step 1** Choose **Configure > Server Groups > Groups**.

The system displays the Server Groups page with the Groups tab highlighted.

**Step 2** To see the elements associated with this server group, click **click here** under the Elements header.

The system displays the Server Group '**<name of server group>'** page with the Elements tab highlighted. The page contains the fields described in Server Group (Elements Tab) Fields, on page 38.

- **Step 3** To delete a server group element, do the following:
  - a) Check the check box next to the name of the element.
  - b) Click Remove.
  - c) In the Cisco Unified SIP Proxy header, click Commit Candidate Configuration to commit this change.

- a) Check the check box next to the name of the server group element that has the changes to which you want to revert.
- b) Click Revert.
- c) In the Cisco Unified SIP Proxy header, click Commit Candidate Configuration to commit this change.

### **Related Topics**

Managing the System Configuration, on page 173 Server Group (Elements Tab) Fields, on page 38

**Step 4** To revert any changes you have made back to the state they were in at the time of the last commit, do the following:

# Server Group (Elements Tab) Fields

Table 7: Server Group (Elements Tab) Fields

| Parameter           | Description                                                                                                    |
|---------------------|----------------------------------------------------------------------------------------------------|
| State               | Can be one of the following:                                                                                                |
|                     | • New—New record. Will be added to the active configuration when it is committed.                                           |
|                     | • Modified—Modified record. Will become the active configuration when it is committed.                                      |
|                     | • Deleted—Deleted record. Will be removed from the active configuration when it is committed.                               |
|                     | • Active—Active record and active configuration.                                                                            |
| IP Address          | Specifies the interface host name or IP address of the server group element.                                                |
| Port                | Specifies the port used by the server group element.<br>Valid values are from 1024 to 65535. The default is<br>5060.        |
| Transport           | Specifies the transport type of the server group element. Can be one of the following:                                      |
|                     | • UDP (default)                                                                                                    |
|                     | • TCP                                                                                                    |
|                     | • TLS                                                                                                    |
| Nested Server Group | Whether or not this server group can contain another server group.                                                          |
| Q-Value             | Specifies a real number that indicates the priority of the server group element with respect to others in the server group. |
|                     | The Q-value provides the priority of each member (element) which varies from 0.0 to 1.0, where 1.0 is the highest priority. |
| Weight              | Specifies the percentage assigned to the IP element<br>in the server group if implementing weight-based<br>routing.         |
|                     | The valid range is from 0 to 100. The default weight is 0.                                                                  |

# **Adding and Editing a Server Group Element**

### SUMMARY STEPS

- 1. Choose Configure > Server Groups > Groups.
- **2.** Click **click here** under the Elements header that corresponds with the server group to which you want to add an element.
- **3.** To add an element, do the following:
- **4.** To edit an element, do the following:
- 5. In the Cisco Unified SIP Proxy header, click Commit Candidate Configuration to commit this change.

### **DETAILED STEPS**

Step 1 Choose Configure > Server Groups > Groups. The system displays the Server Groups page with the Groups tab highlighted. Step 2 Click **click here** under the Elements header that corresponds with the server group to which you want to add an element. The system displays the Server Group '<name of server group>' page with the Elements tab highlighted. Step 3 To add an element, do the following: a) Click Add. The system displays the Server Group '<name of server group>' Element (New) page. b) Choose whether this element will be for an endpoint or server group. c) Enter information about the element as described in Server Group (Elements Tab) Fields, on page 38. d) Click Add. Step 4 To edit an element, do the following: a) Click the underlined IP address for the element to edit. The system displays the Server Group '< name of server group>' Element page. b) Make changes to the values. c) Click Update. Step 5 In the Cisco Unified SIP Proxy header, click **Commit Candidate Configuration** to commit this change. **Related Topics** Managing the System Configuration, on page 173

Server Group (Elements Tab) Fields, on page 38

# **Viewing a List of SIP Ping Network Connections**

### Before you begin

You must have already created at least one network. See Configuring Networks, on page 11.

### **SUMMARY STEPS**

- 1. Choose Configure > Server Groups > SIP Ping.
- 2. To delete a SIP ping network connection, do the following:

### **DETAILED STEPS**

### **Step 1** Choose **Configure > Server Groups > SIP Ping**.

The system displays the SIP Ping page with the SIP Ping tab highlighted, containing the fields described in SIP Ping Fields, on page 40.

- **Step 2** To delete a SIP ping network connection, do the following:
  - a) Check the check box next to the SIP ping network connection to delete.
  - b) Click Remove.
  - c) In the Cisco Unified SIP Proxy header, click Commit Candidate Configuration to commit this change.

### **Related Topics**

Managing the System Configuration, on page 173 Configuring Server Groups, on page 31 SIP Ping Fields, on page 40

## **SIP Ping Fields**

### Table 8: SIP Ping Fields

| Parameter  | Description                                                                                                    |
|------------|----------------------------------------------------------------------------------------------------|
| Network    | Name of this SIP ping network connection.                                                                                                    |
| IP Address | Specifies the interface host name or IP address that listens for responses to the SIP pings.                                                                                                    |
|            | Note When you specify a hostname, the server performs a DNS lookup to confirm that the host can be resolved. It then uses the IP address when the configuration is saved. If the system cannot resolve the hostname, it displays an "IP Address validation failed" error. |
| Port       | The UDP port that listens for responses to the SIP pings. The valid range is from 1024 to 65535. The default value is 4000.                                                                                                    |
|            | <b>Note</b> Be sure this port number is different from the port number specified for the server's SIP listen point.                                                                                                    |

| Parameter     | Description                                                                                                    |
|---------------|----------------------------------------------------------------------------------------------------|
| SIP Method    | The request method for the SIP pings. Can be one of the following:                                                                                                    |
|               | • OPTIONS (default)                                                                                                    |
|               | • PING                                                                                                    |
|               | • INFO                                                                                                    |
| Ping Type     | The ping type for the SIP ping. Can be one of the following:                                                                                                    |
|               | • Proactive—Specifies that pinging is performed to both up and down elements, and both are pinged at the same interval.                                                                                                    |
|               | • Reactive—Specifies that pinging is performed to only down elements. This is the default value.                                                                                                    |
|               | • Adaptive—Specifies that pinging is performed to both up and down elements, and both are pinged at different intervals.                                                                                                    |
| Up Interval   | (Optional; only available if you choose Adaptive or<br>Proactive for <b>Ping Type</b> ) Specifies the consecutive<br>ping interval for up elements. The default value is<br>5000 milliseconds.                                                                               |
| Down Interval | (Optional; only available if you choose Adaptive or<br>Reactive for <b>Ping Type</b> ) Specifies the consecutive<br>ping interval in milliseconds. For Adaptive pinging,<br>this value configures the down element ping interval.<br>The default value is 5000 milliseconds. |
| Ping Timeout  | Specifies the maximum number of milliseconds<br>between a ping and a response before the ping is<br>considered unsuccessful. The minimum allowed value<br>is 0. The default value is 500.                                                                                    |

# **Adding a SIP Ping Configuration**

### **(**

Restriction

- You can only define one SIP ping configuration for each network. To create multiple SIP ping configurations, you must create and configure multiple networks.
- You can only add a SIP ping for server group elements with a transport type of UDP.

### Before you begin

You must create and configure at least one network before you can add a SIP ping configuration. See Configuring Networks, on page 11.

### **SUMMARY STEPS**

- 1. Choose Configure > Server Groups > SIP Ping.
- 2. Click Add.
- 3. Enter information. See SIP Ping Fields, on page 40.
- 4. Click Add.
- 5. In the Cisco Unified SIP Proxy header, click Commit Candidate Configuration to commit this change.

### **DETAILED STEPS**

| Step 1 | Choose Configure > Server Groups > SIP Ping.                                                       |  |
|--------|----------------------------------------------------------------------------------------------------|--|
|        | The system displays the SIP Ping page with the SIP Ping tab highlighted.                           |  |
| Step 2 | 2 Click Add.                                                                                       |  |
|        | The system displays the SIP Ping Configuration (New) page.                                         |  |
| Step 3 | Enter information. See SIP Ping Fields, on page 40.                                                |  |
| Step 4 | Click Add.                                                                                         |  |
| Step 5 | In the Cisco Unified SIP Proxy header, click Commit Candidate Configuration to commit this change. |  |

### **Related Topics**

Managing the System Configuration, on page 173 SIP Ping Fields, on page 40 Configuring Server Groups, on page 31

# **Editing a SIP Ping Configuration**

### SUMMARY STEPS

- 1. Choose Configure > Server Groups > SIP Ping.
- 2. Check the check box next to the SIP ping network configuration to edit.
- 3. Click Edit.
- 4. Edit information. See SIP Ping Fields, on page 40.
- 5. Click Update.
- 6. In the Cisco Unified SIP Proxy header, click Commit Candidate Configuration to commit this change.

### **DETAILED STEPS**

**Step 1** Choose **Configure > Server Groups > SIP Ping**.

The system displays the SIP Ping page with the SIP Ping tab highlighted.

- **Step 2** Check the check box next to the SIP ping network configuration to edit.
- Step 3 Click Edit.

The system displays the SIP Ping Configuration '**<name of network>**' page.

- **Step 4** Edit information. See SIP Ping Fields, on page 40.
- Step 5 Click Update.
- **Step 6** In the Cisco Unified SIP Proxy header, click **Commit Candidate Configuration** to commit this change.

### **Related Topics**

Managing the System Configuration, on page 173 SIP Ping Fields, on page 40

## Viewing a List of Call Admission Control Endpoints

The system automatically adds call admission control endpoints when you add a server group and elements and then commit the configuration.

### Choose Configure > Server Groups > Call Admission Control.

The system displays the Server Groups page with the Call Admission Control tab highlighted.

For each call admission control endpoint, the system lists the IP address, port, transport, network and call admission control limit.

### **Related Topics**

Managing the System Configuration, on page 173

# **Changing the Limit of a Call Admission Control Endpoint**

| Step 1 | Choose Configure > Server Groups > Call Admission Control.                                       |  |
|--------|--------------------------------------------------------------------------------------------------|--|
|        | The system displays the Server Groups page with the Call Admission Control tab highlighted.      |  |
| Step 2 | Click the underlined limit to change.                                                            |  |
|        | The system displays the CAC Endpoint page.                                                       |  |
| Step 3 | Check the <b>unlimited</b> check box to make the limit unlimited, or enter a value in the field. |  |
| Step 4 | Click Update.                                                                                    |  |

**Related Topics** 

Configuring Call Admission Control, on page 107

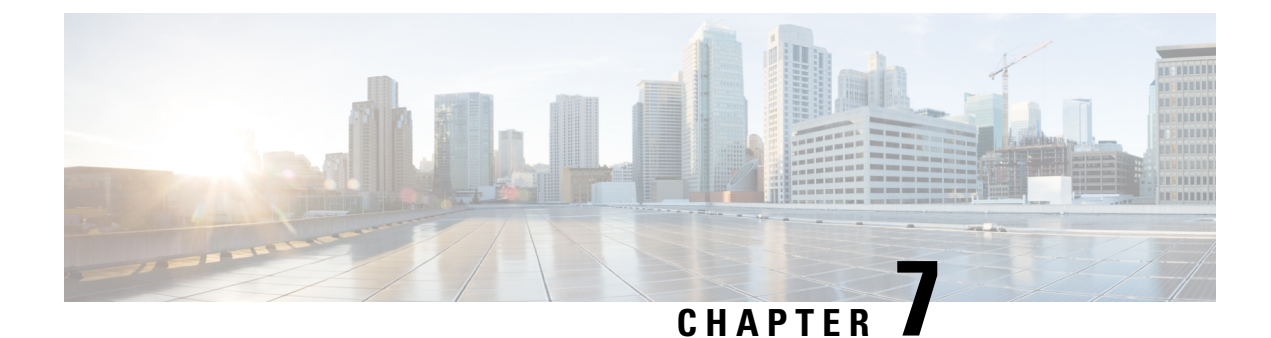

# **Configuring Route Groups**

- Viewing a List of Route Groups and Corresponding Elements, on page 45
- Adding a Route Group, on page 48
- Viewing and Deleting Route Group Elements, on page 49
- Adding and Editing Route Group Elements, on page 50
- Editing a Route Group, on page 50

# **Viewing a List of Route Groups and Corresponding Elements**

### **SUMMARY STEPS**

- 1. Choose Configure > Route Groups.
- **2.** There can be multiple elements in a route group. To see the elements associated with this route group, click **click here**.
- **3.** To delete a route group, do the following:
- **4.** To revert any changes you have made back to the state they were in at the time of the last commit, do the following:

### **DETAILED STEPS**

**Step 1** Choose **Configure > Route Groups**.

The system displays the Route Groups page, which contains the fields described in Route Group Fields, on page 46.

- Step 2There can be multiple elements in a route group. To see the elements associated with this route group, click click here.The system displays the Route Group '<name of route group>' page, containing the fields described in Element Fields, on page 47.
- **Step 3** To delete a route group, do the following:
  - a) Check the check box next to the name of the route group to delete.
  - b) Click Remove.
  - c) In the Cisco Unified SIP Proxy header, click Commit Candidate Configuration to commit this change.

### **Step 4** To revert any changes you have made back to the state they were in at the time of the last commit, do the following:

a) Check the check box next to the name of the route group that has the changes to revert back to.

- b) Click Revert.
- c) In the Cisco Unified SIP Proxy header, click Commit Candidate Configuration to commit this change.

## **About Route Groups**

A route group allows you to designate the order in which gateways and trunks are selected. It allows you to prioritize a list of gateways and ports for outgoing trunk selection.

For example, if you use two long-distance carriers, you could add a route group so that long-distance calls to the less expensive carrier are given priority. Calls only route to the more expensive carrier if the first trunk is unavailable.

You can add, update, or delete route groups from the Route Group page. You can also add, update, or delete elements.

### **Route Group Fields**

The table lists the fields on the Route Groups page.

| Parameter            | Description                                                                                                  |
|----------------------|----------------------------------------------------------------------------------------------------|
| State                | Can be one of the following:                                                                                 |
|                      | • New—New record. Will be added to the active configuration when it is committed.                            |
|                      | <ul> <li>Modified—Modified record. Will become the<br/>active configuration when it is committed.</li> </ul> |
|                      | • Deleted—Deleted record. Will be removed from the active configuration when it is committed.                |
|                      | • Active—Active record and active configuration.                                                             |
| Name                 | Name of this route group.                                                                                    |
| Elements             | Elements that belong to this route group.                                                                    |
| Time Of Day Routing  | Specifies if this route group allows for time policy-based routing.                                          |
|                      | Can be either true or false. The default value is false.                                                     |
| Weight Based Routing | Specifies if this route group allows for weight-based routing.                                               |
|                      | Can be either true or false. The default value is false.                                                     |

#### **Table 9: Route Group Parameters**

## **Element Fields**

The table lists the fields on the Route Group '<name of route group>' page when the Elements tab is highlighted.

| D                  | Description                                                                                                    |
|--------------------|----------------------------------------------------------------------------------------------------|
| Parameter          | Description                                                                                                    |
| State              | Can be one of the following:                                                                                        |
|                    | • New—New record. Will be added to the active configuration when it is committed.                                   |
|                    | • Modified—Modified record. Will become the active configuration when it is committed.                              |
|                    | • Deleted—Deleted record. Will be removed from the active configuration when it is committed.                       |
|                    | • Active—Active record and active configuration.                                                                    |
| Target Destination |                                                                                                    |
| Host/Server Group  | Specifies the interface host name or IP address of the route group element.                                         |
|                    | <b>Note</b> If you select Server Group, you must not enter the port and transport type details.                     |
| Port               | Specifies the port used by the route group element.<br>Valid values are from 1024 to 65535. The default is<br>5060. |
| Transport          | Specifies the transport type of the route group element.                                                            |
|                    | Can be one of the following:                                                                                        |
|                    | • none (default)                                                                                                    |
|                    | • UDP                                                                                                    |
|                    | • TCP                                                                                                    |
|                    | • TLS                                                                                                    |
| Next Hop           |                                                                                                    |
| SIP URI            | The URI of the next hop.                                                                                            |
| Options            |                                                                                                    |
| Network            | The name of the network to which this route group is associated.                                                    |

Table 10: Route Group Element Parameters

| Parameter               | Description                                                                                                    |
|-------------------------|----------------------------------------------------------------------------------------------------|
| Q-Value                 | (Optional) Specifies a real number that indicates the priority of the route group element with respect to others in the route group.                              |
|                         | The Q-value provides the priority of each member<br>(element) which varies from 0.0 to 1.0, where 1.0 is<br>the highest priority.                                 |
| Weight                  | (Optional) Specifies the percentage assigned to the IP element in the route group if implementing weight-based routing.                                           |
|                         | The valid range is from 0 to 100. The default weight is 0.                                                                                                    |
| Time Policy             | Specifies the time policy if time-based routing is being used.                                                                                                    |
| Failover Response Codes | The response code(s) that indicates the next-hop server<br>is unable to process the request. The valid values are<br>numbers between 400 and 599.                 |
|                         | To add multiple failover response codes, separate the individual codes by a comma and indicate ranges with a dash. Commas and dashes must be followed by a space. |

### **Related Topics**

Managing the System Configuration, on page 173

# **Adding a Route Group**

### **SUMMARY STEPS**

- 1. Choose Configure > Route Groups.
- 2. Click Add.
- **3.** Enter a name for this route group. If you will enable time-of-day routing or weight-based routing, check those check boxes.
- 4. Click Add.
- 5. In the Cisco Unified SIP Proxy header, click Commit Candidate Configuration to commit this change.

### **DETAILED STEPS**

**Step 1** Choose **Configure** > **Route Groups**.

The system displays the Route Groups page.

Step 2 Click Add.

L

The system displays the Route Group (New) page.

- **Step 3** Enter a name for this route group. If you will enable time-of-day routing or weight-based routing, check those check boxes.
- Step 4 Click Add.

The system displays the Route Groups page, with the new route group listed in the table.

**Step 5** In the Cisco Unified SIP Proxy header, click **Commit Candidate Configuration** to commit this change.

#### **Related Topics**

Managing the System Configuration, on page 173

# **Viewing and Deleting Route Group Elements**

### **SUMMARY STEPS**

- **1.** Choose **Configure** > **Route Groups**.
- 2. On the line of the route group that has the element to delete, under the title Elements, click click here.
- **3.** To delete a route group element, do the following:
- **4.** To revert any changes you have made back to the state they were in at the time of the last commit, do the following:

### **DETAILED STEPS**

| Step 1 | 1 Choose Configure > Route Groups.                                                                                                    |  |
|--------|----------------------------------------------------------------------------------------------------|--|
|        | The system displays the Route Groups page.                                                                                                    |  |
| Step 2 | On the line of the route group that has the element to delete, under the title Elements, click <b>click here</b> .                                                                                                    |  |
|        | The system displays the Route Group ' <name group="" of="" route="">' page with the Elements tab highlighted.</name>                                                                                                    |  |
| Step 3 | <ul> <li>To delete a route group element, do the following:</li> <li>a) Check the check box next to the name of the element.</li> <li>b) Click <b>Remove</b>.</li> <li>c) In the Cisco Unified SIP Proxy header, click <b>Commit Candidate Configuration</b> to commit this change.</li> </ul>                                                                                                    |  |
| Step 4 | <ul> <li>To revert any changes you have made back to the state they were in at the time of the last commit, do the following:</li> <li>a) Check the check box next to the name of the route group element that has the changes to revert back to.</li> <li>b) Click <b>Revert</b>.</li> <li>c) In the Cisco Unified SIP Proxy header, click <b>Commit Candidate Configuration</b> to commit this change.</li> </ul> |  |

**Related Topics** Managing the System Configuration, on page 173

# **Adding and Editing Route Group Elements**

### SUMMARY STEPS

- 1. Choose Configure > Route Groups.
- 2. Under Elements, click click here on the line for the route group for which you want to add an element.
- **3.** To add an element, do the following:
- **4.** To edit an element, do the following:
- 5. In the Cisco Unified SIP Proxy header, click Commit Candidate Configuration to commit this change.

### **DETAILED STEPS**

### **Step 1** Choose **Configure** > **Route Groups**.

The system displays the Route Groups page.

### **Step 2** Under Elements, click **click here** on the line for the route group for which you want to add an element.

The system displays the Route Group '<name of route group>' page with the Elements tab highlighted.

- **Step 3** To add an element, do the following:
  - a) Click Add. The system displays the Route Group '<name of route group>' Element (New) page.
  - b) Choose whether this element will use a target destination or next hop.
  - c) Enter information about the element as described in Element Fields, on page 47.
  - d) Click Add.
- **Step 4** To edit an element, do the following:
  - a) Click the underlined Host/Server Group of the element. The system displays the Route Group '<name of route group>' Element page.
  - b) Make changes to the information about the element as described in Element Fields, on page 47.
  - c) Click Update.
- **Step 5** In the Cisco Unified SIP Proxy header, click **Commit Candidate Configuration** to commit this change.

### **Related Topics**

Managing the System Configuration, on page 173

## **Editing a Route Group**

### **SUMMARY STEPS**

- 1. Choose Configure > Route Groups.
- 2. Click the underlined name of the route group to edit.
- **3.** You can change if this route group will enable time-of-day routing or weight-based routing.
- 4. Click Update.

- **5.** To edit the elements of the route group, follow the procedure Adding and Editing Route Group Elements, on page 50.
- 6. In the Cisco Unified SIP Proxy header, click Commit Candidate Configuration to commit this change.

### **DETAILED STEPS**

| Step 1 | Choose <b>Configure</b> > <b>Route Groups</b> .                                                                            |  |
|--------|----------------------------------------------------------------------------------------------------|--|
|        | The system displays the Route Groups page.                                                                                 |  |
| Step 2 | Click the underlined name of the route group to edit.                                                                      |  |
|        | The system displays the Route Group ' <name group="" of="" route="">' page with the Group Settings tab highlighted.</name> |  |
| Step 3 | You can change if this route group will enable time-of-day routing or weight-based routing.                                |  |
| Step 4 | Click Update.                                                                                                    |  |
| Step 5 | To edit the elements of the route group, follow the procedure Adding and Editing Route Group Elements, on page 50.         |  |
| Step 6 | In the Cisco Unified SIP Proxy header, click Commit Candidate Configuration to commit this change.                         |  |
|        |                                                                                                    |  |

### **Related Topics**

Managing the System Configuration, on page 173

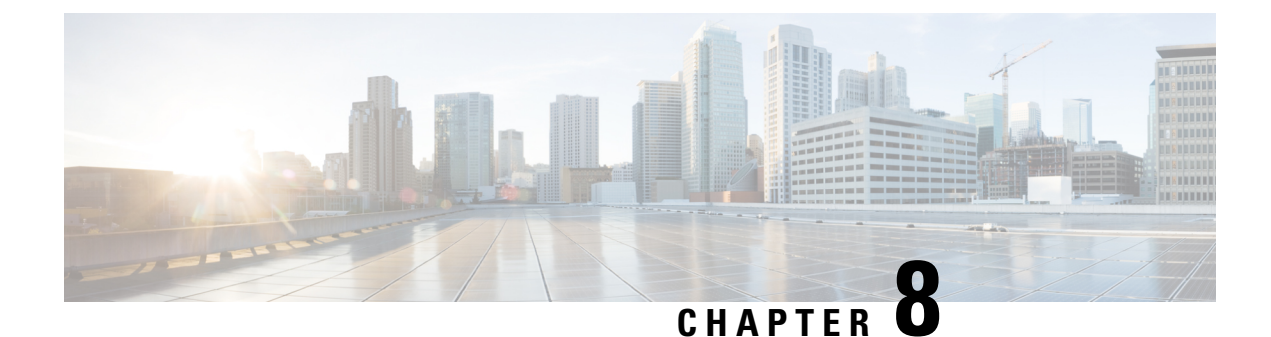

# **Configuring Route Tables**

- Viewing a List of Route Tables, on page 53
- Adding a Route Table, on page 56
- Viewing a List of Route Table Routes, on page 57
- Adding a Route to a Route Table, on page 58
- Exporting Active Routes, on page 59
- Editing the Routes Associated with a Route Table, on page 59

# **Viewing a List of Route Tables**

### **SUMMARY STEPS**

- 1. Choose Configure > Route Tables.
- **2.** To delete a route table, do the following:
- **3.** To revert any changes you have made back to the state they were in at the time of the last commit, do the following:

### **DETAILED STEPS**

### Step 1 Choose Configure > Route Tables. The system displays the Route Tables page, containing the fields described in the section Route Table Fields. Step 2 To delete a route table, do the following: a) Check the check box next to the name of the route table to delete. b) Click Remove. c) In the Cisco Unified SIP Proxy header, click **Commit Candidate Configuration** to commit this change. Step 3 To revert any changes you have made back to the state they were in at the time of the last commit, do the following: a) Check the check box next to the name of the route table that has the changes to revert back to. b) Click Revert. c) In the Cisco Unified SIP Proxy header, click **Commit Candidate Configuration** to commit this change.

 Deleted—Deleted record. Will be removed from the active configuration when it is committed. • Active—Active record and active configuration.

Name of this route table. The valid characters are alphanumeric characters, dash, period, and underscore.

**Related Topics** 

Managing the System Configuration, on page 173

### About Route Tables

You configure route tables to direct SIP requests to their appropriate destinations. Each route table consists of a set of keys that are matched based on the lookup policy.

For example, in one table, each key might represent the prefix of the phone number dialed. The table performs a task depending on the prefix dialed. In this example, the table is designed to respond to calls with a 404 message (not found) unless the phone number dialed begins with 510. Another table might be designed to respond to calls with a 404 message (not found) unless the phone number dialed begins with the escape sequence (91).

You can add, update, or delete route tables from the Route Tables page. You can also add, update, or delete routes.

### **Related Topics**

Managing the System Configuration, on page 173

### **Route Table Fields**

The table lists the fields on the Route Tables page.

| Parameter | Description                                                                                             |
|-----------|----------------------------------------------------------------------------------------------------|
| State     | Can be one of the following:                                                                            |
|           | <ul> <li>New—New record. Will be added to the active<br/>configuration when it is committed.</li> </ul> |
|           | • Modified—Modified record. Will become the active configuration when it is committed.                  |

#### Table 11: Route Tables Parameters

**Related Topics** 

Name

Viewing a List of Route Tables, on page 53 Managing the System Configuration, on page 173

## **Route Fields**

The table lists the fields on the Route Table '<name of route>' Routes page.

# 

Note

Depending on the route type that you choose, you will see some or all of these parameters.

| Parameter                                                                                                    | Description                                                                                                    |  |
|----------------------------------------------------------------------------------------------------|----------------------------------------------------------------------------------------------------|--|
| State                                                                                                    | Can be one of the following:                                                                                                    |  |
|                                                                                                    | • New—New record. Will be added to the active configuration when it is committed.                                                                                              |  |
|                                                                                                    | • Modified—Modified record. Will become the active configuration when it is committed.                                                                                         |  |
|                                                                                                    | • Deleted—Deleted record. Will be removed from the active configuration when it is committed.                                                                                  |  |
|                                                                                                    | • Active—Active record and active configuration.                                                                                                    |  |
| Candidate Value                                                                                                    |                                                                                                    |  |
| Кеу                                                                                                    | Specifies the route table lookup key number. The<br>lookup key represents the portion of the SIP message<br>that is being matched, and must be unique to the<br>routing table. |  |
| Route Type                                                                                                    | Can be one of the following:                                                                                                    |  |
|                                                                                                    | destination                                                                                                    |  |
|                                                                                                    | • route-group                                                                                                    |  |
|                                                                                                    | • route-policy                                                                                                    |  |
|                                                                                                    | • response                                                                                                    |  |
|                                                                                                    | • default-sip                                                                                                    |  |
| Destination Route Type (Optional; only available default-sip)                                                      | if you choose a Route Type of destination or                                                                                                    |  |
| Destination Route Type                                                                                             | The type of route. Can be either target destination, next hop, or both.                                                                                                    |  |
| Network                                                                                                    | Specifies the SIP network name.                                                                                                    |  |
| Target Destination (Optional; only available if you choose a Destination Route Type of target destination or both) |                                                                                                    |  |
| Host/Server Group                                                                                                  | Hostname or IP address of the target destination.                                                                                                    |  |
|                                                                                                    | <b>Note</b> If you select Server Group, you must not enter the port and transport type details.                                                                                |  |

### Table 12: Route Table Route Parameters

| Parameter                                                                                             | Description                                                        |  |
|----------------------------------------------------------------------------------------------------|--------------------------------------------------------------------|--|
| Port                                                                                                  | Port of the target destination. Values can be 1024 to 65535.       |  |
| Transport Type                                                                                        | Can be one of the following:                                       |  |
|                                                                                                    | • none                                                             |  |
|                                                                                                    | • UDP                                                              |  |
|                                                                                                    | • TCP                                                              |  |
|                                                                                                    | • TLS                                                              |  |
| Next Hop (Optional; only available if you choose a <b>Destination Route Type</b> of next hop or both) |                                                                    |  |
| SIP URI                                                                                               | URI of the next hop.                                               |  |
| Route-Group Route Type (Optional; only available if you choose a Route Type of route-group)           |                                                                    |  |
| Route Group                                                                                           | The name of the route group.                                       |  |
| Response Route Type (Optional; only available if you choose a Route Type of response)                 |                                                                    |  |
| Response                                                                                              | Specifies the response code to a lookup key in a routing table.    |  |
| Route-Policy Route Type (Optional; only available if you choose a Route Type of route-policy)         |                                                                    |  |
| Lookup Route Policy                                                                                   | Specifies the route lookup policy to be used in the routing table. |  |
| Default SIP Route                                                                                     | Simple routing following RFC 3263.                                 |  |

### **Related Topics**

Viewing a List of Route Tables, on page 53 Managing the System Configuration, on page 173

# **Adding a Route Table**

### **SUMMARY STEPS**

- 1. Choose Configure > Route Tables.
- 2. Click Add.
- **3.** Enter a name for this route table.
- 4. Click Add.
- 5. In the Cisco Unified SIP Proxy header, click Commit Candidate Configuration to commit this change.

### **DETAILED STEPS**

| Step 1 | Choose <b>Configure</b> > <b>Route Tables</b> .                                                    |
|--------|----------------------------------------------------------------------------------------------------|
|        | The system displays the Route Tables page.                                                         |
| Step 2 | Click Add.                                                                                         |
|        | The system displays the Route Tables page.                                                         |
| Step 3 | Enter a name for this route table.                                                                 |
| Step 4 | Click Add.                                                                                         |
|        | The system displays the Route Tables page, with the new route table listed.                        |
| Step 5 | In the Cisco Unified SIP Proxy header, click Commit Candidate Configuration to commit this change. |
|        |                                                                                                    |

### **Related Topics**

Managing the System Configuration, on page 173

# **Viewing a List of Route Table Routes**

### **SUMMARY STEPS**

- 1. Choose Configure > Route Tables.
- **2.** To see the routes associated with the route table, click the underlined name of the route table.
- **3.** To see a different number of routes on each page, on the top right, choose another number from the drop-down box and click **Go**. You can choose to see 10, 25, 50, 100, or all routes.
- **4.** To move to another page, use the left and right arrow buttons on the bottom right, or enter another page number, and press **Enter**.
- **5.** To delete a route, do the following:
- **6.** To revert any changes you have made back to the state they were in at the time of the last commit, do the following:

### **DETAILED STEPS**

| Step 1 | Choose <b>Configure &gt; Route Tables</b> .                                                                                                    |
|--------|----------------------------------------------------------------------------------------------------|
|        | The system displays the Route Tables page, containing the fields described in Route Table Fields, on page 54.                                                                |
| Step 2 | To see the routes associated with the route table, click the underlined name of the route table.                                                                             |
|        | The system displays the Route Table ' <b><name of="" route="" table="">'</name></b> Routes page, containing some or all of the fields described in Route Fields, on page 54. |
|        |                                                                                                    |

- **Step 3** To see a different number of routes on each page, on the top right, choose another number from the drop-down box and click **Go**. You can choose to see 10, 25, 50, 100, or all routes.
- **Step 4** To move to another page, use the left and right arrow buttons on the bottom right, or enter another page number, and press **Enter**.

**Step 5** To delete a route, do the following:

- a) Check the check box next to the name of the route to delete.
- b) Click Remove.
- c) In the Cisco Unified SIP Proxy header, click Commit Candidate Configuration to commit this change.
- **Step 6** To revert any changes you have made back to the state they were in at the time of the last commit, do the following:
  - a) Check the check box next to the name of the route table that has the changes to revert back to.
  - b) Click Revert.
  - c) In the Cisco Unified SIP Proxy header, click **Commit Candidate Configuration** to commit this change.

### **Related Topics**

Managing the System Configuration, on page 173

# Adding a Route to a Route Table

### SUMMARY STEPS

- 1. Choose Configure > Route Tables.
- 2. Click the underlined name of the route table for which you want to add a route.
- 3. Click Add.
- 4. Enter information about the route as described in Route Fields, on page 54.
- **5.** Click **Add**.
- 6. In the Cisco Unified SIP Proxy header, click Commit Candidate Configuration to commit this change.

### **DETAILED STEPS**

| Choose <b>Configure</b> > <b>Route Tables</b> .                                                    |
|----------------------------------------------------------------------------------------------------|
| The system displays the Route Tables page.                                                         |
| Click the underlined name of the route table for which you want to add a route.                    |
| The system displays the Route Table ' <name of="" route="" table="">' Routes page.</name>          |
| Click Add.                                                                                         |
| The system displays the Route Table ' <name of="" route="" table="">' Route (New) page.</name>     |
| Enter information about the route as described in Route Fields, on page 54.                        |
| Click Add.                                                                                         |
| In the Cisco Unified SIP Proxy header, click Commit Candidate Configuration to commit this change. |
|                                                                                                    |

Related Topics Managing the System Configuration, on page 173

# **Exporting Active Routes**

### G

Restriction

You can only export routes that are in the active state. To move a route to the active state, commit the configuration.

### SUMMARY STEPS

- 1. Choose Configure > Route Tables.
- 2. Click the underlined name of the route table that contains the routes to export.
- 3. Click Export Active Routes.
- 4. Click Save.
- 5. Enter the location to which you want to export the file. Click OK.

### **DETAILED STEPS**

| Step 1 | Choose <b>Configure</b> > <b>Route Tables</b> .                                           |
|--------|-------------------------------------------------------------------------------------------|
|        | The system displays the Route Tables page.                                                |
| Step 2 | Click the underlined name of the route table that contains the routes to export.          |
|        | The system displays the Route Table ' <name of="" route="" table="">' Routes page.</name> |
| Step 3 | Click Export Active Routes.                                                               |
|        | The system displays a dialog box.                                                         |
| Step 4 | Click Save.                                                                               |
| Step 5 | Enter the location to which you want to export the file. Click OK.                        |

The system saves the route to that location.

# **Editing the Routes Associated with a Route Table**

### **SUMMARY STEPS**

- **1.** Choose **Configure** > **Route Tables**.
- 2. Click the underlined name of the route table that contains the route to edit.
- **3.** Click the underlined name of the key for the route to edit.
- 4. Make changes to the values.
- 5. Click Update.
- 6. In the Cisco Unified SIP Proxy header, click Commit Candidate Configuration to commit this change.

### **DETAILED STEPS**

| Step 1 | Choose <b>Configure</b> > <b>Route Tables</b> .                                                    |
|--------|----------------------------------------------------------------------------------------------------|
|        | The system displays the Route Tables page.                                                         |
| Step 2 | Click the underlined name of the route table that contains the route to edit.                      |
|        | The system displays the Route Table ' <name of="" route="" table="">' Routes page.</name>          |
| Step 3 | Click the underlined name of the key for the route to edit.                                        |
|        | The system displays the Route Table ' <name of="" route="" table="">' Route page.</name>           |
| Step 4 | Make changes to the values.                                                                        |
| Step 5 | Click Update.                                                                                      |
| Step 6 | In the Cisco Unified SIP Proxy header, click Commit Candidate Configuration to commit this change. |
|        |                                                                                                    |

### **Related Topics**

Managing the System Configuration, on page 173
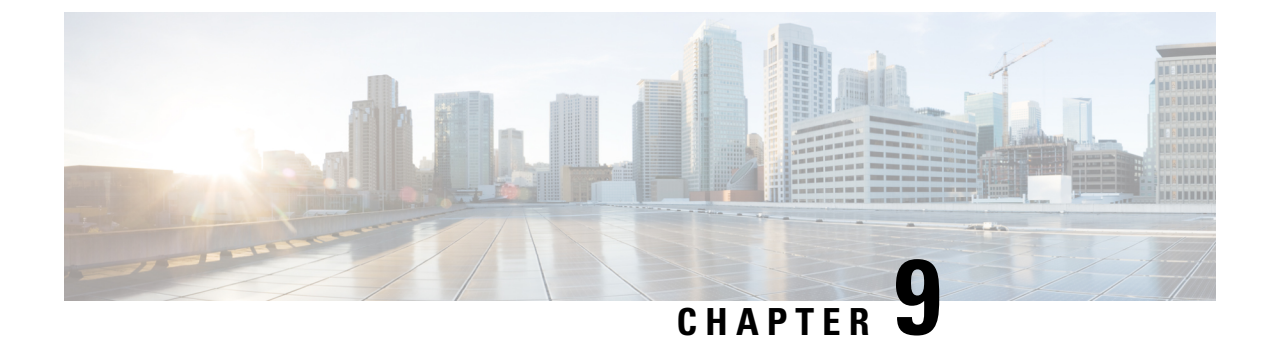

# **Configuring Route Policies**

- Viewing a List of Route Policies, on page 61
- Adding a Route Policy, on page 64
- Viewing a List of Route Policy Steps, on page 65
- Adding or Editing a Route Policy Step, on page 66

## **Viewing a List of Route Policies**

A route policy defines the behavior of the route.

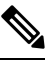

Note

Route policies are also called lookup policies in the CLI.

### **SUMMARY STEPS**

- 1. Choose Configure > Route Policies.
- **2.** To delete a route policy, do the following:
- 3. To revert a route policy to the settings it had at the time of the last commit, do the following:

### **DETAILED STEPS**

**Step 1** Choose **Configure > Route Policies**.

The system displays the Route Policies page, containing the fields described in Route Policy Fields, on page 62.

- **Step 2** To delete a route policy, do the following:
  - a) Check the check box next to the name of the route policy to delete.
  - b) Click Remove.
  - c) In the Cisco Unified SIP Proxy header, click Commit Candidate Configuration to commit this change.
- **Step 3** To revert a route policy to the settings it had at the time of the last commit, do the following:
  - a) Check the check box next to the name of the route policy whose settings you want to revert back to.
  - b) Click Revert.

c) In the Cisco Unified SIP Proxy header, click Commit Candidate Configuration to commit this change.

### **Route Policy Fields**

The table lists the fields on the Route Policies page.

### **Table 13: Route Policy Fields**

| Parameter | Description                                                                                   |
|-----------|-----------------------------------------------------------------------------------------------|
| State     | Can be one of the following:                                                                  |
|           | • New—New record. Will be added to the active configuration when it is committed.             |
|           | • Modified—Modified record. Will become the active configuration when it is committed.        |
|           | • Deleted—Deleted record. Will be removed from the active configuration when it is committed. |
|           | • Active—Active record and active configuration.                                              |
| Name      | Name of this route policy.                                                                    |

### **Route Policy Step Fields**

The table lists the fields on the Route Policy Step page.

#### Table 14: Route Policy Step Fields

| Parameter   | Description                                                         |  |
|-------------|---------------------------------------------------------------------|--|
| Route Table |                                                                     |  |
| Name        | The name of the route table to which this route policy is attached. |  |

| Parameter              | Description                                                                                                    |
|------------------------|----------------------------------------------------------------------------------------------------|
| Lookup Key Matches:    | Can be one of the following:                                                                                                    |
|                        | • Exactly (default)—Specifies that the lookup policy searches for the exact match of the key in the specified table.                                                                                                    |
|                        | • Prefix-Longest-Match—Specifies that the lookup policy searches for the longest prefix match.                                                                                                    |
|                        | • Subdomain—Specifies that the lookup policy<br>searches for the longest subdomain of the keys<br>in the table. Domain name matching is<br>case-sensitive and the most specific match<br>prevails, and IP address matching must be exact.<br>If a request contains a non-SIP request URI, this<br>lookup fails. To prevent this from happening,<br>check the check box next to Case Sensitive. |
|                        | • Subnet—Specifies that the lookup policy searches for the longest IP addresses of the keys in the table.                                                                                                    |
|                        | • Prefix-Fixed-Length—Specifies that a fixed number of characters from the key is looked up instead of the complete key.                                                                                                    |
| Case Sensitive         | Check this check box if you want the lookup policy for the route table to be case sensitive.                                                                                                    |
| Route Table Lookup Key |                                                                                                    |

| Parameter                  | Description                                                                      |
|----------------------------|----------------------------------------------------------------------------------|
| Lookup Key                 | Select a target destination from the drop-down menu.<br>Values are:              |
|                            | • Request URI—Specifies the lookup policy to apply to the Request-URI header.    |
|                            | • Field                                                                          |
|                            | • SIP Header—Specifies the header for which the lookup policy is applicable.     |
|                            | Select a URI component from the drop-down menu, Values are:                      |
|                            | • URI—Specifies the lookup policy to apply to the full URI.                      |
|                            | • User—Specifies the lookup policy to apply to the user URI component.           |
|                            | • Phone—Specifies the lookup policy to apply to the phone URI component.         |
|                            | • Host—Specifies the lookup policy to apply to the host URI component.           |
|                            | • Host-Port—Specifies the lookup policy to apply to the host-port URI component. |
|                            | • Param—Specifies the URI component parameter name.                              |
| Lookup Key Modifiers       |                                                                                  |
| Regular Expression Match   | Specifies the key modifier to match the regular expression.                      |
| Regular Expression Replace | Specifies the key modifier to replace the regular expression.                    |

Managing the System Configuration, on page 173

## **Adding a Route Policy**

### Before you begin

You must create and configure at least one route table before you can add a route policy. See Configuring Route Tables, on page 53.

### **SUMMARY STEPS**

- 1. Choose Configure > Route Policies.
- 2. Click Add.
- **3.** Enter a name for this route policy.
- 4. Enter route policy steps. See Adding or Editing a Route Policy Step, on page 66.
- 5. In the Cisco Unified SIP Proxy header, click Commit Candidate Configuration to commit this change.

### **DETAILED STEPS**

| Step 1 | Choose <b>Configure</b> > <b>Route Policies</b> .                                                  |
|--------|----------------------------------------------------------------------------------------------------|
|        | The system displays the Route Policies page.                                                       |
| Step 2 | Click Add.                                                                                         |
|        | The system displays the Route Policy (New) page.                                                   |
| Step 3 | Enter a name for this route policy.                                                                |
|        | Click Add.                                                                                         |
|        | The system displays the Route Policy Step (New) page.                                              |
| Step 4 | Enter route policy steps. See Adding or Editing a Route Policy Step, on page 66.                   |
| Step 5 | In the Cisco Unified SIP Proxy header, click Commit Candidate Configuration to commit this change. |
|        |                                                                                                    |

### **Related Topics**

Configuring Route Policies, on page 61 Managing the System Configuration, on page 173

## Viewing a List of Route Policy Steps

### **SUMMARY STEPS**

- **1.** Choose **Configure > Route Policies**.
- 2. Click the underlined name of the route policy for which you want to see the route policy steps.
- **3.** To delete a route policy step, do the following:
- 4. To revert a route policy step to the settings it had at the time of the last commit, do the following:

### **DETAILED STEPS**

**Step 1** Choose **Configure > Route Policies**.

The system displays the Route Policies page.

**Step 2** Click the underlined name of the route policy for which you want to see the route policy steps.

The system displays the Route Policy '<name of route policy>' Steps page and displays all the steps associated with this route policy.

- **Step 3** To delete a route policy step, do the following:
  - a) Check the check box next to the name of the route policy step to delete.
  - b) Click Remove.
  - c) In the Cisco Unified SIP Proxy header, click Commit Candidate Configuration to commit this change.
- **Step 4** To revert a route policy step to the settings it had at the time of the last commit, do the following:
  - a) Check the check box next to the name of the route policy step whose settings you want to revert back to.
  - b) Click Revert.
  - c) In the Cisco Unified SIP Proxy header, click **Commit Candidate Configuration** to commit this change.

## Adding or Editing a Route Policy Step

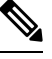

Note

When you edit a route policy, you can only edit the steps associated with it.

### **SUMMARY STEPS**

1. Choose Configure > Route Policies.

- 2. Click the underlined name of the route policy for which you want to add or edit a route policy step.
- **3.** To add a route policy step, do the following:
- **4.** To edit a route policy step, do the following:
- **5.** To move a route policy step, check the check box next to it and click the up or down arrows.
- 6. In the Cisco Unified SIP Proxy header, click Commit Candidate Configuration to commit this change.

#### **DETAILED STEPS**

**Step 1** Choose **Configure** > **Route Policies**.

The system displays the Route Policies page.

**Step 2** Click the underlined name of the route policy for which you want to add or edit a route policy step.

The system displays the Route Policy Steps: **<name of route policy>** page and displays all the steps associated with this route policy.

- **Step 3** To add a route policy step, do the following:
  - a) Click Add. The system displays the Route Policy Step (New) page.
  - b) Enter information about the route policy step as described in Route Policy Step Fields, on page 62.
  - c) Click Add.
- **Step 4** To edit a route policy step, do the following:
  - a) Click the underlined name of the route policy step. The system displays the Route Policy Step: Edit page.

- b) Make changes to the values for the route policy step as described in Route Policy Step Fields, on page 62.
- c) Click Update.

**Step 5** To move a route policy step, check the check box next to it and click the up or down arrows.

**Step 6** In the Cisco Unified SIP Proxy header, click **Commit Candidate Configuration** to commit this change.

**Related Topics** 

Managing the System Configuration, on page 173

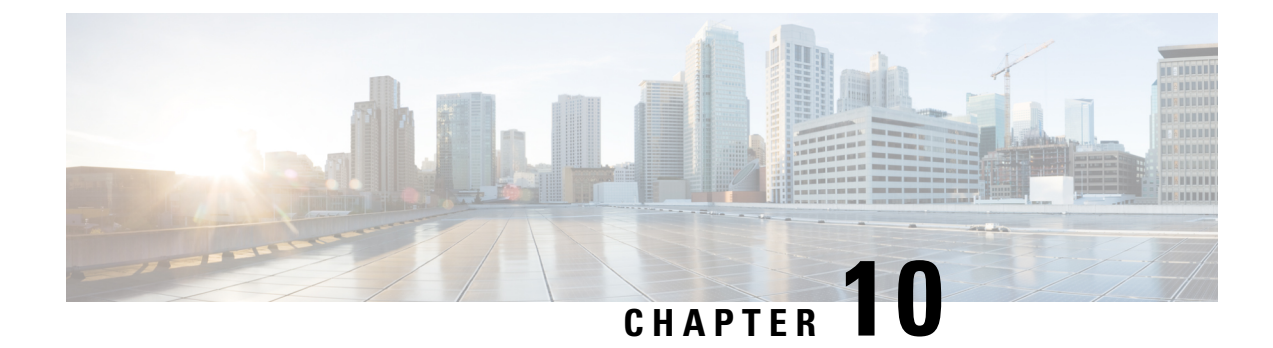

# **Configuring Normalization Policies**

- Viewing a List of Normalization Policies, on page 69
- Adding a Normalization Policy, on page 83
- Working With URI Components for a Request URI, on page 84
- Working With URI Conversion Parameters for a Request URI, on page 85
- Working With URI Parameters for a Request URI, on page 85
- Working With SIP Headers, on page 87
- Working With URI Components for SIP Headers, on page 88
- Working With URI Conversion Parameters for SIP Headers, on page 89
- Working With URI Parameters for SIP Headers, on page 90
- Working With Header Parameters for SIP Headers, on page 91

## **Viewing a List of Normalization Policies**

### **SUMMARY STEPS**

- 1. Choose Configure > Normalization Policies.
- **2.** To delete a normalization policy, do the following:
- **3.** To revert any changes you have made back to the state they were in at the time of the last commit, do the following:

| Step 1 | Choose Configure > Normalization Policies.                                                                                                    |
|--------|----------------------------------------------------------------------------------------------------|
|        | The system displays the Normalization Policies page, containing the fields described in the section Normalization Policy Fields.                                                                                                    |
| Step 2 | <ul> <li>To delete a normalization policy, do the following:</li> <li>a) Check the check box next to the name of the normalization policy to delete.</li> <li>b) Click <b>Remove</b>.</li> <li>c) In the Cisco Unified SIP Proxy header, click <b>Commit Candidate Configuration</b> to commit this change.</li> </ul> |
| Step 3 | To revert any changes you have made back to the state they were in at the time of the last commit, do the following:<br>a) Check the check box next to the name of the normalization policy that has the changes to revert back to.                                                                                    |

- b) Click Revert.
- c) In the Cisco Unified SIP Proxy header, click Commit Candidate Configuration to commit this change.

### **About Normalization Policies**

Normalization policies modify SIP messages to account for incompatibilities between networks.

### **Normalization Policy Fields**

The table lists the fields on the Normalization Policies page.

#### **Table 15: Normalization Policy Parameters**

| Parameter | Description                                                                                   |
|-----------|-----------------------------------------------------------------------------------------------|
| State     | Can be one of the following:                                                                  |
|           | • New—New record. Will be added to the active configuration when it is committed.             |
|           | • Modified—Modified record. Will become the active configuration when it is committed.        |
|           | • Deleted—Deleted record. Will be removed from the active configuration when it is committed. |
|           | • Active—Active record and active configuration.                                              |
| Name      | Name of this normalization policy.                                                            |

### **Request URI, URI Component Fields**

The table lists the fields on the Normalization Policy '<**name of normalization policy**>' page when the Request URI and URI Component tabs are displayed.

| Parameter     | Description                                                                                                    |
|---------------|----------------------------------------------------------------------------------------------------|
| Category      | There are five boxes on this page, one for each of the following:                                                                    |
|               | • User—Specifies the normalization policy to apply to the user URI component.                                                        |
|               | <ul> <li>Phone—Specifies the normalization policy to<br/>apply to the phone URI component.</li> </ul>                                |
|               | • Host—Specifies the normalization policy to apply to the host URI component.                                                        |
|               | • Host and Port—Specifies the normalization policy to apply to the host-port URI component.                                          |
|               | • URI—Specifies the normalization policy to apply to the full URI.                                                                   |
|               | For each box, enter the match pattern and replace value.                                                                             |
| Match Pattern | Specifies the regular expression string in the URI component that is matched. If you enter <b>all</b> , the full header is replaced. |
| Replace Value | Specifies the regular expression string in the URI component that replaces the matched string.                                       |
|               |                                                                                                    |

#### Table 16: Request URI, URI Component Fields

### **Related Topics**

Managing the System Configuration, on page 173

### **Request URI, URI Conversion Fields**

The table lists the fields on the Normalization Policy '**<name of normalization policy>'** page when the Request URI and URI Conversion tabs are displayed.

|  | Table | 17: Re | auest | URI, | URI | Conversion | Fields |
|--|-------|--------|-------|------|-----|------------|--------|
|--|-------|--------|-------|------|-----|------------|--------|

| Parameter                     | Description                                                              |  |
|-------------------------------|--------------------------------------------------------------------------|--|
| SIP URI to TEL URI Conversion |                                                                          |  |
| Conversion                    | Whether this conversion is enabled or disabled. The default is disabled. |  |
| TEL URI to SIP URI Conversion |                                                                          |  |
| Conversion                    | Whether this conversion is enabled or disabled. The default is disabled. |  |

| Parameter | Description                    |
|-----------|--------------------------------|
| Host      | Specifies the host of the URI. |
| Port      | Specifies the port of the URI. |

Managing the System Configuration, on page 173

### **Request URI, URI Parameter Fields**

The table lists the fields on the Normalization Policy '**<name of normalization policy>'** page when the Request URI and URI Parameter tabs are displayed.

| Table | 18: Request | URI, URI | Parameter F | ields |
|-------|-------------|----------|-------------|-------|
| Table | 18: Request | URI, URI | Parameter F | ields |

| Parameter             | Description                                                                                   |  |
|-----------------------|-----------------------------------------------------------------------------------------------|--|
| Add URI Parameters    |                                                                                               |  |
| State                 | Can be one of the following:                                                                  |  |
|                       | • New—New record. Will be added to the active configuration when it is committed.             |  |
|                       | • Modified—Modified record. Will become the active configuration when it is committed.        |  |
|                       | • Deleted—Deleted record. Will be removed from the active configuration when it is committed. |  |
|                       | • Active—Active record and active configuration.                                              |  |
| Name                  | Specifies the URI parameter name to which the normalization rule applies.                     |  |
| Value                 | Specifies the value to be added to the URI parameter.                                         |  |
| Remove URI Parameters |                                                                                               |  |
| State                 | Can be one of the following:                                                                  |  |
|                       | • New—New record. Will be added to the active configuration when it is committed.             |  |
|                       | • Modified—Modified record. Will become the active configuration when it is committed.        |  |
|                       | • Deleted—Deleted record. Will be removed from the active configuration when it is committed. |  |
|                       | • Active—Active record and active configuration.                                              |  |
| Name                  | Specifies the URI parameter name.                                                             |  |

| Parameter             | Description                                                                                                    |
|-----------------------|----------------------------------------------------------------------------------------------------|
| Update URI Parameters |                                                                                                    |
| State                 | Can be one of the following:                                                                                                    |
|                       | • New—New record. Will be added to the active configuration when it is committed.                                                    |
|                       | • Modified—Modified record. Will become the active configuration when it is committed.                                               |
|                       | • Deleted—Deleted record. Will be removed from the active configuration when it is committed.                                        |
|                       | • Active—Active record and active configuration.                                                                                     |
| Name                  | Specifies the header parameter name.                                                                                                 |
| Match Pattern         | Specifies the regular expression string in the URI parameter that is matched. If you enter <b>all</b> , the full header is replaced. |
| Replace Value         | Specifies the regular expression string in the URI parameter that replaces the matched string.                                       |

Managing the System Configuration, on page 173

### **SIP Headers Fields**

The table lists the fields on the Normalization Policy '<**name of normalization policy**>' page when the SIP Header tabs are displayed.

Table 19: SIP Header Parameter Fields

| Parameter       | Description                                                                                                  |
|-----------------|----------------------------------------------------------------------------------------------------|
| Add SIP Headers |                                                                                                    |
| State           | Can be one of the following:                                                                                 |
|                 | • New—New record. Will be added to the active configuration when it is committed.                            |
|                 | <ul> <li>Modified—Modified record. Will become the<br/>active configuration when it is committed.</li> </ul> |
|                 | • Deleted—Deleted record. Will be removed from the active configuration when it is committed.                |
|                 | • Active—Active record and active configuration.                                                             |

| Parameter                        | Description                                                                                                    |  |
|----------------------------------|----------------------------------------------------------------------------------------------------|--|
| SIP Header Name                  | Specifies the SIP message header for which the<br>normalization step is applicable. Examples include:<br>From, To, Record-Route, Diversion, Request-URI,<br>and P-Asserted-Identity. |  |
| SIP Header Instances             | The SIP header instances to be added.                                                                                                    |  |
| Remove SIP Headers               |                                                                                                    |  |
| State                            | Can be one of the following:                                                                                                    |  |
|                                  | • New—New record. Will be added to the active configuration when it is committed.                                                                                                    |  |
|                                  | • Modified—Modified record. Will become the active configuration when it is committed.                                                                                               |  |
|                                  | • Deleted—Deleted record. Will be removed from the active configuration when it is committed.                                                                                        |  |
|                                  | • Active—Active record and active configuration.                                                                                                    |  |
| SIP Header Name                  | Specifies the SIP message header for which the<br>normalization step is applicable. Examples include:<br>From, To, Record-Route, Diversion, Request-URI,<br>and P-Asserted-Identity. |  |
| Total Number of Header Instances | Total number of SIP header instances to be removed.                                                                                                    |  |
| Update SIP Headers               |                                                                                                    |  |
| State                            | Can be one of the following:                                                                                                    |  |
|                                  | • New—New record. Will be added to the active configuration when it is committed.                                                                                                    |  |
|                                  | • Modified—Modified record. Will become the active configuration when it is committed.                                                                                               |  |
|                                  | • Deleted—Deleted record. Will be removed from the active configuration when it is committed.                                                                                        |  |
|                                  | • Active—Active record and active configuration.                                                                                                    |  |
| SIP Header Name                  | Specifies the SIP message header for which the<br>normalization step is applicable. Examples include:<br>From, To, Record-Route, Diversion, Request-URI,<br>and P-Asserted-Identity. |  |

| Parameter        | Description                                                                                                    |
|------------------|----------------------------------------------------------------------------------------------------|
| SIP Header Index | <ul> <li>Can be one of the following:</li> <li>first—Specifies that if there are multiple occurrences of a given header parameter, this normalization step is applied only to the first occurrence.</li> <li>last—Specifies that if there are multiple occurrences of a given header parameter, this normalization step is applied only to the last occurrence.</li> </ul> |
|                  | • all—Specifies that if there are multiple occurrences of a given header parameter, this normalization step is applied to all occurrences.                                                                                                    |
| Match Pattern    | Specifies the regular expression string in the header parameter that is matched. If you enter <b>all</b> , the full header is replaced.                                                                                                    |
| Replace Value    | Specifies the regular expression string in the header parameter that replaces the matched string.                                                                                                    |

Managing the System Configuration, on page 173

### **SIP Header, URI Component Fields**

The table lists the fields on the Normalization Policy '<name of normalization policy>' page when the SIP Header and URI Component tabs are displayed.

Table 20: SIP Header, URI Component Fields

| Parameter | Description                                                                                                  |
|-----------|----------------------------------------------------------------------------------------------------|
| State     | Can be one of the following:                                                                                 |
|           | • New—New record. Will be added to the active configuration when it is committed.                            |
|           | <ul> <li>Modified—Modified record. Will become the<br/>active configuration when it is committed.</li> </ul> |
|           | • Deleted—Deleted record. Will be removed from the active configuration when it is committed.                |
|           | • Active—Active record and active configuration.                                                             |

| Parameter          | Description                                                                                                    |
|--------------------|----------------------------------------------------------------------------------------------------|
| SIP Header Name    | Specifies the SIP message header for which the<br>normalization step is applicable. Examples include:<br>From, To, Record-Route, Diversion, Request-URI,<br>and P-Asserted-Identity. |
| SIP Header Index   | Can be one of the following:                                                                                                    |
|                    | • first—Specifies that if there are multiple<br>occurrences of a given URI component, apply<br>this normalization step only to the first<br>occurrence.                              |
|                    | • last—Specifies that if there are multiple<br>occurrences of a given URI component, apply<br>this normalization step only to the last<br>occurrence.                                |
|                    | • all—Specifies that if there are multiple occurrences of a given URI component, apply this normalization step to all occurrences.                                                   |
| URI Component Type | Can be one of the following:                                                                                                    |
|                    | • URI—Specifies the lookup policy to apply to the full URI.                                                                                                    |
|                    | • User (default)—Specifies the lookup policy to apply to the user URI component.                                                                                                    |
|                    | • Phone—Specifies the lookup policy to apply to the phone URI component.                                                                                                    |
|                    | • Host—Specifies the lookup policy to apply to the host URI component.                                                                                                    |
|                    | • Host-Port—Specifies the lookup policy to apply to the host-port URI component.                                                                                                    |
| Match Pattern      | Specifies the regular expression string in the URI component that is matched. If you enter <b>all</b> , the full header is replaced.                                                 |
| Replace Value      | Specifies the regular expression string in the URI component that replaces the matched string.                                                                                       |

Managing the System Configuration, on page 173

### **SIP Header, URI Conversion Fields**

The table lists the fields on the Normalization Policy '<name of normalization policy>' page when the SIP Header and URI Conversion tabs are displayed.

| Parameter                      | Description                                                                                                    |  |
|--------------------------------|----------------------------------------------------------------------------------------------------|--|
| TEL URI to SIP URI Conversions |                                                                                                    |  |
| State                          | Can be one of the following:                                                                                                    |  |
|                                | • New—New record. Will be added to the active configuration when it is committed.                                                                                                    |  |
|                                | <ul> <li>Modified—Modified record. Will become the<br/>active configuration when it is committed.</li> </ul>                                                                         |  |
|                                | • Deleted—Deleted record. Will be removed from the active configuration when it is committed.                                                                                        |  |
|                                | • Active—Active record and active configuration.                                                                                                    |  |
| SIP Header Name                | Specifies the SIP message header for which the<br>normalization step is applicable. Examples include:<br>From, To, Record-Route, Diversion, Request-URI,<br>and P-Asserted-Identity. |  |
| SIP Header Index               | Can be one of the following:                                                                                                    |  |
|                                | • first—Specifies that if there are multiple occurrences of a given TEL URI, apply this normalization step only to the first occurrence.                                             |  |
|                                | • last—Specifies that if there are multiple occurrences of a given TEL URI, apply this normalization step only to the last occurrence.                                               |  |
|                                | • all—Specifies that if there are multiple occurrences of a given TEL URI, apply this normalization step to all occurrences.                                                         |  |
| Host                           | Specifies the host of the URI.                                                                                                    |  |
| Port                           | Specifies the port of the URI.                                                                                                    |  |
| SIP URI to TEL URI Conversions |                                                                                                    |  |
| State                          | Can be one of the following:                                                                                                    |  |
|                                | • New—New record. Will be added to the active configuration when it is committed.                                                                                                    |  |
|                                | • Modified—Modified record. Will become the active configuration when it is committed.                                                                                               |  |
|                                | • Deleted—Deleted record. Will be removed from the active configuration when it is committed.                                                                                        |  |
|                                | • Active—Active record and active configuration.                                                                                                    |  |

### Table 21: SIP Header, URI Conversion Fields

| Parameter        | Description                                                                                                    |
|------------------|----------------------------------------------------------------------------------------------------|
| SIP Header Name  | Specifies the SIP message header for which the<br>normalization step is applicable. Examples include:<br>From, To, Record-Route, Diversion, Request-URI,<br>and P-Asserted-Identity. |
| SIP Header Index | Can be one of the following:                                                                                                    |
|                  | • first—Specifies that if there are multiple occurrences of a specific SIP URI, apply this normalization step only to the first occurrence.                                          |
|                  | • last—Specifies that if there are multiple<br>occurrences of a specific SIP URI, apply this<br>normalization step only to the last occurrence.                                      |
|                  | • all—Specifies that if there are multiple occurrences of a specific SIP URI, apply this normalization step to all occurrences.                                                      |

Managing the System Configuration, on page 173

### **SIP Header, URI Parameter Fields**

The table lists the fields on the Normalization Policy '<name of normalization policy>' page when the SIP Header and URI Parameter tabs are displayed.

### Table 22: SIP Header, URI Parameter Fields

| Parameter          | Description                                                                                                    |
|--------------------|----------------------------------------------------------------------------------------------------|
| Add URI Parameters |                                                                                                    |
| State              | Can be one of the following:                                                                                                    |
|                    | • New—New record. Will be added to the active configuration when it is committed.                                                                                                    |
|                    | • Modified—Modified record. Will become the active configuration when it is committed.                                                                                               |
|                    | • Deleted—Deleted record. Will be removed from the active configuration when it is committed.                                                                                        |
|                    | • Active—Active record and active configuration.                                                                                                    |
| SIP Header Name    | Specifies the SIP message header for which the<br>normalization step is applicable. Examples include:<br>From, To, Record-Route, Diversion, Request-URI,<br>and P-Asserted-Identity. |

| Parameter             | Description                                                                                                    |
|-----------------------|----------------------------------------------------------------------------------------------------|
| SIP Header Index      | Can be one of the following:                                                                                                    |
|                       | • first—Specifies that if there are multiple occurrences of a given URI parameter, apply this normalization step only to the first occurrence.                                       |
|                       | • last—Specifies that if there are multiple<br>occurrences of a given URI parameter, apply this<br>normalization step only to the last occurrence.                                   |
|                       | • all—Specifies that if there are multiple occurrences of a given URI parameter, apply this normalization step to all occurrences.                                                   |
| Parameter Name        | Specifies the URI parameter name to which the normalization rule applies.                                                                                                    |
| Value                 | Specifies the value to be added.                                                                                                    |
| Remove URI Parameters |                                                                                                    |
| State                 | Can be one of the following:                                                                                                    |
|                       | • New—New record. Will be added to the active configuration when it is committed.                                                                                                    |
|                       | • Modified—Modified record. Will become the active configuration when it is committed.                                                                                               |
|                       | • Deleted—Deleted record. Will be removed from the active configuration when it is committed.                                                                                        |
|                       | • Active—Active record and active configuration.                                                                                                    |
| SIP Header Name       | Specifies the SIP message header for which the<br>normalization step is applicable. Examples include:<br>From, To, Record-Route, Diversion, Request-URI,<br>and P-Asserted-Identity. |
| SIP Header Index      | Can be one of the following:                                                                                                    |
|                       | • first—Specifies that if there are multiple occurrences of a given URI parameter, apply this normalization step only to the first occurrence.                                       |
|                       | • last—Specifies that if there are multiple<br>occurrences of a given URI parameter, apply this<br>normalization step only to the last occurrence.                                   |
|                       | • all—Specifies that if there are multiple occurrences of a given URI parameter, apply this normalization step to all occurrences.                                                   |

| Parameter             | Description                                                                                                    |
|-----------------------|----------------------------------------------------------------------------------------------------|
| Parameter Name        | Specifies the URI parameter name.                                                                                                    |
| Update URI Parameters |                                                                                                    |
| State                 | Can be one of the following:                                                                                                    |
|                       | • New—New record. Will be added to the active configuration when it is committed.                                                                                                    |
|                       | • Modified—Modified record. Will become the active configuration when it is committed.                                                                                               |
|                       | • Deleted—Deleted record. Will be removed from the active configuration when it is committed.                                                                                        |
|                       | • Active—Active record and active configuration.                                                                                                    |
| SIP Header Name       | Specifies the SIP message header for which the<br>normalization step is applicable. Examples include:<br>From, To, Record-Route, Diversion, Request-URI,<br>and P-Asserted-Identity. |
| SIP Header Index      | Can be one of the following:                                                                                                    |
|                       | • first—Specifies that if there are multiple occurrences of a given URI parameter, apply this normalization step only to the first occurrence.                                       |
|                       | • last—Specifies that if there are multiple<br>occurrences of a given URI parameter, apply this<br>normalization step only to the last occurrence.                                   |
|                       | • all—Specifies that if there are multiple occurrences of a given URI parameter, apply this normalization step to all occurrences.                                                   |
| Parameter Name        | Specifies the header parameter name.                                                                                                    |
| Match Pattern         | Specifies the regular expression string in the URI parameter that is matched. If you enter <b>all</b> , the full header is replaced.                                                 |
| Replace Value         | Specifies the regular expression string in the URI parameter that replaces the matched string.                                                                                       |

Managing the System Configuration, on page 173

### **SIP Header, Header Parameter Fields**

The table lists the fields on the Normalization Policy '<**name of normalization policy**>' page when the SIP Header and Header Parameter tabs are displayed.

| Parameter                | Description                                                                                                    |
|--------------------------|----------------------------------------------------------------------------------------------------|
| Add Header Parameters    | 1                                                                                                    |
| State                    | Can be one of the following:                                                                                                    |
|                          | • New—New record. Will be added to the active configuration when it is committed.                                                                                                    |
|                          | • Modified—Modified record. Will become the active configuration when it is committed.                                                                                               |
|                          | • Deleted—Deleted record. Will be removed from the active configuration when it is committed.                                                                                        |
|                          | • Active—Active record and active configuration.                                                                                                    |
| SIP Header Name          | Specifies the SIP message header for which the<br>normalization step is applicable. Examples include:<br>From, To, Record-Route, Diversion, Request-URI,<br>and P-Asserted-Identity. |
| SIP Header Index         | Can be one of the following:                                                                                                    |
|                          | • first—Specifies that if there are multiple occurrences of a given header parameter, this normalization step is applied only to the first occurrence.                               |
|                          | • last—Specifies that if there are multiple<br>occurrences of a given header parameter, this<br>normalization step is applied only to the last<br>occurrence.                        |
|                          | • all—Specifies that if there are multiple occurrences of a given header parameter, this normalization step is applied to all occurrences.                                           |
| Parameter Name           | Name of this add URI parameter.                                                                                                    |
| Value                    | Value of the add URI parameter.                                                                                                    |
| Remove Header Parameters | 1                                                                                                    |

### Table 23: SIP Header, Header Parameter Fields

| Parameter                | Description                                                                                                    |
|--------------------------|----------------------------------------------------------------------------------------------------|
| State                    | Can be one of the following:                                                                                                    |
|                          | • New—New record. Will be added to the active configuration when it is committed.                                                                                                    |
|                          | • Modified—Modified record. Will become the active configuration when it is committed.                                                                                               |
|                          | • Deleted—Deleted record. Will be removed from the active configuration when it is committed.                                                                                        |
|                          | • Active—Active record and active configuration.                                                                                                    |
| SIP Header Name          | Specifies the SIP message header for which the<br>normalization step is applicable. Examples include:<br>From, To, Record-Route, Diversion, Request-URI,<br>and P-Asserted-Identity. |
| SIP Header Index         | Can be one of the following:                                                                                                    |
|                          | • first—Specifies that if there are multiple occurrences of a given header parameter, this normalization step is applied only to the first occurrence.                               |
|                          | • last—Specifies that if there are multiple<br>occurrences of a given header parameter, this<br>normalization step is applied only to the last<br>occurrence.                        |
|                          | • all—Specifies that if there are multiple occurrences of a given header parameter, this normalization step is applied to all occurrences.                                           |
| Parameter Name           | Name of this remove URI parameter.                                                                                                    |
| Update Header Parameters |                                                                                                    |
| State                    | Can be one of the following:                                                                                                    |
|                          | • New—New record. Will be added to the active configuration when it is committed.                                                                                                    |
|                          | • Modified—Modified record. Will become the active configuration when it is committed.                                                                                               |
|                          | • Deleted—Deleted record. Will be removed from the active configuration when it is committed.                                                                                        |
|                          | • Active—Active record and active configuration.                                                                                                    |

| Parameter        | Description                                                                                                    |
|------------------|----------------------------------------------------------------------------------------------------|
| SIP Header Name  | Specifies the SIP message header for which the<br>normalization step is applicable. Examples include:<br>From, To, Record-Route, Diversion, Request-URI,<br>and P-Asserted-Identity.            |
| SIP Header Index | Can be one of the following:<br>• first—Specifies that if there are multiple<br>occurrences of a given header parameter, this<br>normalization step is applied only to the first<br>occurrence. |
|                  | • last—Specifies that if there are multiple occurrences of a given header parameter, this normalization step is applied only to the last occurrence.                                            |
|                  | • all—Specifies that if there are multiple occurrences of a given header parameter, this normalization step is applied to all occurrences.                                                      |
| Parameter Name   | Name of this update URI parameter.                                                                                                    |
| Match Pattern    | Specifies the regular expression string in the URI component that is matched. If you enter <b>all</b> , the full header is replaced.                                                            |
| Replace Value    | Specifies the regular expression string in the URI component that replaces the matched string.                                                                                                  |

### **Related Topics**

Managing the System Configuration, on page 173

## **Adding a Normalization Policy**

### **SUMMARY STEPS**

- 1. Choose Configure > Normalization Policies.
- 2. Click Add.
- **3.** Enter a name for this normalization policy.
- 4. In the Cisco Unified SIP Proxy header, click Commit Candidate Configuration to commit this change.

### **DETAILED STEPS**

**Step 1** Choose **Configure** > **Normalization Policies**.

The system displays the Normalization Policies page.

| Step 2 | Click Ad  | ld.                                                                                       |
|--------|-----------|-------------------------------------------------------------------------------------------|
|        | The syste | em displays the Normalization Policies page.                                              |
| Step 3 | Enter a n | ame for this normalization policy.                                                        |
|        | Click Ad  | ld.                                                                                       |
|        | The syste | em displays the Normalization Policies page, with the new normalization policy listed.    |
|        | Note      | Ensure not to include double quotes while configuring Normalization Policies from GUI.    |
| Step 4 | In the Ci | sco Unified SIP Proxy header, click Commit Candidate Configuration to commit this change. |

Managing the System Configuration, on page 173

## **Working With URI Components for a Request URI**

### **SUMMARY STEPS**

- 1. Choose Configure > Normalization Policies.
- 2. Click the underlined name of the normalization policy to work with.
- **3.** To add or edit a URI component, do the following:
- 4. To delete a URI component, do the following:
- 5. In the Cisco Unified SIP Proxy header, click Commit Candidate Configuration to commit this change.

| Step 1 | Choose Configure > Normalization Policies.                                                                                                    |
|--------|----------------------------------------------------------------------------------------------------|
|        | The system displays the Normalization Policies page.                                                                                                    |
| Step 2 | Click the underlined name of the normalization policy to work with.                                                                                                    |
|        | The system displays the Normalization Policy ' <b><name b="" normalization="" of="" policy<=""><b>&gt;'</b> page and the URI Component tab is highlighted.</name></b>                                                                                                    |
| Step 3 | <ul> <li>To add or edit a URI component, do the following:</li> <li>a) Check the check box of the component to which you want to add or edit values.</li> <li>b) Enter or change values. See Request URI, URI Component Fields, on page 70.</li> <li>c) Click Update.</li> </ul> |
| Step 4 | <ul><li>To delete a URI component, do the following:</li><li>a) Uncheck the check box of the component to delete.</li><li>b) Click Update.</li></ul>                                                                                                    |
| Step 5 | In the Cisco Unified SIP Proxy header, click Commit Candidate Configuration to commit this change.                                                                                                    |

Managing the System Configuration, on page 173

## **Working With URI Conversion Parameters for a Request URI**

Follow this procedure to configure a normalization policy step that converts a destination TEL URI to a SIP URI with the given host-port value.

### SUMMARY STEPS

- 1. Choose Configure > Normalization Policies.
- 2. Click the underlined name of the normalization policy to work with.
- **3.** Click the URI Conversion tab.
- 4. Enter or update values. See Request URI, URI Conversion Fields, on page 71.
- 5. Click Update.
- 6. In the Cisco Unified SIP Proxy header, click Commit Candidate Configuration to commit this change.

### **DETAILED STEPS**

| Step 1 | Choose Configure > Normalization Policies.                                                           |
|--------|----------------------------------------------------------------------------------------------------|
|        | The system displays the Normalization Policies page.                                                 |
| Step 2 | Click the underlined name of the normalization policy to work with.                                  |
|        | The system displays the Normalization Policy ' <name normalization="" of="" policy="">' page.</name> |
| Step 3 | Click the URI Conversion tab.                                                                        |
| Step 4 | Enter or update values. See Request URI, URI Conversion Fields, on page 71.                          |
| Step 5 | Click Update.                                                                                        |
| Step 6 | In the Cisco Unified SIP Proxy header, click Commit Candidate Configuration to commit this change.   |
|        |                                                                                                    |

**Related Topics** 

Managing the System Configuration, on page 173

## **Working With URI Parameters for a Request URI**

#### **SUMMARY STEPS**

- 1. Choose Configure > Normalization Policies.
- 2. Click the underlined name of the normalization policy to work with.
- **3.** Click the URI Parameter tab.
- 4. To add a URI parameter to the Request URI, do the following:
- **5**. To remove a parameter from the URI, do the following:
- 6. To update a parameter in the URI, do the following:

- 7. To remove any parameters that you added in **Step 4** to Step 6Step 6, check the check box next to the parameter and click **Remove**.
- **8.** To revert to the previous setting for any parameters that you added in **Step 4** to **Step 6**, check the check box next to the parameter and click **Revert**.
- **9.** To edit the add or update parameters that you added in **Step 4** or **Step 6**, click the name of the parameter and make changes.
- **10.** In the Cisco Unified SIP Proxy header, click **Commit Candidate Configuration** to commit this change.

### **DETAILED STEPS**

| Step 1  | Choose Configure > Normalization Policies.                                                                                                    |
|---------|----------------------------------------------------------------------------------------------------|
|         | The system displays the Normalization Policies page.                                                                                                    |
| Step 2  | Click the underlined name of the normalization policy to work with.                                                                                                    |
|         | The system displays the Normalization Policy ' <name normalization="" of="" policy="">' page.</name>                                                                        |
| Step 3  | Click the URI Parameter tab.                                                                                                    |
| Step 4  | To add a URI parameter to the Request URI, do the following:                                                                                                    |
|         | a) Under the Add URI Parameters heading, click New.                                                                                                    |
|         | b) Enter the name of the parameter and a value.                                                                                                    |
|         | c) Click Add.                                                                                                    |
| Step 5  | To remove a parameter from the URI, do the following:                                                                                                    |
|         | a) Under the Remove URI Parameters heading, click New.                                                                                                    |
|         | b) Enter the name of the parameter to remove.                                                                                                    |
|         | c) Click Add.                                                                                                    |
| Step 6  | To update a parameter in the URI, do the following:                                                                                                    |
|         | a) Under the Update URI Parameters heading, click New.                                                                                                    |
|         | b) Enter the name of the parameter to update and the pattern to match. Optionally, you can enter a value to replace the pattern.                                            |
|         | c) Click Add.                                                                                                    |
| Step 7  | To remove any parameters that you added in <b>Step 4</b> to Step 6Step 6, check the check box next to the parameter and click <b>Remove</b> .                               |
| Step 8  | To revert to the previous setting for any parameters that you added in <b>Step 4</b> to <b>Step 6</b> , check the check box next to the parameter and click <b>Revert</b> . |
| Step 9  | To edit the add or update parameters that you added in <b>Step 4</b> or <b>Step 6</b> , click the name of the parameter and make changes.                                   |
| Step 10 | In the Cisco Unified SIP Proxy header, click Commit Candidate Configuration to commit this change.                                                                          |
|         |                                                                                                    |

### **Related Topics**

Managing the System Configuration, on page 173

# **Working With SIP Headers**

### SUMMARY STEPS

L

- 1. Choose Configure > Normalization Policies.
- 2. Click the underlined name of the normalization policy to which you want to add a SIP header.
- **3.** Click the SIP Header tab.
- **4.** To add a SIP header, do the following:
- **5.** To remove a SIP header, do the following:
- **6.** To update a SIP header, do the following:
- 7. To remove any SIP headers that you added in **Step 4** to **Step 6**, check the check box next to the parameter and click **Remove**.
- **8.** To revert to the previous setting for any SIP headers that you added in **Step 4** to **Step 6**, check the check box next to the SIP header and click **Revert**.
- **9.** To edit the add or update parameters that you added in **Step 4** or **Step 6**, click the name of the SIP header and make changes.
- **10.** In the Cisco Unified SIP Proxy header, click **Commit Candidate Configuration** to commit this change.

| Step 1 | Choose <b>Configure</b> > <b>Normalization Policies</b> .                                                                                                    |
|--------|----------------------------------------------------------------------------------------------------|
|        | The system displays the Normalization Policies page.                                                                                                    |
| Step 2 | Click the underlined name of the normalization policy to which you want to add a SIP header.                                                                                                    |
|        | The system displays the Normalization Policy ' <name normalization="" of="" policy="">' page.</name>                                                                                                    |
| Step 3 | Click the SIP Header tab.                                                                                                    |
|        | The system displays the Normalization Policy ' <name normalization="" of="" policy="">' page with the SIP Header tabs displayed.</name>                                                                                                    |
| Step 4 | <ul> <li>To add a SIP header, do the following:</li> <li>a) Under the Add SIP Headers heading, click New.</li> <li>b) Enter the name of the parameter.</li> <li>c) Click Add.</li> <li>d) Enter a SIP header index and value.</li> <li>e) Click Add.</li> <li>f) Click Cancel to go back to the Normalization Policy: <name normalization="" of="" policy=""> page with the SIP Header tabs displayed.</name></li> </ul> |
| Step 5 | <ul> <li>To remove a SIP header, do the following:</li> <li>a) Under the Remove SIP Headers heading, click New.</li> <li>b) Enter the name of the SIP header to remove. Enter the number of header instances to be removed from the top and the number to be removed from the bottom.</li> <li>c) Click Add.</li> </ul>                                                                                                  |
| Step 6 | To update a SIP header, do the following:                                                                                                    |

- a) Under the Update SIP Headers heading, click New.
- b) Enter the name of the SIP header to update and the pattern to match. You can optionally enter a SIP header index and a value to replace the pattern with.
- c) Click Add.
- Step 7 To remove any SIP headers that you added in Step 4 to Step 6, check the check box next to the parameter and click Remove.
- **Step 8** To revert to the previous setting for any SIP headers that you added in **Step 4** to **Step 6**, check the check box next to the SIP header and click **Revert**.
- **Step 9** To edit the add or update parameters that you added in **Step 4** or **Step 6**, click the name of the SIP header and make changes.
- **Step 10** In the Cisco Unified SIP Proxy header, click **Commit Candidate Configuration** to commit this change.

Managing the System Configuration, on page 173

## Working With URI Components for SIP Headers

Follow this procedure to configure a normalization policy step that updates a URI component field within a header of the source message.

#### **SUMMARY STEPS**

- 1. Choose Configure > Normalization Policies.
- 2. Click the underlined name of the normalization policy to work with.
- **3.** Click the SIP Header tab.
- 4. Click the URI Component tab.
- 5. To add a URI component to a SIP header, do the following:
- 6. To edit a URI component for a SIP header, do the following:
- 7. To remove a URI component for a SIP header, check the check box next to the URI component and click **Remove**.
- **8.** To revert to the previous setting for a URI component for a SIP header, check the check box next to the URI component and click **Revert**.
- 9. In the Cisco Unified SIP Proxy header, click Commit Candidate Configuration to commit this change.

| Step 1 | Choose Configure > Normalization Policies.                                                           |
|--------|----------------------------------------------------------------------------------------------------|
|        | The system displays the Normalization Policies page.                                                 |
| Step 2 | Click the underlined name of the normalization policy to work with.                                  |
|        | The system displays the Normalization Policy ' <name normalization="" of="" policy="">' page.</name> |
|        |                                                                                                    |

- **Step 3** Click the SIP Header tab.
- **Step 4** Click the URI Component tab.

. .

.....

| Step 5 | To add a URI component to a SIP header, do the following:                                                                                       |
|--------|----------------------------------------------------------------------------------------------------|
|        | a) Click <b>New</b> .                                                                                                    |
|        | b) Enter values. See SIP Header, URI Component Fields, on page 75.                                                                              |
|        | c) Click Add.                                                                                                    |
| Step 6 | To edit a URI component for a SIP header, do the following:                                                                                     |
|        | a) Click the underlined name of the SIP header.                                                                                                 |
|        | b) Update the match pattern or replace values. See SIP Header, URI Component Fields, on page 75.                                                |
|        | c) Click Update.                                                                                                    |
| Step 7 | To remove a URI component for a SIP header, check the check box next to the URI component and click Remove.                                     |
| Step 8 | To revert to the previous setting for a URI component for a SIP header, check the check box next to the URI component and click <b>Revert</b> . |
| Step 9 | In the Cisco Unified SIP Proxy header, click Commit Candidate Configuration to commit this change.                                              |
|        |                                                                                                    |

### **Related Topics**

Managing the System Configuration, on page 173

## **Working With URI Conversion Parameters for SIP Headers**

### **SUMMARY STEPS**

- 1. Choose Configure > Normalization Policies.
- 2. Click the underlined name of the normalization policy to work with.
- **3.** Click the SIP Header tab.
- 4. Click the URI Conversion tab.
- 5. To add a new conversion parameter, do the following:
- 6. To edit a TEL URI to SIP URI conversion parameter, do the following:
- 7. To remove a URI conversion parameter, check the check box next to the URI conversion parameter and click **Remove**.
- **8.** To revert to the previous setting for a URI conversion parameter, check the check box next to the URI conversion parameter and click **Revert**.
- 9. In the Cisco Unified SIP Proxy header, click Commit Candidate Configuration to commit this change.

| Step 1 | Choose <b>Configure</b> > <b>Normalization Policies</b> .                                            |
|--------|----------------------------------------------------------------------------------------------------|
|        | The system displays the Normalization Policies page.                                                 |
| Step 2 | Click the underlined name of the normalization policy to work with.                                  |
|        | The system displays the Normalization Policy ' <name normalization="" of="" policy="">' page.</name> |

- **Step 3** Click the SIP Header tab.
- **Step 4** Click the URI Conversion tab.
- **Step 5** To add a new conversion parameter, do the following:

- a) Click New under either the TEL URI to SIP URI Conversions header or the SIP URI to TEL URI Conversions header.
- b) Enter values. See SIP Header, URI Conversion Fields, on page 76the section SIP Header, URI Conversion Fields.
- c) Click Add.
- **Step 6** To edit a TEL URI to SIP URI conversion parameter, do the following:
  - a) Click the underlined name of the SIP header.
  - b) Update values. See SIP Header, URI Conversion Fields, on page 76.
  - c) Click Update.
- **Step 7** To remove a URI conversion parameter, check the check box next to the URI conversion parameter and click **Remove**.
- **Step 8** To revert to the previous setting for a URI conversion parameter, check the check box next to the URI conversion parameter and click **Revert**.
- **Step 9** In the Cisco Unified SIP Proxy header, click **Commit Candidate Configuration** to commit this change.

Managing the System Configuration, on page 173

## **Working With URI Parameters for SIP Headers**

### SUMMARY STEPS

- 1. Choose Configure > Normalization Policies.
- 2. Click the underlined name of the normalization policy to work with.
- **3.** Click the SIP Header tab.
- 4. Click the URI Parameter tab.
- 5. To add a URI parameter to the SIP header do the following:
- 6. To remove a URI parameter from the SIP header, do the following:
- 7. To update a URI parameter in the SIP header, do the following:
- **8.** To remove any parameters that you added in **Step 5** to **Step 7**, check the check box next to the parameter and click **Remove**.
- **9.** To revert to the previous setting for any parameters that you added in **Step 5** to **Step 7**, check the check box next to the parameter and click **Revert**.
- **10.** To edit the add or update parameters that you added in **Step 5** or **Step 7**, click the name of the parameter and make changes.
- **11.** In the Cisco Unified SIP Proxy header, click **Commit Candidate Configuration** to commit this change.

| Step 1 | Choose Configure > Normalization Policies.                                                           |
|--------|----------------------------------------------------------------------------------------------------|
|        | The system displays the Normalization Policies page.                                                 |
| Step 2 | Click the underlined name of the normalization policy to work with.                                  |
|        | The system displays the Normalization Policy ' <name normalization="" of="" policy="">' page.</name> |
| Step 3 | Click the SIP Header tab.                                                                            |

| Step 4  | Click the URI Parameter tab.                                                                                                    |
|---------|----------------------------------------------------------------------------------------------------|
| Step 5  | To add a URI parameter to the SIP header do the following:                                                                                                    |
|         | a) Under the Add URI Parameters heading, click New.                                                                                                    |
|         | <ul><li>b) Enter values. See SIP Header, URI Parameter Fields, on page 78the section SIP Header, URI Parameter Fields.</li><li>c) Click Add.</li></ul>                      |
| Step 6  | To remove a URI parameter from the SIP header, do the following:                                                                                                    |
|         | a) Under the Remove URI Parameters heading, click New.                                                                                                    |
|         | <ul><li>b) Enter values. See SIP Header, URI Parameter Fields, on page 78.</li><li>c) Click Add.</li></ul>                                                                  |
| Step 7  | To update a URI parameter in the SIP header, do the following:                                                                                                    |
|         | a) Under the Update URI Parameters heading, click New.                                                                                                    |
|         | b) Enter values. See SIP Header, URI Parameter Fields, on page 78.                                                                                                    |
|         | c) Click Add.                                                                                                    |
| Step 8  | To remove any parameters that you added in <b>Step 5</b> to <b>Step 7</b> , check the check box next to the parameter and click <b>Remove</b> .                             |
| Step 9  | To revert to the previous setting for any parameters that you added in <b>Step 5</b> to <b>Step 7</b> , check the check box next to the parameter and click <b>Revert</b> . |
| Step 10 | To edit the add or update parameters that you added in <b>Step 5</b> or <b>Step 7</b> , click the name of the parameter and make changes.                                   |
| Step 11 | In the Cisco Unified SIP Proxy header, click Commit Candidate Configuration to commit this change.                                                                          |

Managing the System Configuration, on page 173

## **Working With Header Parameters for SIP Headers**

### **SUMMARY STEPS**

- 1. Choose Configure > Normalization Policies.
- 2. Click the underlined name of the normalization policy to work with.
- **3.** Click the SIP Header tab.
- **4.** Click the Header Parameter tab.
- **5.** To add a header parameter to the SIP header do the following:
- 6. To remove a header parameter from the SIP header, do the following:
- 7. To update a header parameter in the SIP header, do the following:
- 8. To remove any parameters that you added in **Step 5** to **Step 7**, check the check box next to the parameter and click **Remove**.
- **9.** To revert to the previous setting for any parameters that you added in **Step 5** to **Step 7**, check the check box next to the parameter and click **Revert**.
- **10.** To edit the add or update parameters that you added in **Step 5** or **Step 7**, click the name of the parameter and make changes.
- 11. In the Cisco Unified SIP Proxy header, click Commit Candidate Configuration to commit this change.

### **DETAILED STEPS**

| Step 1  | Choose Configure > Normalization Policies.                                                                                                    |  |  |
|---------|----------------------------------------------------------------------------------------------------|--|--|
|         | The system displays the Normalization Policies page.                                                                                                    |  |  |
| Step 2  | Click the underlined name of the normalization policy to work with.                                                                                                    |  |  |
|         | The system displays the Normalization Policy ' <name normalization="" of="" policy="">' page.</name>                                                                        |  |  |
| Step 3  | Click the SIP Header tab.                                                                                                    |  |  |
| Step 4  | Click the Header Parameter tab.                                                                                                    |  |  |
| Step 5  | To add a header parameter to the SIP header do the following:                                                                                                    |  |  |
|         | a) Under the Add Header Parameters heading, click New.                                                                                                    |  |  |
|         | b) Enter values. See SIP Header, Header Parameter Fields, on page 80.                                                                                                    |  |  |
|         | c) Click Add.                                                                                                    |  |  |
| Step 6  | To remove a header parameter from the SIP header, do the following:                                                                                                    |  |  |
|         | a) Under the Remove Header Parameters heading, click New.                                                                                                    |  |  |
|         | b) Enter values. See SIP Header, Header Parameter Fields, on page 80.                                                                                                    |  |  |
|         | c) Click Add.                                                                                                    |  |  |
| Step 7  | To update a header parameter in the SIP header, do the following:                                                                                                    |  |  |
|         | a) Under the Update Header Parameters heading, click New.                                                                                                    |  |  |
|         | b) Enter values. See SIP Header, Header Parameter Fields, on page 80.                                                                                                    |  |  |
|         | c) Click Add.                                                                                                    |  |  |
| Step 8  | To remove any parameters that you added in <b>Step 5</b> to <b>Step 7</b> , check the check box next to the parameter and click <b>Remove</b> .                             |  |  |
| Step 9  | To revert to the previous setting for any parameters that you added in <b>Step 5</b> to <b>Step 7</b> , check the check box next to the parameter and click <b>Revert</b> . |  |  |
| Step 10 | To edit the add or update parameters that you added in <b>Step 5</b> or <b>Step 7</b> , click the name of the parameter and make changes.                                   |  |  |
| Step 11 | In the Cisco Unified SIP Proxy header, click Commit Candidate Configuration to commit this change.                                                                          |  |  |

**Related Topics** 

Managing the System Configuration, on page 173

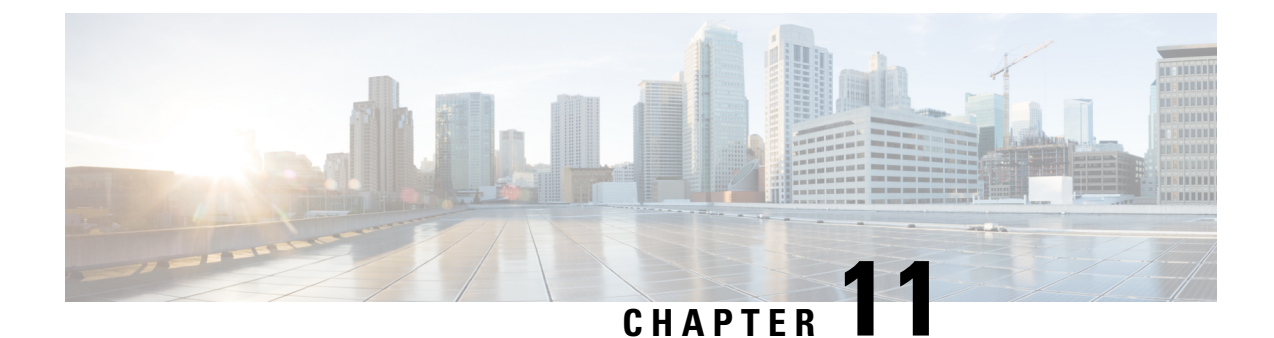

# **Configuring Time Policies**

- Viewing a List of Time Policies, on page 93
- Adding a Time Policy, on page 94
- Viewing a List of Time Policy Steps, on page 95
- Adding or Editing a Time Policy Step, on page 95

## **Viewing a List of Time Policies**

### **SUMMARY STEPS**

- **1.** Choose **Configure** > **Time Policies**.
- **2.** To delete a time policy, do the following:
- **3.** To revert any changes you have made back to the state they were in at the time of the last commit, do the following:

### **DETAILED STEPS**

### **Step 1** Choose **Configure** > **Time Policies**.

The system displays the Time Policies page showing the time policies with the fields in Time Policy Fields, on page 94.

- **Step 2** To delete a time policy, do the following:
  - a) Check the check box next to the name of the time policy to delete.
  - b) Click Remove.
  - c) In the Cisco Unified SIP Proxy header, click Commit Candidate Configuration to commit this change.

### **Step 3** To revert any changes you have made back to the state they were in at the time of the last commit, do the following:

- a) Check the check box next to the name of the time policy that has the changes to revert back to.
- b) Click Revert.
- c) In the Cisco Unified SIP Proxy header, click Commit Candidate Configuration to commit this change.

### **Related Topics**

Managing the System Configuration, on page 173

### **About Time Policies**

Time policies are time-based routing configurations that a route group will use if implementing time-based routing.

### **Time Policy Fields**

The table lists the fields on the Time Policies page.

| Parameter | Description                                                                                   |
|-----------|-----------------------------------------------------------------------------------------------|
| State     | Can be one of the following:                                                                  |
|           | • New—New record. Will be added to the active configuration when it is committed.             |
|           | • Modified—Modified record. Will become the active configuration when it is committed.        |
|           | • Deleted—Deleted record. Will be removed from the active configuration when it is committed. |
|           | • Active—Active record and active configuration.                                              |
| Name      | Name of this time policy.                                                                     |

#### Table 24: Time Policy Parameters

# **Adding a Time Policy**

### **SUMMARY STEPS**

- 1. Choose Configure > Time Policies.
- 2. Click Add.
- **3.** Enter a name for this time policy.
- 4. Add steps to the time policy. See Adding or Editing a Time Policy Step, on page 95.
- 5. In the Cisco Unified SIP Proxy header, click Commit Candidate Configuration to commit this change.

### **DETAILED STEPS**

| Step 1 | Choose <b>Configure</b> > <b>Time Policies</b> . |  |  |
|--------|--------------------------------------------------|--|--|
|        | The system displays the Time Policies page.      |  |  |
| Step 2 | Click Add.                                       |  |  |
|        | The system displays the Time Policy (New) page.  |  |  |

**Step 3** Enter a name for this time policy.

Click Add.

The system displays the Time Policy '<name of time policy>' Step (New) page.

**Step 4** Add steps to the time policy. See Adding or Editing a Time Policy Step, on page 95.

**Step 5** In the Cisco Unified SIP Proxy header, click **Commit Candidate Configuration** to commit this change.

## **Viewing a List of Time Policy Steps**

### **SUMMARY STEPS**

- 1. Choose Configure > Time Policies.
- **2.** Click the underlined name of a time policy.

### **DETAILED STEPS**

Step 1Choose Configure > Time Policies.The system displays the Time Policies page.

Step 2Click the underlined name of a time policy.The system displays the Time Policy '<name of time policy>' Step page.

## Adding or Editing a Time Policy Step

#### **SUMMARY STEPS**

- 1. Choose Configure > Time Policies.
- **2.** Click the underlined name of a time policy.
- **3.** To add a time policy step, do the following:
- 4. To edit a time policy step, do the following:
- 5. In the Cisco Unified SIP Proxy header, click Commit Candidate Configuration to commit this change.

### **DETAILED STEPS**

**Step 1** Choose **Configure** > **Time Policies**.

The system displays the Time Policies page.

Step 2Click the underlined name of a time policy.The system displays the Time Policy '<name of time policy>' Steps page.

**Step 3** To add a time policy step, do the following:

- a) Click Add. The system displays the Time Policy '<name of time policy>' Step (New) page.
- b) Enter values in the fields. See Time Policy Steps, on page 96the section Time Policy Steps.
- c) Click Update.

**Step 4** To edit a time policy step, do the following:

- a) Click the underlined name of a time policy step. The system displays the Time Policy '<name of time policy>' Step page.
- b) Update values in the fields.
- c) Click Update.

**Step 5** In the Cisco Unified SIP Proxy header, click **Commit Candidate Configuration** to commit this change.

### **Time Policy Steps**

Table 25: Time Policy Steps

| Parameter             | Description                                                                                                    |  |  |  |
|-----------------------|----------------------------------------------------------------------------------------------------|--|--|--|
| Active Dates          |                                                                                                    |  |  |  |
| Start Date & Time     | Start date and time of this time policy.                                                                                             |  |  |  |
|                       | Enter the date, hour, minute, and either AM or PM.                                                                                   |  |  |  |
| End Date & Time       | End date and time of this time policy.                                                                                               |  |  |  |
|                       | If you check this check box and click <b>Update</b> , the system prompts you to enter a date.                                        |  |  |  |
| Schedule Restrictions |                                                                                                    |  |  |  |
| Weekdays/Dates        | Defines any weekday or date restrictions that your time policy may have.                                                             |  |  |  |
|                       | If you check this check box and click <b>Update</b> , the system prompts you to choose either Days of the Week or Days of the Month. |  |  |  |
|                       | • If you check Days of the Week, the system prompts you to check which days of the week this policy covers.                          |  |  |  |
|                       | • If you check Days of the Month, the system prompts you to check which days of the month this policy covers.                        |  |  |  |
| Parameter   | Description                                                                                                    |
|-------------|----------------------------------------------------------------------------------------------------|
| Months      | Defines any monthly restrictions that your time policy may have.                                                                                                    |
|             | If you check this check box and click <b>Update</b> , the system prompts you to check which months this policy covers.                                                   |
| Time of Day | Defines any time of day restrictions that your time policy may have.                                                                                                    |
|             | If you check this check box and click <b>Update</b> , the system prompts you to enter a time. After you enter a time, click <b>Add</b> . You can enter additional times. |

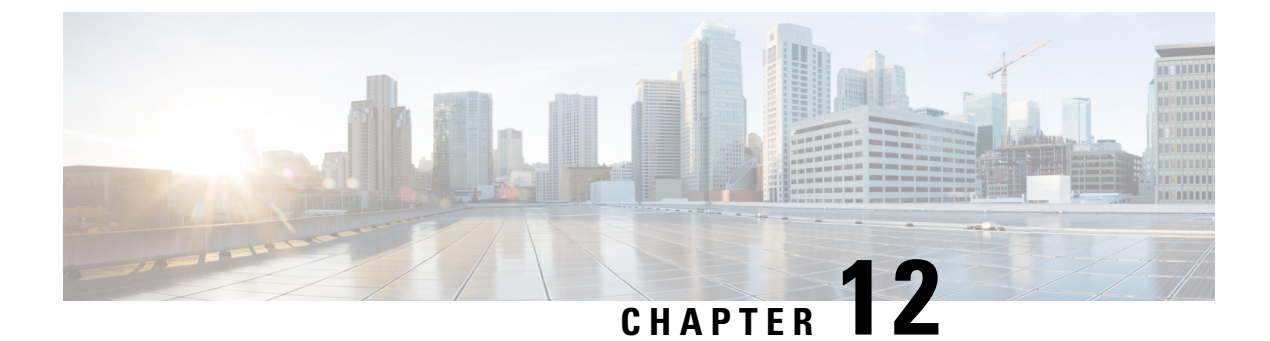

# **Configuring Routing Triggers**

- Viewing a List of Routing Triggers, on page 99
- Adding or Editing a Routing Trigger, on page 100

### **Viewing a List of Routing Triggers**

Routing triggers correlate trigger conditions with routing policies (which are also known as lookup policies). A single policy is chosen based on which corresponding condition is matched. The conditions are evaluated in ascending order based on sequence number.

A routing trigger is a set of conditions that can be used to dictate routing logic. It is automatically executed in response to a certain event (or condition case). Conditions can have multiple cases.

### **SUMMARY STEPS**

- 1. Choose Configure > Routing Triggers.
- **2.** To delete a routing trigger, do the following:

### **DETAILED STEPS**

**Step 1** Choose **Configure > Routing Triggers**.

The system displays the Routing Triggers page and displays all routing triggers.

- **Step 2** To delete a routing trigger, do the following:
  - a) Check the check box next to the name of the routing trigger to delete.
  - b) Click Remove.
  - c) In the Cisco Unified SIP Proxy header, click Commit Candidate Configuration to commit this change.

### Adding or Editing a Routing Trigger

### Before you begin

You must have at least one trigger in your system. See Configuring Triggers, on page 19.

### **SUMMARY STEPS**

- 1. Choose Configure > Routing Triggers.
- 2. To add a routing trigger, do the following:
- **3.** To edit an existing routing trigger, do the following:
- 4. To move an existing routing trigger, do the following:
- 5. In the Cisco Unified SIP Proxy header, click Commit Candidate Configuration to commit this change.

#### **DETAILED STEPS**

| Step 1 | Choose Configure > <b>Routing</b> Triggers.                                                                                                    |
|--------|----------------------------------------------------------------------------------------------------|
|        | The system displays the Routing Triggers page.                                                                                                    |
| Step 2 | <ul> <li>To add a routing trigger, do the following:</li> <li>a) Click Add.</li> <li>b) The system displays the Routing Trigger (New) page.</li> <li>c) Select a routing policy from the drop-down box.</li> <li>d) Select a trigger condition from the drop-down box.</li> <li>e) Click Add.</li> </ul> |
|        | The system displays the Routing Triggers page with the new routing trigger displayed.                                                                                                    |
| Step 3 | To edit an existing routing trigger, do the following:                                                                                                    |
|        | <ul> <li>a) Check the check box next to the name of the routing trigger to edit.</li> <li>b) Click Edit</li> </ul>                                                                                                    |
|        | <ul><li>c) Chocse a different routing policy or trigger condition. You can change one or both.</li><li>d) Click Update.</li></ul>                                                                                                    |
| Step 4 | To move an existing routing trigger, do the following:                                                                                                    |
|        | <ul><li>a) Check the check box next to the name of the routing trigger to move.</li><li>b) Click the up or down arrows.</li></ul>                                                                                                    |
| Step 5 | In the Cisco Unified SIP Proxy header, click Commit Candidate Configuration to commit this change.                                                                                                    |
|        |                                                                                                    |

#### **Related Topics**

Configuring Routing Triggers, on page 99 Managing the System Configuration, on page 173

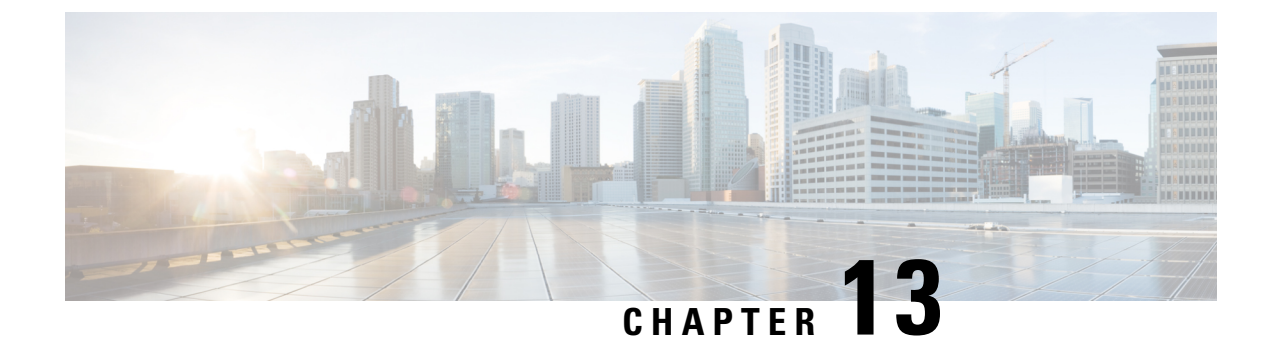

# **Configuring Normalization Triggers**

- Viewing a List of Pre-Normalization Triggers, on page 101
- Viewing a List of Post-Normalization Triggers, on page 102
- Adding and Editing a Pre-Normalization Trigger, on page 102
- Adding and Editing a Post-Normalization Trigger, on page 103

### **Viewing a List of Pre-Normalization Triggers**

### **SUMMARY STEPS**

- 1. Choose Configure > Normalization Triggers > Pre-Normalization.
- **2.** To delete a pre-normalization trigger, do the following:

#### **DETAILED STEPS**

| Step 1 | Choose Configure > Normalization Triggers > Pre-Normalization.                                               |
|--------|----------------------------------------------------------------------------------------------------|
|        | The system displays the Pre-Normalization Triggers page and displays all pre-normalization triggers.         |
| Step 2 | To delete a pre-normalization trigger, do the following:                                                     |
|        | a) Check the check box next to the name of the pre-normalization trigger to delete.                          |
|        | b) Click <b>Remove</b> .                                                                                     |
|        | c) In the Cisco Unified SIP Proxy header, click <b>Commit Candidate Configuration</b> to commit this change. |

### **Related Topics**

Managing the System Configuration, on page 173

### **About Normalization Triggers**

Normalization triggers correlate trigger conditions with normalization policies. There are two types of normalization triggers:

- · pre-normalization, which occur before routing
- post-normalization, which occur after routing

A special policy bypasses normalization on mid-dialog messages.

You can add, update, or delete normalization triggers from the Pre-Normalization Triggers and Post-Normalization Triggers pages.

#### **Related Topics**

Managing the System Configuration, on page 173

### Viewing a List of Post-Normalization Triggers

For information on normalization triggers, see About Normalization Triggers, on page 101.

#### SUMMARY STEPS

- 1. Choose Configure > Normalization Triggers > Post-Normalization.
- **2.** To delete a post-normalization trigger, do the following:

#### **DETAILED STEPS**

| Step 1 | Choose Configure > Normalization Triggers > Post-Normalization.                                              |
|--------|----------------------------------------------------------------------------------------------------|
|        | The system displays the Post-Normalization Triggers page and displays all post-normalization triggers.       |
| Step 2 | To delete a post-normalization trigger, do the following:                                                    |
|        | a) Check the check box next to the name of the post-normalization trigger to delete.                         |
|        | b) Click <b>Remove</b> .                                                                                     |
|        | c) In the Cisco Unified SIP Proxy header, click <b>Commit Candidate Configuration</b> to commit this change. |
|        |                                                                                                    |

#### **Related Topics**

Managing the System Configuration, on page 173

### Adding and Editing a Pre-Normalization Trigger

#### **SUMMARY STEPS**

- 1. Choose Configure > Normalization Triggers > Pre-Normalization.
- **2.** To add a pre-normalization trigger, do the following:
- **3.** To add, edit, or delete rules for a pre-normalization trigger, follow the procedure in Viewing, Adding, Moving, and Deleting Rules for a Trigger, on page 27.
- **4.** To edit a pre-normalization trigger, do the following:
- 5. If you have multiple pre-normalization triggers, you can reorder them by doing the following:
- 6. In the Cisco Unified SIP Proxy header, click Commit Candidate Configuration to commit this change.

### **DETAILED STEPS**

| Step 1 | Choose <b>Configure</b> > <b>Normalization Triggers</b> > <b>Pre-Normalization</b> .                                                                                                    |  |  |
|--------|----------------------------------------------------------------------------------------------------|--|--|
|        | The system displays the Pre-Normalization Triggers page.                                                                                                    |  |  |
| Step 2 | <ul> <li>To add a pre-normalization trigger, do the following:</li> <li>a) Click Add. The system displays the Pre-Normalization Trigger (New) page.</li> <li>b) Choose a normalization policy from the drop-down menu.</li> <li>c) Choose a trigger condition from the drop-down menu.</li> <li>d) Click Add.</li> </ul>                                                                                                    |  |  |
|        | The system displays the Pre-Normalization Triggers page and displays all of the triggers.                                                                                                    |  |  |
| Step 3 | To add, edit, or delete rules for a pre-normalization trigger, follow the procedure in Viewing, Adding, Moving, and Deleting Rules for a Trigger, on page 27.                                                                                                    |  |  |
| Step 4 | <ul> <li>To edit a pre-normalization trigger, do the following:</li> <li>a) Check the check box of the pre-normalization trigger to edit.</li> <li>b) Click Edit. The system displays the Pre-Normalization Trigger page.</li> <li>c) Choose a normalization policy from the drop-down menu.</li> <li>d) Choose a trigger condition from the drop-down menu.</li> <li>e) Click Update. The system displays the Pre-Normalization Triggers page and displays all of the triggers.</li> </ul> |  |  |
| Step 5 | If you have multiple pre-normalization triggers, you can reorder them by doing the following:<br><b>Tip</b> Once one pre-normalization trigger is matched, all other triggers are ignored. To optimize the system, we recommend that you put the pre-normalization trigger most likely to match at the top of the list.                                                                                                    |  |  |
|        | <ul><li>a) Select the pre-normalization trigger.</li><li>b) Click the up or down arrows.</li><li>c) Click Update.</li></ul>                                                                                                    |  |  |
| Step 6 | In the Cisco Unified SIP Proxy header, click <b>Commit Candidate Configuration</b> to commit this change.                                                                                                    |  |  |
|        | Related Topics                                                                                                    |  |  |

Configuring Triggers, on page 19

Managing the System Configuration, on page 173

### **Adding and Editing a Post-Normalization Trigger**

### **SUMMARY STEPS**

- 1. Choose Configure > Normalization Triggers > Post-Normalization.
- **2.** To add a post-normalization trigger, do the following:
- **3.** To add, edit, or delete rules for a post-normalization trigger, follow the procedure in Viewing, Adding, Moving, and Deleting Rules for a Trigger, on page 27.
- 4. To edit a post-normalization trigger, do the following:
- 5. If you have multiple post-normalization triggers, you can reorder them by doing the following:

6. In the Cisco Unified SIP Proxy header, click Commit Candidate Configuration to commit this change.

#### **DETAILED STEPS**

#### **Step 1** Choose **Configure** > **Normalization Triggers** > **Post-Normalization**.

The system displays the Post-Normalization Triggers page.

- **Step 2** To add a post-normalization trigger, do the following:
  - a) Click Add. The system displays the Post-Normalization Trigger (New) page.
  - b) Choose a normalization policy from the drop-down menu.
  - c) Choose a trigger condition from the drop-down menu.
  - d) Click Add.

The system displays the Post-Normalization Triggers page and displays all of the triggers.

- **Step 3** To add, edit, or delete rules for a post-normalization trigger, follow the procedure in Viewing, Adding, Moving, and Deleting Rules for a Trigger, on page 27.
- **Step 4** To edit a post-normalization trigger, do the following:
  - a) Check the check box of the post-normalization trigger to edit.
  - b) Click **Edit**. The system displays the Post-Normalization Trigger page.
  - c) Choose a normalization policy from the drop-down menu.
  - d) Choose a trigger condition from the drop-down menu.
  - e) Click Update. The system displays the Post-Normalization Triggers page and displays all of the triggers.
- **Step 5** If you have multiple post-normalization triggers, you can reorder them by doing the following:
  - **Tip** Once one post-normalization trigger is matched, all other triggers are ignored. To optimize the system, we recommend that you put the post-normalization trigger most likely to match at the top of the list.
  - a) Select the post-normalization trigger.
  - b) Click the up or down arrows.
  - c) Click Update.
- **Step 6** In the Cisco Unified SIP Proxy header, click **Commit Candidate Configuration** to commit this change.

#### **Related Topics**

Configuring Triggers, on page 19 Managing the System Configuration, on page 173

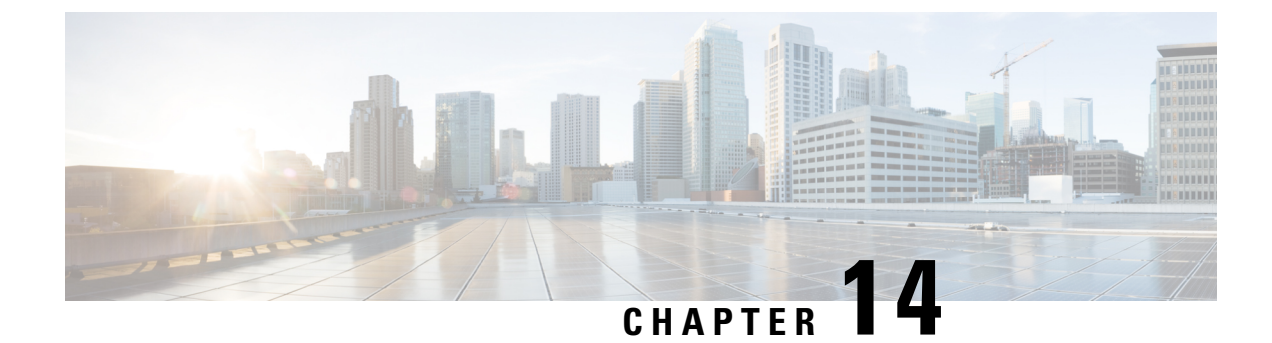

# **Configuring Performance Control**

• Configuring Performance Control, on page 105

# **Configuring Performance Control**

Use this page to enable or disable Lite Mode and to set the maximum number of calls per second that the system can process.

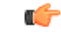

#### Restriction

 If you enable Lite Mode, the system deletes the record route configurations and you cannot access the SIP Record-Route tab. For information about the SIP Record-Route tab, see Editing the SIP Record-Route for a Network, on page 17.

• Because call admission control relies on record-route, call admission control is disabled whenever Lite Mode is enabled.

#### SUMMARY STEPS

- 1. Choose Configure > Performance Control.
- **2.** Select if you want to enable or disable Lite Mode:
- **3.** (Optional) Enter the maximum limit for the calls per second on the system:

### **DETAILED STEPS**

**Step 1** Choose **Configure > Performance Control**.

The system displays the Performance Control page.

**Step 2** Select if you want to enable or disable Lite Mode:

• Select **enable** (*limit>* **CPS**) to enable Lite Mode, which allows the system to process the number of calls up to the limit which is based on the license type. If you choose this option, the system asks you to confirm that you want to enter Lite Mode, which will disable record-routing. Click **OK**.

- Select **disable** (*<license limit>* **CPS**) to disable Lite Mode, which limits the system to only processing the number of calls up to the limit. If you choose this option, the system asks you to confirm that you want to disable Lite Mode, which will reset performance to licensed limits. Click **OK**.
- **Step 3** (Optional) Enter the maximum limit for the calls per second on the system:
  - If you selected **enable** (*<license limit>* **CPS**) to enable Lite Mode, the value must be the value of the license limit or less. Click **Set Limit**.
  - If you selected **disable** (*<license limit>* **CPS**) to disable Lite Mode, the value must be the value of the licensed limit or less. Click **Set Limit**.

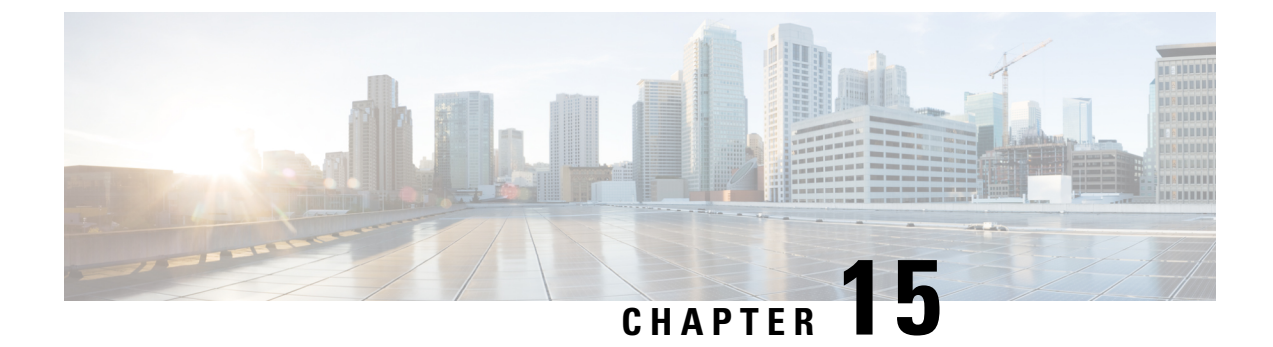

# **Configuring Call Admission Control**

Configuring Call Admission Control, on page 107

## **Configuring Call Admission Control**

The call admission control feature allows you to count and limit the number of calls for a certain location. This can only be performed for server group elements.

When call admission control is enabled, the system monitors the start and stop time for each call. You can also set the session timeout which tells the system how long to wait before a call is considered dead.

For call admission control to work correctly, record route needs to be enabled on Cisco Unified SIP Proxy. If record route is not enabled, call admission control will not work reliably.

### SUMMARY STEPS

- 1. Choose Configure > Call Admission Control.
- 2. Select if you want to enable or disable Call Admission Control.
- 3. Enter the Call Admission Control session timeout in minutes.
- 4. Click Update.

### **DETAILED STEPS**

### Step 1 Choose Configure > Call Admission Control.

The system displays the Call Admission Control page.

- **Step 2** Select if you want to enable or disable Call Admission Control.
- **Step 3** Enter the Call Admission Control session timeout in minutes.

**Note** If call admission control is enabled and you change the configuration value, the system only uses the updated value for new calls. Any existing calls will continue to use the session timeout value that was configured when those calls were originally set up. Changing the session timeout has no effect on the timeout for existing, active calls.

### Step 4 Click Update.

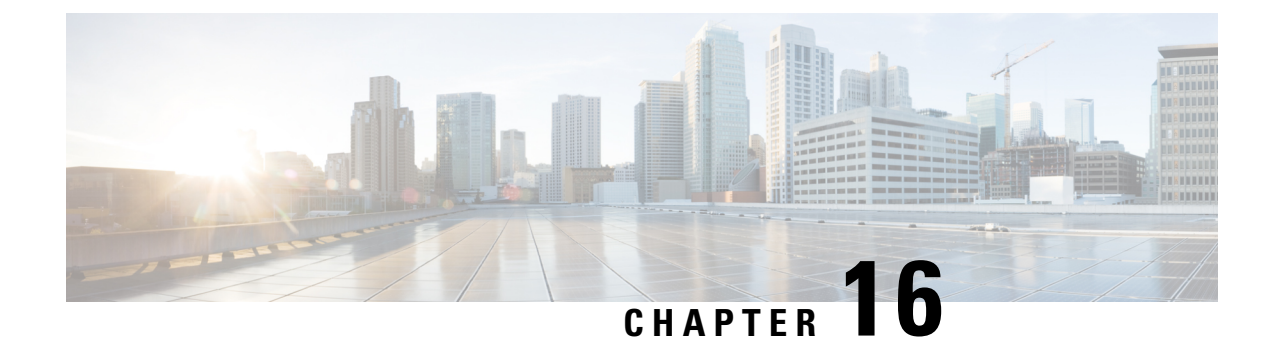

# **Configuring Users**

- Viewing a List of Users, on page 109
- Adding a New User, on page 111
- Displaying or Changing a User Profile, on page 112
- Displaying or Changing Group Subscriptions, on page 112
- Finding a User, on page 113
- Changing Your Password, on page 114

### **Viewing a List of Users**

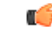

Important

**nt** A user can only be subscribed as a member of either any of the default group, or one or more newly created groups.

You can delete a user, who is subscribed as member of non-default group, only on unsubscribing from the associated non-default groups.

### **SUMMARY STEPS**

- 1. Choose **Configure** > Users.
- 2. To delete a user from the Cisco Unified SIP Proxy system, do the following:
- **3.** To move to another page, use the left and right arrow buttons on the bottom right, or enter another page number and press **Enter**.
- 4. To sort users, click any of the headers.
- 5. To delete a user from the Cisco Unified SIP Proxy system, do the following:

### **DETAILED STEPS**

Step 1 Choose Configure > Users.

The system displays the Configure Users page, containing the following fields:

- User ID—By default, the system displays users in alphabetical order by user ID.
- · Display Name

• Primary Extension

- **Step 2** To delete a user from the Cisco Unified SIP Proxy system, do the following:
  - a) Check the check box next to the user ID to delete.
  - b) Click Delete.
  - c) Click **OK** to confirm the deletion.
- Step 3 To move to another page, use the left and right arrow buttons on the bottom right, or enter another page number and press Enter.
- **Step 4** To sort users, click any of the headers.
- **Step 5** To delete a user from the Cisco Unified SIP Proxy system, do the following:
  - a) Check the check box next to the user ID to delete.
  - b) Click Delete.
  - c) Click **OK** to confirm the deletion.

### **User Profile Fields**

The table lists the fields on the User Profile page.

### Table 26: User Profile Parameters

| Parameter            | Description                                                                                                    |
|----------------------|----------------------------------------------------------------------------------------------------|
| User ID              | Alphanumeric user identifier.                                                                                                    |
| First Name           | First name of a user. Callers use these names to access<br>the extension using the dial-by-name feature. These<br>fields cannot contain special characters, spaces, or<br>numbers. |
| Last Name            | Last name of a user. Callers use these names to access<br>the extension using the dial-by-name feature. These<br>fields cannot contain special characters, spaces, or<br>numbers.  |
| Nick Name            | Optional nickname of the user.                                                                                                    |
| Display Name         | User's name displayed within Cisco Unified SIP<br>Proxy application.                                                                                                    |
| Primary E.164 Number | User's primary telephone number, including area code.                                                                                                    |
| Fax Number           | Fax number for this user.                                                                                                    |
| Language             | The languages available depends on the version of Cisco Unified SIP Proxy that you have installed.                                                                                 |

L

| Parameter        | Description                                                                                                    |
|------------------|----------------------------------------------------------------------------------------------------|
| Password options | For the password used by the user to access the GUI, select one of the following:                                                               |
|                  | <ul> <li>Generate a Random Password—To have the<br/>system generate a random password.</li> </ul>                                               |
|                  | • Blank Password—To leave the password blank.                                                                                                   |
|                  | • Password Specified Below—To specify a password for this user.                                                                                 |
| Password         | Consists of letters and numbers and is at least 3 characters but not more than 32 characters long.                                              |
| PIN options      | Note Although there is space to set a PIN, the Cisco Unified SIP Proxy system does not use PINs. If you set values here, they will not be used. |
| PIN              | Not used.                                                                                                    |

### **Adding a New User**

Use this procedure to add a new user to the system.

Note

Ensure not to use reserved keywords or any name that may conflict with the regular users or process names in Linux (root,bin,daemon,adm,lp,sync,shutdown,halt,mail,operator,games, and so on.) while creating the users.

### **SUMMARY STEPS**

- 1. Choose **Configure** > Users.
- 2. Click Add. The Add a New User window appears.
- 3. Enter information into the following fields. See User Profile Fields, on page 110.
- 4. Click Add.

### **DETAILED STEPS**

Step 1 Choose Configure > Users.

The system displays the Configure Users page.

- **Step 2** Click Add. The Add a New User window appears.
- **Step 3** Enter information into the following fields. See User Profile Fields, on page 110.
- Step 4 Click Add.

**Note** If you selected a random password or PIN, a message appears with the new password or PIN. Write these values in a secure place to give to the user. They are The value is also displayed on the user profile page (see Displaying or Changing a User Profile, on page 112).

### **Displaying or Changing a User Profile**

The system displays the User Profile page, containing the fields in the section User Profile Fields.

### **SUMMARY STEPS**

- 1. Select Configure > Users.
- 2. Click the underlined user ID of the person whose profile you want to see.

#### **DETAILED STEPS**

**Step 1** Select **Configure > Users**.

The system displays the Configure Users page.

**Step 2** Click the underlined user ID of the person whose profile you want to see.

**Note** If you do not see the user you are looking for, click **Find**. (See Finding a User, on page 113.)

#### **Related Topics**

Finding a User, on page 113

### **Displaying or Changing Group Subscriptions**

Use this procedure to modify the groups to which a user is assigned.

#### SUMMARY STEPS

- 1. Choose Configure > Users.
- **2.** Click the underlined name of the user whose group subscription you want to view or modify.
- 3. Click the Groups tab. The following fields are displayed:
- **4.** To subscribe the user as the owner of another group, click **Subscribe as owner**. To subscribe the user as a member of another group, click **Subscribe as member**.
- 5. Enter the group ID, description, or extension number, and click Find.
- 6. Check the check box next to the group for this user to join and click Select Rows.
- 7. (Optional) To unsubscribe the user from a group, check the check box next to the group name and click Unsubscribe.

### **DETAILED STEPS**

| Step 1 | Choose <b>Configure &gt; Users</b> .                                                                                                    |
|--------|----------------------------------------------------------------------------------------------------|
|        | The system displays the Configure Users page.                                                                                                    |
| Step 2 | Click the underlined name of the user whose group subscription you want to view or modify.                                                                                    |
|        | The system displays the User Profile page.                                                                                                    |
| Step 3 | Click the <b>Groups</b> tab. The following fields are displayed:                                                                                                    |
|        | • Group ID                                                                                                    |
|        | • Rights—whether the user is a member or owner of the group.                                                                                                    |
|        | • Description                                                                                                    |
|        | • Primary extension—primary extension assigned to the group.                                                                                                    |
| Step 4 | To subscribe the user as the owner of another group, click <b>Subscribe as owner</b> . To subscribe the user as a member of another group, click <b>Subscribe as member</b> . |
|        | The system displays the Find page.                                                                                                    |
| Step 5 | Enter the group ID, description, or extension number, and click Find.                                                                                                    |
| Step 6 | Check the check box next to the group for this user to join and click Select Rows.                                                                                            |
| Step 7 | (Optional) To unsubscribe the user from a group, check the check box next to the group name and click <b>Unsubscribe</b> .                                                    |
|        |                                                                                                    |

### **Related Topics**

Configuring Groups, on page 117

## **Finding a User**

### **SUMMARY STEPS**

- **1.** Choose **Configure > Users**.
- 2. Click Find.
- 3. Enter the search criteria in one or more fields and click Find.

### **DETAILED STEPS**

**Step 1** Choose **Configure > Users**.

The system displays the Configure Users window.

### Step 2 Click Find.

The system displays the following fields:

• User ID

- Name
- Extension

**Step 3** Enter the search criteria in one or more fields and click **Find**.

The system displays the results of your search.

### **Changing Your Password**

### (

#### Restriction

- Passwords should be at least eight to 64 alphanumeric characters in length. However, there is no limit on the maximum length of the password. The administrator has the privileges to provision a user with password length that is higher than the minimum length. For example, a user can have password of length 65 alphanumeric characters.
  - Use a mixture of uppercase and lowercase letters, symbols, and numbers.
  - Spaces are not allowed.

### SUMMARY STEPS

- **1.** Select **Configure > Users**.
- **2.** Click your name in the list of users.
- 3. Ensure that Password specified below is selected in the Password options field.
- 4. Enter your new password.
- 5. Enter your new password again for verification.
- 6. Click Apply.

### **DETAILED STEPS**

**Step 1** Select Configure > Users.

The system displays the Configure Users page.

- **Step 2** Click your name in the list of users.
- **Step 3** Ensure that **Password specified below** is selected in the Password options field.
- **Step 4** Enter your new password.
- **Step 5** Enter your new password again for verification.
- Step 6 Click Apply.

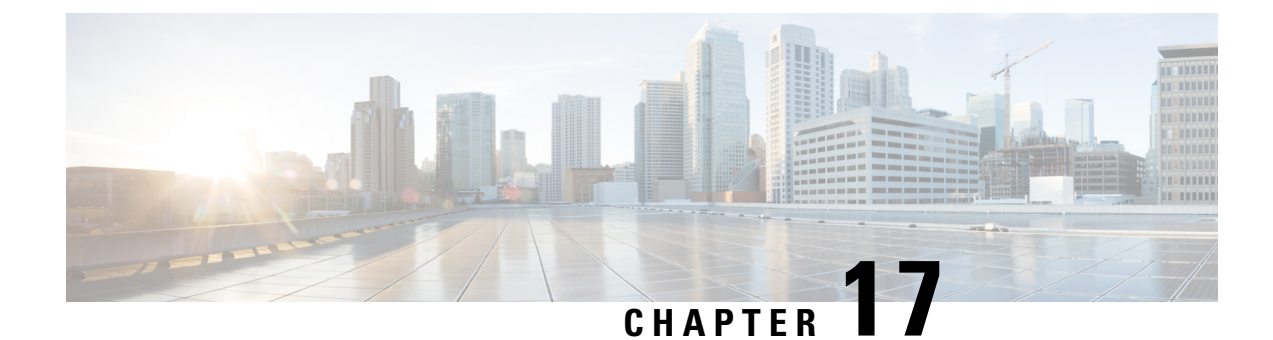

# **Setting User Defaults**

- User Defaults, on page 115
- Configuring Password Options, on page 115
- Configuring Account Lockout Policy, on page 116

### **User Defaults**

When you create a user, the defaults that you set in the Configure User window take effect. Use these procedures to specify the default global password and PIN policy settings for all users. This default set of parameters is applied when a new user is created.

Perform the following tasks from the Configure User Defaults window:

**Note** Even after you have set defaults in this window, you can change the password policy for an individual user. See Adding a New User, on page 111 and Changing Your Password, on page 114.

### **Related Topics**

Configuring Users, on page 109

### **Configuring Password Options**

If you chose to generate passwords for users automatically, they are configured in the following steps.

### **SUMMARY STEPS**

- 1. Choose Configure > User Defaults.
- 2. Configure password options by performing the following tasks in the Password columns:
- 3. Click Apply.

### **DETAILED STEPS**

Step 1 Choose Configure > User Defaults.

The system displays the Configure User Defaults page.

**Step 2** Configure password options by performing the following tasks in the Password columns:

**Note** Although there is space to set a PIN, the Cisco Unified SIP Proxy system does not use PINs. If you set values here, they will not be used.

- a) Select whether the auto-generation policy will be random or blank.
- b) (Optional) Check Enable expiry (days) to set an expiration date for the password. The range is 3 to 365.
- c) Set the history depth. The range is 1 to 10.
- d) Select the minimum length of the password. The range for the password is 8 to 64.

Step 3 Click Apply.

### **Configuring Account Lockout Policy**

The account lockout policy determines how the system acts when a user tries to log in and fails.

#### **SUMMARY STEPS**

- 1. Choose Configure > User Defaults.
- 2. Choose one of the following lockout policy types for the Password field:
- **3.** Click **Apply** to save your settings.

### **DETAILED STEPS**

| Step 1 | Choose <b>Configure</b> > <b>User Defaults</b> .                         |                                                                                                    |
|--------|--------------------------------------------------------------------------|----------------------------------------------------------------------------------------------------|
|        | The syst                                                                 | em displays the Configure User Defaults page.                                                                                                    |
| Step 2 | Choose one of the following lockout policy types for the Password field: |                                                                                                    |
|        | Note                                                                     | Although there is space to set a PIN, the Cisco Unified SIP Proxy system does not use PINs. If you set values here, they will not be used.                          |
|        |                                                                          | • Disable lockout—The user can continue to try to login with no consequences for failing.                                                                           |
|        |                                                                          | • Permanent—The user is permanently locked out after a certain number of failed login attempts. Enter the maximum number of failed attempts. The range is 1 to 200. |
|        |                                                                          | • Temporary—The user is temporarily locked out of the system. Enter values for the following:                                                                       |
|        |                                                                          | • Number of allowable attempts. The range is 1 to 200.                                                                                                    |
|        |                                                                          | • Temporary lockout duration. Pick any number in minutes.                                                                                                    |
|        |                                                                          | • Maximum number of failed attempts. The range is 1 to 200.                                                                                                    |

**Step 3** Click **Apply** to save your settings.

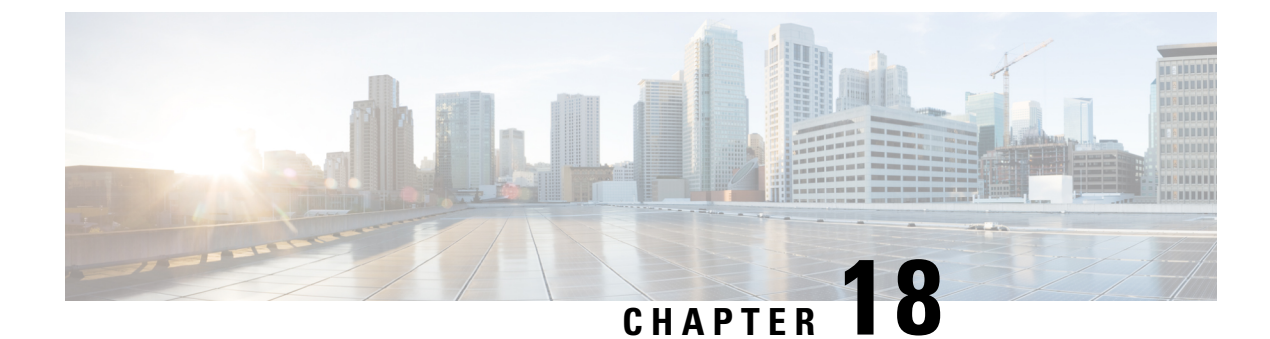

# **Configuring Groups**

- Viewing a List of Groups, on page 117
- Adding a New User Group, on page 118
- Subscribing Members or Owners to a Group, on page 119
- Unsubscribing Members and Owners from a Group, on page 120
- Displaying or Modifying Group Parameters, on page 121
- Viewing Owners and Members of a Group, on page 122
- Modifying Group Ownership and Membership in Other Groups, on page 122
- Deleting a Group, on page 123
- Finding a Group, on page 124
- About Capabilities, on page 124

### **Viewing a List of Groups**

### .

**Important** You cannot modify the default group and associated capabilities. You can only associate the non-default group with one or more newly created privileges.

You cannot associate the default or non-default group as a member of a non-default group.

You can delete the non-default group only on unsubscribing all the users who are subscribed as its members.

### **Step 1** Choose **Configure > Groups**.

The system displays the Configure Groups page, containing the following fields:

- Group ID
- Display Name
- Primary Extension
- Privileges
- **Step 2** To see a different number of groups on each page, choose another number from the drop-down box on the top right and click **Go**. You can choose to see 10, 25, 50, 100, or all groups.

Step 3 To move to another page, use the left and right arrow buttons on the bottom right, or enter another page number and press Enter.

**Step 4** To sort groups, click any of the headers.

### **Group Fields**

The table lists the fields on the page.

#### Table 27: Group Parameters

| Parameter            | Description                                                                              |
|----------------------|------------------------------------------------------------------------------------------|
| Group ID             | Alphanumeric user identifier.                                                            |
| Full name            | Long name of the group as it should appear on telephone displays.                        |
| Description          | Description of the group. The word "group" is automatically added to the Group ID entry. |
| Primary Extension    | Primary extension of the group.                                                          |
| Primary E.164 Number | Associates a full telephone number and area code with this group.                        |
| Fax Number           | Associates a fax number with this group.                                                 |

#### **Related Topics**

Managing the System Configuration, on page 173

### Adding a New User Group

### Before you begin

- Configuring one or more groups is optional.
- Determine the primary extension to be assigned to the group. Ensure that this extension is active.

### **SUMMARY STEPS**

- 1. Choose Configure > Groups.
- 2. Click Add.
- **3.** Enter information into the fields shown below:
- 4. Check the check box next to the capabilities for this group to have. See About Capabilities, on page 124.
- 5. Click Add.

L

### **DETAILED STEPS**

| Groups page.                                                                  |
|-------------------------------------------------------------------------------|
|                                                                               |
|                                                                               |
| Group page.                                                                   |
| wn below:                                                                     |
|                                                                               |
|                                                                               |
| " is automatically added to the Group ID entry. You can add more text to this |
| 2                                                                             |
|                                                                               |
|                                                                               |
| abilities for this group to have. See About Capabilities, on page 124.        |
| Groups page, with the new group in the table.                                 |
|                                                                               |

### **Subscribing Members or Owners to a Group**

To subscribe members or owners of a group, complete the following steps:

#### SUMMARY STEPS

- **1.** Choose **Configure** > **Groups**.
- 2. Click the underlined name of the group to which you are adding new members or owners.
- 3. Click the Owners/Members tab.
- 4. To add a new member, click Subscribe Member. To add a new owner, click Subscribe Owner.
- **5.** Under type, select either users or groups. Enter the user ID or Group ID, name or description, or the extension of the person or group to add to this group.
- **6.** Click > Find.
- 7. Do one of the following:
- 8. To add more members or owners to the group, repeat Step 4 through Step 7.

### **DETAILED STEPS**

Step 1 Choose Configure > Groups.

The system displays the Configure Groups page. Step 2 Click the underlined name of the group to which you are adding new members or owners. The system displays the Group Profile page for that group. Step 3 Click the **Owners/Members** tab. The system displays all owners and members of the group. Step 4 To add a new member, click **Subscribe Member**. To add a new owner, click **Subscribe Owner**. The system displays the Find page. Step 5 Under type, select either users or groups. Enter the user ID or Group ID, name or description, or the extension of the person or group to add to this group. Step 6 Click > Find. The system displays all users or groups that meet the search criteria. Step 7 Do one of the following: · Add one or more member or owner to the group by checking the check box next to each selected member's or owner's name and clicking Select Rows. The system displays the Group page with the new member or owner added. · Look for other people to add by clicking Back to Find without checking a check box next to any name. The system displays the Find page. Return to Step 5 and continue.

**Step 8** To add more members or owners to the group, repeat **Step 4** through **Step 7**.

### **Unsubscribing Members and Owners from a Group**

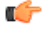

Restriction

on Only group owners can delete members and owners.

### **SUMMARY STEPS**

- 1. Choose Configure > Groups.
- **2.** Click the underlined name of the group to manage.
- 3. Click the Owners/Members tab.
- **4.** Check the check box next to the name of each member or owner who you want to unsubscribe from this group.
- 5. Click Unsubscribe.

### **DETAILED STEPS**

#### Step 1 Choose Configure > Groups.

The system displays the Configure Groups page.

| Step 2 | Click the underlined name of the group to manage.                                                         |
|--------|----------------------------------------------------------------------------------------------------|
|        | The system displays the Group Profile page for this group.                                                |
| Step 3 | Click the <b>Owners/Members</b> tab.                                                                      |
|        | The system displays all owners and members of the group.                                                  |
| Step 4 | Check the check box next to the name of each member or owner who you want to unsubscribe from this group. |
| Step 5 | Click Unsubscribe.                                                                                        |
|        | The system displays the Group Members page with the members or owners removed.                            |

## **Displaying or Modifying Group Parameters**

### **SUMMARY STEPS**

- **1.** Choose **Configure** > **Groups**.
- 2. Click the underlined name of the group to view or modify.
- 3. To edit these fields, enter the new information and click SaveApply.

### **DETAILED STEPS**

#### **Step 1** Choose **Configure** > **Groups**.

The system displays the Configure Groups page.

**Step 2** Click the underlined name of the group to view or modify.

The system displays the Group Profile page for this group, with the following fields:

- Group ID
- Full name
- Description
- Primary Extension
- Primary E.164 number
- Fax Number
- Capabilities. See About Capabilities, on page 124.
- **Step 3** To edit these fields, enter the new information and click **SaveApply**.

### **Viewing Owners and Members of a Group**

### **SUMMARY STEPS**

- 1. Choose Configure > Groups.
- **2.** Click the underlined name of the group to view.
- 3. Click the Owners/Members tab to see the users who are owners or members of this group.
- 4. Click any column heading to sort by that subject.

### **DETAILED STEPS**

| Step 1 | Choose <b>Configure</b> > <b>Groups</b> .                                                     |
|--------|-----------------------------------------------------------------------------------------------|
|        | The system displays the Configure Groups page.                                                |
| Step 2 | Click the underlined name of the group to view.                                               |
|        | The system displays the Group Profile page for that group.                                    |
| Step 3 | Click the <b>Owners/Members</b> tab to see the users who are owners or members of this group. |
|        | The system displays the Owners/Members page.                                                  |
| Step 4 | Click any column heading to sort by that subject.                                             |

## **Modifying Group Ownership and Membership in Other Groups**

A group has its own set of members, but a group can also be assigned as a member or an owner of one or more other groups. If a group is assigned as an owner of another group, any individual member of the owner group has privileges as an owner of the owned group. For example, if the Administrator group is added as an owner of the Technical Support group, any individual member of the Administrator group can add, modify, or delete members of the Technical Support group. Additionally, individual users that do not belong to another group can be added as owners of the Technical Support group.

#### **SUMMARY STEPS**

- 1. Choose Configure > Groups.
- 2. Click the name of the group whose membership you want to modify.
- 3. Click the Owner/Member of Groups tab.
- **4.** To see a different number of groups on each page, on the top right, choose another number from the drop-down box and click **Go**. You can choose to see 10, 25, 50, 100, or 500 groups.
- **5.** To move to another page, use the left and right arrow buttons on the bottom right, or enter another page number and press **Enter**.
- **6.** To sort groups, click any of the headers.
- 7. To designate your group as an owner of another group, click **Subscribe as owner**. To subscribe your group as a member of another group, click **Subscribe as member**.

8. Enter the group ID, description, or extension of the groups to find.

9. Click Find.

**10.** To select one or more groups, check the check box next to each group's name and click **Select Rows**.

### **DETAILED STEPS**

| Step 1  | Choose <b>Configure</b> > <b>Groups</b> .                                                                                                    |
|---------|----------------------------------------------------------------------------------------------------|
|         | The system displays the Configure Groups page.                                                                                                    |
| Step 2  | Click the name of the group whose membership you want to modify.                                                                                                    |
|         | The system displays the Group Profile page for that group.                                                                                                    |
| Step 3  | Click the <b>Owner/Member of Groups</b> tab.                                                                                                    |
|         | The system displays the Owner/Member of Groups page.                                                                                                    |
| Step 4  | To see a different number of groups on each page, on the top right, choose another number from the drop-down box and click <b>Go</b> . You can choose to see 10, 25, 50, 100, or 500 groups. |
| Step 5  | To move to another page, use the left and right arrow buttons on the bottom right, or enter another page number and press <b>Enter</b> .                                                     |
| Step 6  | To sort groups, click any of the headers.                                                                                                    |
| Step 7  | To designate your group as an owner of another group, click <b>Subscribe as owner</b> . To subscribe your group as a member of another group, click <b>Subscribe as member</b> .             |
|         | The system displays the Find page.                                                                                                    |
| Step 8  | Enter the group ID, description, or extension of the groups to find.                                                                                                    |
| Step 9  | Click Find.                                                                                                    |
|         | The system displays all the groups that meet the search criteria.                                                                                                    |
| Step 10 | To select one or more groups, check the check box next to each group's name and click Select Rows.                                                                                           |
|         | The system adds the new groups to the list of groups on the Owner/Member of Groups page.                                                                                                    |

## **Deleting a Group**

Deleting a group does not delete the members of the group.

### **SUMMARY STEPS**

- **1.** Choose **Configure** > **Groups**.
- **2.** Check the check box next to the name of the group to delete.
- 3. Click Delete.
- 4. At the prompt, click **OK** to delete the group.

#### **DETAILED STEPS**

| Step 1 | Choose <b>Configure</b> > <b>Groups</b> .                    |
|--------|--------------------------------------------------------------|
|        | The system displays the Configure Groups page.               |
| Step 2 | Check the check box next to the name of the group to delete. |
| Step 3 | Click <b>Delete</b> .                                        |
| Step 4 | At the prompt, click <b>OK</b> to delete the group.          |

### **Finding a Group**

Use this procedure to search for a group.

#### SUMMARY STEPS

- 1. Choose Configure > Groups.
- 2. Click Find. The following fields appear in the Find Groups window:
- 3. Enter the search criteria in one or more fields and click Find.

### **DETAILED STEPS**

**Step 1** Choose **Configure** > **Groups**.

The system displays the Configure Groups page.

- **Step 2** Click **Find**. The following fields appear in the Find Groups window:
  - Group ID
  - Description
  - Extension

**Step 3** Enter the search criteria in one or more fields and click **Find**.

The system displays the Configure Groups page with the results of your search.

### **About Capabilities**

You can assign capabilities to groups. Cisco Unified SIP Proxy has three capabilities:

- pfsread—Allows users to read from the public file system (PFS).
- pfsreadwrite—Allows users to read from and write to the PFS.

I

• superuser—Gives administrator privileges to users in this group.

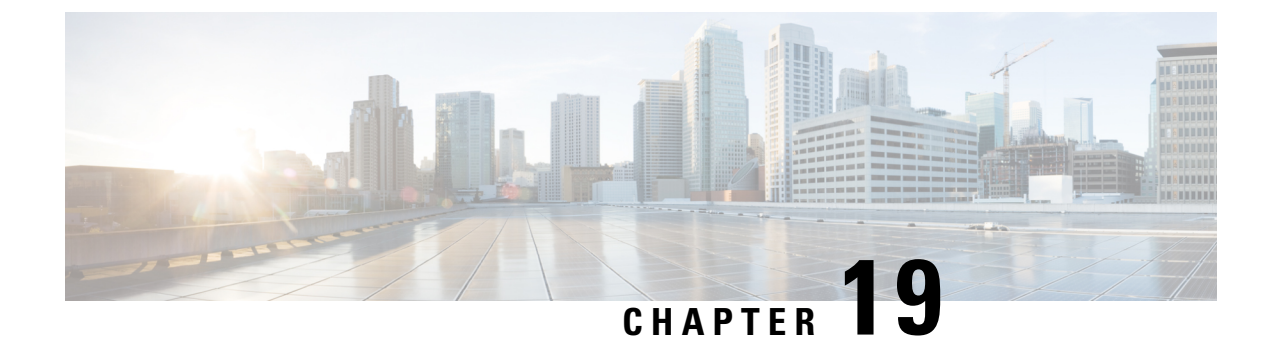

# **Configuring Privileges**

- Viewing Privileges, on page 127
- Creating a Privilege, on page 130
- Editing a Privilege, on page 130

### **Viewing Privileges**

### **SUMMARY STEPS**

- 1. Choose Configure > Privileges.
- **2.** To see a different number of privileges on each page, on the top right, choose another number from the drop-down box and click **Go**. You can choose to see 10, 25, 50, 100, or all privileges.
- **3.** To move to another page, use the left and right arrow buttons on the bottom right, or enter another page number and press **Enter**.
- 4. To sort the privileges, click any header.
- **5.** To delete a privilege, do the following:

### **DETAILED STEPS**

**Step 1** Choose **Configure > Privileges**.

The system displays the Configure Privileges page.

- **Step 2** To see a different number of privileges on each page, on the top right, choose another number from the drop-down box and click **Go**. You can choose to see 10, 25, 50, 100, or all privileges.
- Step 3 To move to another page, use the left and right arrow buttons on the bottom right, or enter another page number and press **Enter**.
- **Step 4** To sort the privileges, click any header.
- **Step 5** To delete a privilege, do the following:
  - a) Select the privilege to delete.
  - b) Click Delete.

**Tip** You cannot delete the pfsread, pfsreadwrite, or the superuser privileges. However, privileges that are linked to a group can be deleted without prior warning and this will result in the group not having any privileges.

### **Overview of Privileges**

Cisco Unified SIP Proxy provides three predefined privileges that you can assign to groups. You can also create your own privileges and modify the predefined privileges.

When you assign a privilege to a group, any member of the group is granted the privilege rights. An administrator group is created automatically by the software initialization process from the imported subscribers designated as administrators.

When you create or modify privileges, you add or delete the operations allowed by that privilege. Operations define the CLI commands and GUI functions that are allowed. Most operations include only one CLI command and GUI function. In addition to adding operations to a privilege, you can also configure a privilege to have another privilege nested inside of it. A privilege configured with a nested privilege includes all operations configured for the nested privilege.

List of Operations, on page 128 describes all available operations that you can add to privileges.

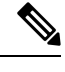

Note

You cannot modify the superuser privilege. The superuser privilege includes all the operations.

To configure privileges, see Creating a Privilege, on page 130.

#### **Related Topics**

Viewing Privileges, on page 127

### **List of Operations**

#### Table 28: List of Operations

| Operation                  | Description                                                                                   |
|----------------------------|-----------------------------------------------------------------------------------------------|
| cusp.configuration         | Configure cusp read and write access.                                                         |
| cusp.readonlyconfiguration | Configure cusp readonly access.                                                               |
| group.configuration        | Create, modify, and delete groups.                                                            |
| security.aaa               | Configure and modify AAA service settings.                                                    |
| security.access            | Configure system level security regarding encryption of data, including defining crypto keys. |
|                            | <b>Note</b> Also includes permission to reload the system.                                    |

| Operation              | Description                                                                                                    |
|------------------------|----------------------------------------------------------------------------------------------------|
| security.password      | Configure settings for the system password and policy, such as:                                                                                            |
|                        | • Expiry                                                                                                    |
|                        | • Lockout (temporary and permanent)                                                                                                    |
|                        | • History                                                                                                    |
|                        | • Length                                                                                                    |
| security.pin           | Configure settings for the system PIN and policy, such as:                                                                                                 |
|                        | • Expiry                                                                                                    |
|                        | • Lockout (temporary and permanent)                                                                                                    |
|                        | • History                                                                                                    |
|                        | • Length                                                                                                    |
| services.configuration | Configure system services: DNS, NTP/clock, SMTP,<br>SNMP, Fax Gateway, Cisco UMG, hostname, domain,<br>interfaces (counters), and system default language. |
|                        | <b>Note</b> Also includes permission to reload the system.                                                                                                 |
| services.manage        | System level services commands not related to configuration like clearing DNS cache and ping.                                                              |
| software.install       | Install, upgrade, or inspect system software or add-ons such as languages and licenses.                                                                    |
|                        | <b>Note</b> Also includes permission to reload the system.                                                                                                 |
| system.backup          | Configure backup.                                                                                                    |
| system.configuration   | Configure system settings such as the clock, hostname,<br>domain name, default language, and interfaces<br>(counters).                                     |
| system.debug           | Collect and configure trace and debug data. Includes copying data like core and log files.                                                                 |
| system.view            | View system settings and configuration.                                                                                                    |

| Operation          | Description                                                                  |
|--------------------|------------------------------------------------------------------------------|
| user.configuration | Create, modify, and delete users and groups, including the configuration of: |
|                    | First and Last Name                                                          |
|                    | • Nickname                                                                   |
|                    | • Display Name                                                               |
|                    | • Language                                                                   |
| user.password      | Create, set, or remove others passwords.                                     |
| user.pin           | Create, set, or remove others PINs.                                          |

### **Related Topics**

Configuring Privileges, on page 127

### **Creating a Privilege**

### **SUMMARY STEPS**

- 1. Choose Configure > Privileges.
- 2. Click Add.
- **3.** Enter a name and description for the privilege.
- 4. Check the operations to add to the privilege. See List of Operations, on page 128.
- 5. Click Add.

### **DETAILED STEPS**

| Step 1 | Choose <b>Configure &gt; Privileges</b> .                                          |
|--------|------------------------------------------------------------------------------------|
|        | The system displays the Configure Privileges page.                                 |
| Step 2 | Click Add.                                                                         |
| Step 3 | Enter a name and description for the privilege.                                    |
| Step 4 | Check the operations to add to the privilege. See List of Operations, on page 128. |
| Step 5 | Click Add.                                                                         |

# **Editing a Privilege**

### Before you begin

• You cannot modify the pfsread, pfsreadwrite, or the superuser privilege.

- Some operations are mandatory and cannot be removed.
- Create a privilege. See Creating a Privilege, on page 130.

### **SUMMARY STEPS**

- 1. Choose Configure > Privileges.
- 2. Click the underlined name of the privilege to customize.
- **3.** Select the operations to add to the privilege or deselect the operations to remove.
- 4. Click Apply.
- 5. Click OK to save your changes.

### **DETAILED STEPS**

| Step 1 | Choose Configure > Privileges.                                                      |
|--------|-------------------------------------------------------------------------------------|
|        | The system displays the Configure Privileges page.                                  |
| Step 2 | Click the underlined name of the privilege to customize.                            |
| Step 3 | Select the operations to add to the privilege or deselect the operations to remove. |
| Step 4 | Click Apply.                                                                        |
| Step 5 | Click <b>OK</b> to save your changes.                                               |

I
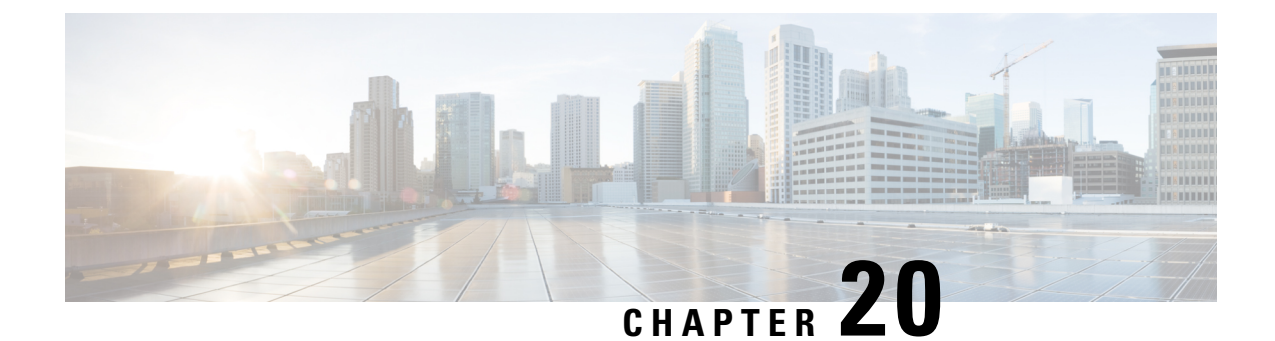

# Configuring Authentication, Authorization, and Accounting

- Configuring the AAA Authentication Server, on page 133
- Specifying the Policy that Controls the Behavior of Authentication and Authorization, on page 136
- Configure AAA Accounting Server, on page 136

### **Configuring the AAA Authentication Server**

The two procedures for configuring AAA authentication consist of:

- Configuring connection parameters for the AAA authentication server
- Configuring whether the authentication servers or local authentication database will be queried first

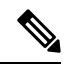

**Note** To help protect the cryptographic information of the RADIUS server, you must view the running configuration to see this information.

- About the Authentication Order, on page 133
- About Authentication Failover, on page 134
- About Unreachable Failover, on page 134
- Example of Authentication Sequence, on page 135
- Configuring Connection Parameters for the AAA Authentication Server, on page 135

### About the Authentication Order

The AAA policy specifies the failover functionality that you can optionally configure for the authentication server. You can use these two types of failover functionality separately or in combination:

- Authentication failover
- Unreachable failover

### **About Authentication Failover**

The authentication failover feature enables you to optionally use a remote RADIUS server for user login authentication, in addition to the local database. The procedure in this section configures the order in which authentication is resolved. You can configure authentication to use:

- The local database only
- The remote server only
- The local database first, then the remote server
- The remote server first, then the local database

When using both local and remote authentication, you can also configure whether you want the user attributes that are retrieved from a remote RADIUS AAA server to be merged with the attributes found in the local user database for the same username.

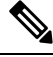

**Note** When using AAA authentication, a user configured only on the remote radius server (and not on the local Cisco Unified SIP Proxy user database) will have low privilege levels and limited GUI access upon logging into Cisco Unified SIP Proxy. To enable higher privilege levels for this user, configure a local user with the same username as that on the Radius server, and assign the appropriate authorization levels. For detailed information, see the Application Note on AAA based authentication.

The authentication failover feature has the following limitations:

- Authentication with a RADIUS server is available only when accessing the GUI or CLI interface and requires only a user ID and password.
- Login information is not synchronized between the local system and the remote server. Therefore:
  - Any security features such, as password expiration, must be configured separately for Cisco Unified SIP Proxy and the RADIUS server.
  - Cisco Unified SIP Proxy users are not prompted when security events, such as password expiration
    or account lockout, occur on the RADIUS server.
  - RADIUS server users are not prompted when security events, such as password expiration or account lockout, occur on Cisco Unified SIP Proxy.

### **About Unreachable Failover**

The Unreachable Failover feature is used only with RADIUS servers. This feature enables you to configure up to two addresses that can be used to access RADIUS servers.

As Cisco Unified SIP Proxy attempts to authenticate a user with the RADIUS servers, the system sends messages to users to notify them when a RADIUS server either cannot be reached or fails to authenticate the user.

### **Example of Authentication Sequence**

In this example, authentication is performed by the remote server first, then by the local database. Also, two addresses are configured for the remote RADIUS server.

This sequence of events could occur during authentication for this example:

- 1. Cisco Unified SIP Proxy tries to contact the first remote RADIUS server.
- 2. If the first RADIUS server does not respond or does not accept the authentication credentials of the user, Cisco Unified SIP Proxy tries to contact the second remote RADIUS server.
- **3.** If the second RADIUS server does not respond or does not accept the authentication credentials of the user, the user receives the appropriate error message and Cisco Unified SIP Proxy tries to contact the local database.
- 4. If the local database does not accept the authentication credentials of the user, the user receives an error message.

### **Configuring Connection Parameters for the AAA Authentication Server**

#### **SUMMARY STEPS**

- 1. Choose Configure > AAA > Authentication.
- **2.** Enter the following information in the appropriate fields for the primary server, and optionally, for the secondary server:
- 3. Click Apply.
- 4. Click OK to save your changes.

#### **DETAILED STEPS**

#### **Step 1** Choose **Configure > AAA > Authentication**.

The system displays the AAA Authentication Server Configuration page.

- **Step 2** Enter the following information in the appropriate fields for the primary server, and optionally, for the secondary server:
  - · Server IP address or DNS name
  - · Port number used
  - · Cryptographic shared secret and security credentials
  - Authentication order
  - Number of login retries
  - Length of login timeout
  - Hostname
  - Port
  - Password

Step 3 Click Apply.

**Step 4** Click **OK** to save your changes.

### Specifying the Policy that Controls the Behavior of Authentication and Authorization

Use this procedure to configure the information used to log into the authentication server.

#### SUMMARY STEPS

- 1. Choose Configure > AAA > Authorization.
- **2.** Select or deselect whether you want to merge the attributes of the remote AAA server with the attributes in the local database.
- 3. Click Apply.
- 4. Click OK to save your changes.

#### **DETAILED STEPS**

| Step 1     | Choose <b>Configure &gt; AAA &gt; Authorization</b> .                                                                           |
|------------|----------------------------------------------------------------------------------------------------|
|            | The system displays the Configure AAA Authorization Server Configuration window page.                                           |
| Step 2     | Select or deselect whether you want to merge the attributes of the remote AAA server with the attributes in the local database. |
| Step 3     | Click Apply.                                                                                                    |
| <b>.</b> . |                                                                                                    |

**Step 4** Click **OK** to save your changes.

### **Configure AAA Accounting Server**

You can configure up to two AAA accounting servers. Automatic failover functionality is provided if you have two accounting servers configured. If the first server is unreachable, the accounting information is sent to the second server. If both accounting servers are unreachable, accounting records are cached until a server becomes available. If a server cannot be reached before the cache is full, the oldest accounting packets are dropped to make room for the new packets.

Because the configuration of the AAA accounting server is completely independent of the AAA authentication server, you can configure the AAA accounting server to be on the same or different machine from the AAA authentication server.

If you use a syslog server, it is not affected by the AAA configuration and continues to use the existing user interfaces. When the RADIUS server sends AAA accounting information to a syslog server, it is normalized into a single string before being recorded. If no syslog server is defined, the AAA accounting logs are recorded by the syslog server running locally on Cisco Unified SIP Proxy.

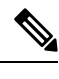

Note Only RADIUS servers are supported.

### **AAA Accounting Event Logging**

AAA accounting logs contain information that enables you to easily:

- · Audit configuration changes.
- Maintain security.
- Accurately allocate resources.
- Determine who should be billed for the use of resources.

You can configure AAA accounting to log the following types of events:

- Logins-All forms of system access, including access to the CLI and GUI, when a login is required.
- Logouts—All forms of system access, including access to the CLI and GUI, when a login is required before logout.
- Failed logins—Failed login attempts for all forms of system access, including access to the CLI and GUI, when a login is required.
- Configuration mode commands—Any changes made to the Cisco Unified SIP Proxy configuration using any interface such as CLI and GUI.
- EXEC mode commands—Any commands entered in Cisco Unified SIP Proxy EXEC mode using any interface such as CLI and GUI.
- System startups—System startups, which include information about the system's software version, installed licenses, installed packages, installed languages, and so on.
- System shutdowns—System shutdowns, which include information about the system's software version, installed licenses, installed packages, installed languages, and so on.

| Log Name        | Description                                                                    |
|-----------------|--------------------------------------------------------------------------------|
| login           | All forms of system access when a login is required.                           |
| logout          | All forms of system access when a login is required before logout.             |
| login-fail      | Failed login attempts for all forms of system access when a login is required. |
| config-commands | Any changes made to the system configuration using any interface.              |
| exec-commands   | Any commands entered in EXEC mode using any interface.                         |

| Log Name        | Description                                                                                                    |
|-----------------|----------------------------------------------------------------------------------------------------|
| system-startup  | System startups, which include information about the system's software version, installed licenses, installed packages, installed languages, and so on.        |
| system-shutdown | System shutdowns, which include information about<br>the system's software version, installed licenses,<br>installed packages, installed languages, and so on. |

In addition to information specific to the type of action performed, the accounting logs also indicate the following:

- User that authored the action
- · Time when the action was executed
- · Time when the accounting record was sent to the server

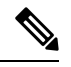

**Note** Account logging is not performed during the system power-up playback of the startup configuration. When the system boots up, the startup-config commands are not recorded.

### **Configuring the AAA Accounting Server**

Use this procedure to configure the information used to log into the accounting server.

#### **SUMMARY STEPS**

- 1. Choose Configure > AAA > Accounting.
- 2. Click Accounting Enabled.
- **3.** Enter the following information in the appropriate field for the primary server, and optionally, for the secondary server:
- 4. Click Apply.
- 5. Click OK to save your changes.

#### **DETAILED STEPS**

**Step 1** Choose **Configure > AAA > Accounting**.

The AAA Accounting Server Configuration window appears.

#### Step 2 Click Accounting Enabled.

- **Step 3** Enter the following information in the appropriate field for the primary server, and optionally, for the secondary server:
  - Server IP address or DNS name
  - · Port number used

- · Cryptographic shared secret and security credentials
- Number of login retries
- · Length of login timeout

#### Step 4 Click Apply.

**Step 5** Click **OK** to save your changes.

### **Configuring Accounting Event Logging**

Use this procedure to configure which event types to log for AAA accounting.

#### **SUMMARY STEPS**

- **1.** Choose **Configure** > **AAA** > **Accounting**.
- 2. Select the log events that you want to include in the log and deselect those you do not want to include.
- **3.** Click **Apply** to save your changes.

#### **DETAILED STEPS**

| Step 1 | Choose <b>Configure &gt; AAA &gt; Accounting</b> .                                                       |
|--------|----------------------------------------------------------------------------------------------------|
|        | The system displays the Accounting Server Configuration window.                                          |
| Step 2 | Select the log events that you want to include in the log and deselect those you do not want to include. |
| Step 3 | Click <b>Apply</b> to save your changes.                                                                 |

### **Configuring the AAA Accounting Server and Event Logging**

Use this procedure to configure the information used to log into the accounting server.

#### **SUMMARY STEPS**

- 1. Choose Configure > AAA > Accounting.
- **2.** Enter the following information in the appropriate fields:
- 3. Select the log events to include in the log and deselect those to not include.
- 4. Click Apply.
- 5. Click **OK** to save your changes.

#### **DETAILED STEPS**

#### **Step 1** Choose **Configure > AAA > Accounting**.

The system displays the Configure AAA Accounting page.

- **Step 2** Enter the following information in the appropriate fields:
  - If accounting is enabled
  - Number of login retries
  - · Length of login timeout, in seconds
  - · Server IP address or DNS name for the primary server
  - Port number used for the primary server
  - · Password for the primary server
  - · Server IP address or DNS name for the secondary server
  - · Port number used for the secondary server
  - Password for the secondary server
- **Step 3** Select the log events to include in the log and deselect those to not include.
- Step 4 Click Apply.
- **Step 5** Click **OK** to save your changes.

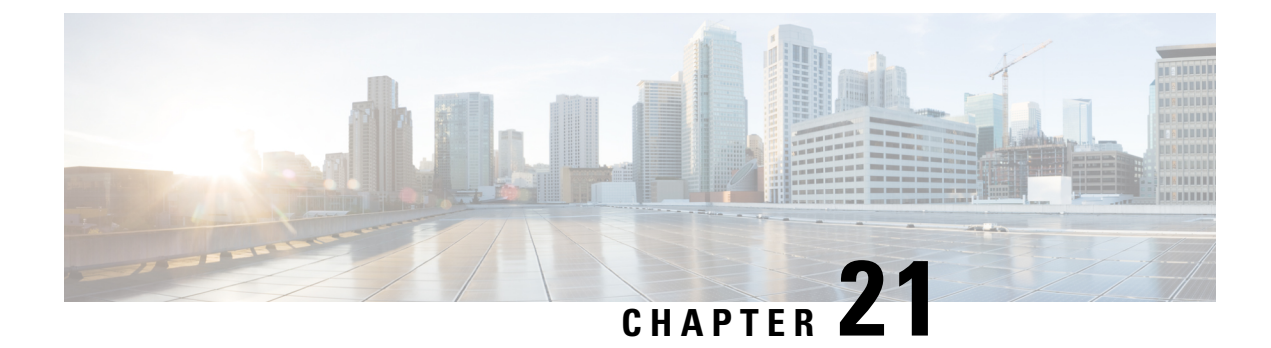

# **Viewing System Information**

• System Information, on page 141

# **System Information**

The system displays the System Information page with the following information:

| Parameter             | Description                                                                 |
|-----------------------|-----------------------------------------------------------------------------|
| Module SKU            | Unique ordering identifier for a Cisco Unified SIP<br>Proxy.                |
| Module Serial Number  | Serial number of the Cisco Unified SIP Proxy.                               |
| Chassis Type          | Not applicable                                                              |
| Chassis Serial Number | Not applicable                                                              |
| Software Version      | Version of Cisco Unified SIP Proxy software that is running on this system. |
| Uptime                | Amount of time that the Cisco Unified SIP Proxy has been running.           |

#### GUI Administration Guide for Cisco Unified SIP Proxy Release 10.2

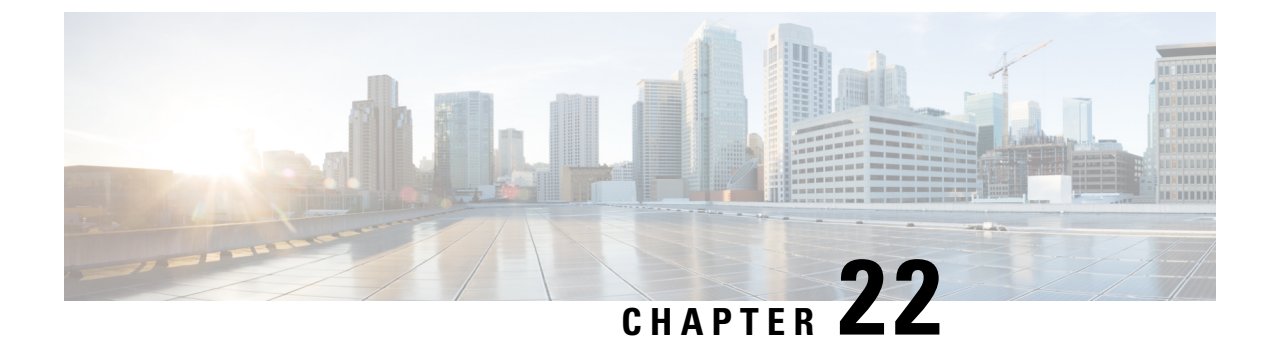

# **Configuring Domain Name Settings**

- Changing a DNS Server, on page 143
- Adding a DNS Server, on page 144
- Removing a DNS Server, on page 145

### **Changing a DNS Server**

Use this procedure to change the DNS servers if their names or IP addresses have changed.

#### Before you begin

Gather the following information:

- The hostname of the Cisco Unified SIP Proxy system.
- The domain name and IP address of the DNS server.

#### **SUMMARY STEPS**

- 1. Choose System > Domain Name Settings.
- 2. Change hostname or domain name of the server that stores the application files.
- 3. Click Apply.

#### **DETAILED STEPS**

| Step 1 | Choose System > Domain Name Settings.                                           |
|--------|---------------------------------------------------------------------------------|
|        | The system displays the Domain Name Settings page.                              |
| Step 2 | Change hostname or domain name of the server that stores the application files. |
| Step 3 | Click Apply.                                                                    |

#### What to do next

Save the configuration. See Managing the System Configuration, on page 173.

Reload the configuration. See Using the Administration Control Panel, on page 171.

#### **Related Topics**

Using the Administration Control Panel, on page 171 Managing the System Configuration, on page 173

### **Adding a DNS Server**

Enter additional DNS servers as alternate server destinations, to be used if the system cannot access the primary domain name server.

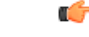

Restriction

You can have a maximum of four DNS servers.

#### **SUMMARY STEPS**

- 1. Choose System > Domain Name Settings.
- 2. Click Add under Domain Name Service (DNS) Servers.
- **3.** Enter the IP address of the server.
- 4. Click Add.

#### **DETAILED STEPS**

| Step 1           | Choose System > Domain Name Settings.              |
|------------------|----------------------------------------------------|
|                  | The system displays the Domain Name Settings page. |
| Step 2           | Click Add under Domain Name Service (DNS) Servers. |
|                  | The system displays the Add a DNS server page.     |
| Step 3<br>Step 4 | Enter the IP address of the server.<br>Click Add.  |

#### What to do next

Save the configuration. See Managing the System Configuration, on page 173.

Reload the configuration. See Using the Administration Control Panel, on page 171.

#### **Related Topics**

Using the Administration Control Panel, on page 171 Managing the System Configuration, on page 173 

### **Removing a DNS Server**

Use this procedure to delete a DNS server:

#### **SUMMARY STEPS**

- 1. Choose System > Domain Name Settings.
- **2.** Check the check box next to the DNS server to delete.
- 3. Click Delete.
- 4. At the prompt, click OK.

#### **DETAILED STEPS**

| Step 1 | Choose System > Domain Name Settings.              |  |
|--------|----------------------------------------------------|--|
|        | The system displays the Domain Name Settings page. |  |
|        |                                                    |  |

- **Step 2** Check the check box next to the DNS server to delete.
- Step 3 Click Delete.
- **Step 4** At the prompt, click **OK**.

#### What to do next

Save the configuration. See Managing the System Configuration, on page 173.

Reload the configuration. See Using the Administration Control Panel, on page 171.

#### **Related Topics**

Using the Administration Control Panel, on page 171 Managing the System Configuration, on page 173

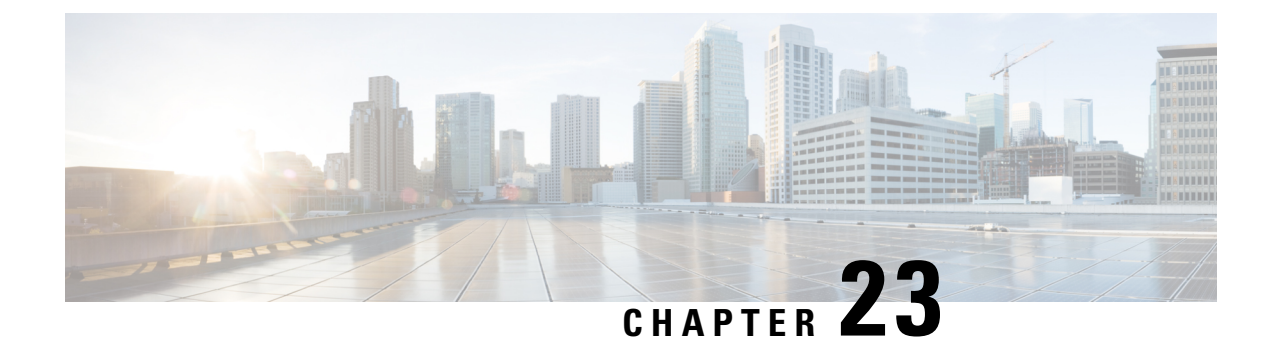

# **Configuring Network Time and Time Zone Settings**

- Adding NTP Server and Configuring Time Zone, on page 147
- Adding an NTP Server, on page 147
- Removing an NTP Server, on page 148
- Setting an NTP Server as the Preferred Server, on page 149
- Changing the Time Zone, on page 149

### **Adding NTP Server and Configuring Time Zone**

You must add an NTP server to your Cisco Unified SIP Proxy system and configure the time zone to ensure that system processes have the correct date and time associated with them.

### **Adding an NTP Server**

#### C)

Restriction

on You can have a maximum of three NTP servers.

#### SUMMARY STEPS

- 1. Choose System > Network Time & Time Zone Settings.
- 2. Click Add.
- **3.** Enter the hostname or IP address of the NTP server. To make it the primary NTP server, check the **Preferred** check box.
- 4. Click Add.

#### DETAILED STEPS

Step 1 Choose System > Network Time & Time Zone Settings.

The system displays the Network Time & Time Zone Settings page.

#### Step 2 Click Add.

The system displays the Add a NTP Server page.

**Step 3** Enter the hostname or IP address of the NTP server. To make it the primary NTP server, check the **Preferred** check box.

#### Step 4 Click Add.

The system displays the Network Time and Time Zone Settings page with the new server listed in the table.

#### What to do next

Save the configuration. See Managing the System Configuration, on page 173.

Reload the configuration. See Using the Administration Control Panel, on page 171.

#### **Related Topics**

Using the Administration Control Panel, on page 171 Managing the System Configuration, on page 173

### **Removing an NTP Server**

#### SUMMARY STEPS

- 1. Choose System > Network Time & Time Zone Settings.
- 2. Check the check box next to the NTP server to remove.
- 3. Click Delete.
- 4. Click **OK** at the prompt.

#### **DETAILED STEPS**

| Step 1 | Choose System > Network Time & Time Zone Settings.           |  |
|--------|--------------------------------------------------------------|--|
|        | The gratem dignlarie the Network Time & Time Zone Settings a |  |

The system displays the Network Time & Time Zone Settings page.

- **Step 2** Check the check box next to the NTP server to remove.
- Step 3 Click Delete.
- **Step 4** Click **OK** at the prompt.

#### What to do next

Save the configuration. See Managing the System Configuration, on page 173.

Reload the configuration. See Using the Administration Control Panel, on page 171.

#### **Related Topics**

Using the Administration Control Panel, on page 171 Managing the System Configuration, on page 173

### Setting an NTP Server as the Preferred Server

(¢

Restriction

You must have at least two NTP servers.

#### **SUMMARY STEPS**

- 1. Choose System > Network Time & Time Zone Settings.
- 2. Check the check box next to the NTP server to set as the preferred server.
- 3. Click Preferred.
- 4. Click OK.

#### **DETAILED STEPS**

 

 Step 1
 Choose System > Network Time & Time Zone Settings. The system displays the Network Time & Time Zone Settings page.

 Step 2
 Check the check box next to the NTP server to set as the preferred server.

 Step 3
 Click Preferred.

 Step 4
 Click OK.

#### What to do next

Save the configuration. See Managing the System Configuration, on page 173.

Reload the configuration. See Using the Administration Control Panel, on page 171.

#### **Related Topics**

Using the Administration Control Panel, on page 171 Managing the System Configuration, on page 173

### **Changing the Time Zone**

#### **SUMMARY STEPS**

- 1. Choose System > Network Time & Time Zone Settings.
- **2.** Use the drop-down menu to select the correct country.
- **3.** Use the drop-down menu to select the correct time zone.
- 4. Click Apply.
- 5. Click **OK** at the information prompt.

#### **DETAILED STEPS**

| Step 1 | Choose System > Network Time & Time Zone Settings.              |
|--------|-----------------------------------------------------------------|
|        | The system displays the Network Time & Time Zone Settings page. |
| Step 2 | Use the drop-down menu to select the correct country.           |
| Step 3 | Use the drop-down menu to select the correct time zone.         |
| Step 4 | Click Apply.                                                    |
| Step 5 | Click <b>OK</b> at the information prompt.                      |

#### What to do next

Save the configuration. See Managing the System Configuration, on page 173.

Reload the configuration. See Using the Administration Control Panel, on page 171.

#### **Related Topics**

Using the Administration Control Panel, on page 171 Managing the System Configuration, on page 173

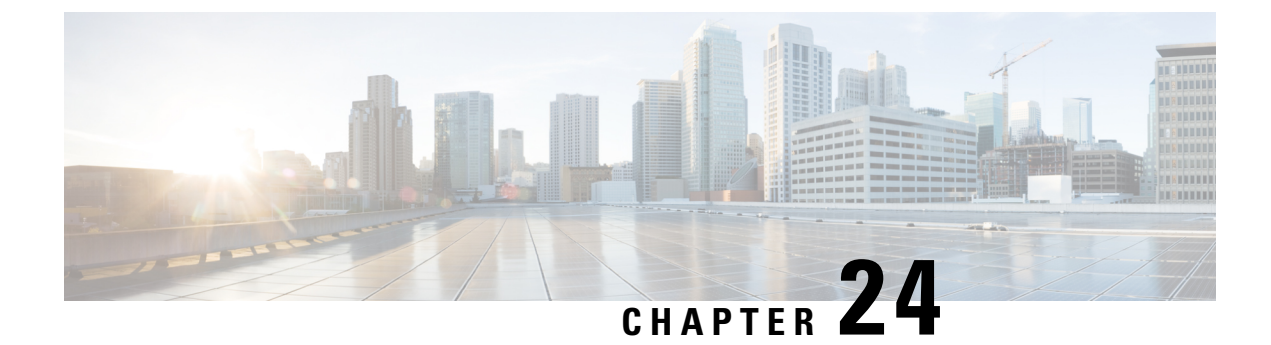

# **Configuring SNMP Settings**

- About SNMP, on page 151
- Adding, Editing, and Deleting an SNMP Community String, on page 151
- Adding, Editing, and Removing an SNMP Trap Host, on page 152
- Enabling SNMP Traps, on page 153
- Displaying MIBs, on page 153
- Editing the SNMPv2-MIB, on page 154

### **About SNMP**

Cisco Unified SIP Proxy supports SNMP MIBs and traps for monitoring its status. Cisco Unified SIP Proxy supports the following SNMP MIBs and traps:

- CISCO-USP-MIB
- CISCO-PROCESS-MIB

### Adding, Editing, and Deleting an SNMP Community String

Use this procedure to add or edit an SNMP community. Communities can either be read-only or read-write only.

C)

Restriction You can only define up to five read-only community strings and up to five read-write community strings.

#### **SUMMARY STEPS**

- 1. Choose System > SNMP > Communities.
- **2.** To add an SNMP community string, do the following:
- 3. To edit an existing SNMP community string, do the following:
- 4. To remove an SNMP community string, do the following:

#### **DETAILED STEPS**

| Step 1 | Choose System > SNMP > Communities.                                                                                                    |
|--------|----------------------------------------------------------------------------------------------------|
|        | The system displays the SNMP Communities page.                                                                                                    |
| Step 2 | <ul> <li>To add an SNMP community string, do the following:</li> <li>a) In an empty space, enter the SNMP community string.</li> <li>If there are no empty spaces, you must first delete another SNMP community string before you can add a new one.</li> <li>You can only define up to five read-only community strings and up to five read-write community strings.</li> </ul> |
|        | b) Click <b>Update</b> .                                                                                                    |
| Step 3 | <ul><li>To edit an existing SNMP community string, do the following:</li><li>a) Go to the SNMP community string to edit and edit the name.</li><li>b) Click Update.</li></ul>                                                                                                    |
| Step 4 | <ul> <li>To remove an SNMP community string, do the following:</li> <li>a) Go to the SNMP community string to delete and highlight the name.</li> <li>b) Click <b>Delete</b> on your keyboard.</li> <li>c) Click <b>Update</b>.</li> </ul>                                                                                                    |
|        | Related Topics                                                                                                    |

About SNMP, on page 151

### Adding, Editing, and Removing an SNMP Trap Host

Configure an SNMP trap host to be notified of SNMP events. The system is configured to send all SNMP traps as they occur.

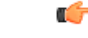

Restriction

- The hostname that you enter must be found in the DNS.
- You cannot edit the hostname after it has been entered and saved.

#### Before you begin

Gather the following information:

- The hostname of the SNMP trap host
- · The community string of the SNMP trap host

#### **SUMMARY STEPS**

- 1. Choose System > SNMP > Hosts.
- **2.** To add an SNMP trap host, do the following:
- **3.** To edit an existing SNMP trap host, do the following:

4. To remove an SNMP trap host, do the following:

#### **DETAILED STEPS**

| Step 1 | Choose System $>$ SNMP $>$ Hosts.                                                                                           |
|--------|----------------------------------------------------------------------------------------------------|
|        | The system displays the SNMP Trap Hosts page.                                                                               |
| Step 2 | To add an SNMP trap host, do the following:<br>a) Click <b>Add</b> .                                                        |
|        | The system displays the SNMP Host Profile page.                                                                             |
|        | <ul><li>b) Enter the hostname and the community string for the SNMP trap.</li><li>c) Click Update.</li></ul>                |
| Step 3 | To edit an existing SNMP trap host, do the following:                                                                       |
|        | a) Click the underlined hostname of the SNMP trap host to edit.                                                             |
|        | The system displays the SNMP Host Profile page.                                                                             |
|        | b) Edit the community string for the SNMP trap.                                                                             |
|        | c) Click <b>Update</b> .                                                                                                    |
| Step 4 | <ul><li>To remove an SNMP trap host, do the following:</li><li>a) Check the check box next to the SNMP trap host.</li></ul> |
|        | b) Click <b>Remove</b> .                                                                                                    |

**Related Topics** 

Enabling SNMP Traps, on page 153

# **Enabling SNMP Traps**

| Step 1 | Choose System > SNMP > Traps.                       |
|--------|-----------------------------------------------------|
|        | The system displays the SNMP Trap page.             |
| Step 2 | Select if you want to enable or disable SNMP traps. |
|        | Check Select All to select all traps available.     |
|        |                                                     |

#### Step 3 Click Update.

# **Displaying MIBs**

Use this procedure to display a list of the MIBs for Cisco Unified SIP Proxy.

#### **SUMMARY STEPS**

- 1. Choose System > SNMP > MIBs.
- 2. To enable the traps for all the SNMP MIBs, check Enable SNMP Traps and click Update.

#### **DETAILED STEPS**

 Step 1
 Choose System > SNMP > MIBs.

 The system displays the SNMP MIBs page.

 Step 2
 To enable the traps for all the SNMP MIBs, check Enable SNMP Traps and click Update.

### **Editing the SNMPv2-MIB**

#### C)

Restriction

on The only MIB that you can edit is the SNMPv2-MIB.

#### SUMMARY STEPS

- 1. Choose System > SNMP > MIBs.
- 2. Click the underlined name of the SNMPv2-MIB.
- 3. Enter or update the contact or location for the SNMPv2-MIB.
- 4. Click Update.

#### **DETAILED STEPS**

| Step 1 | Choose System $>$ SNMP $>$ MIBs.                            |
|--------|-------------------------------------------------------------|
|        | The system displays the SNMP MIBs page.                     |
| Step 2 | Click the underlined name of the SNMPv2-MIB.                |
|        | The system displays the SNMPv2-MIB page.                    |
| Step 3 | Enter or update the contact or location for the SNMPv2-MIB. |
| Step 4 | Click Update.                                               |

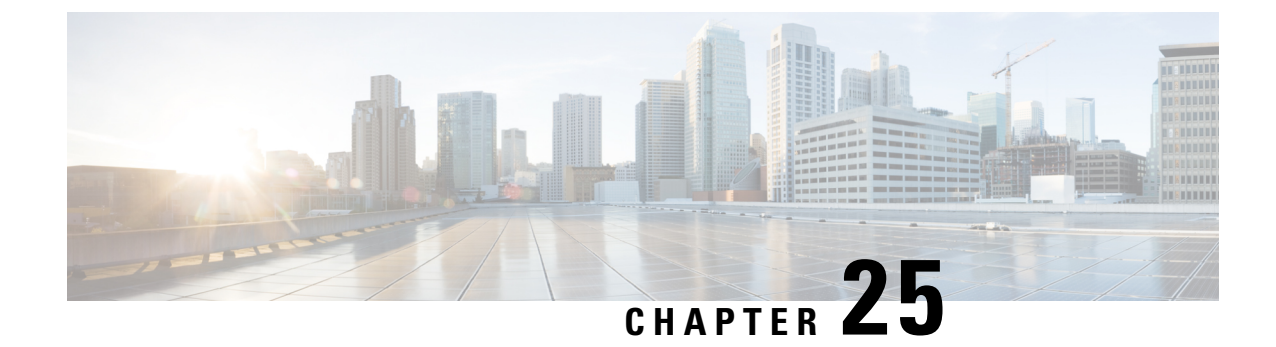

# **Configuring System Login Banner**

Use this procedure to change the text on the login banner that users see when they log in to the CLI.

#### **SUMMARY STEPS**

- **1.** Choose **System** > **Login Banner**.
- **2.** Enter the text for the login banner.
- **3.** Click **Apply** to save your settings.

#### **DETAILED STEPS**

| Step 1 | Choose System > Login Banner.             |
|--------|-------------------------------------------|
|        | The system displays the Login Banner page |
| Step 2 | Enter the text for the login banner.      |
| Step 3 | Click <b>Apply</b> to save your settings. |

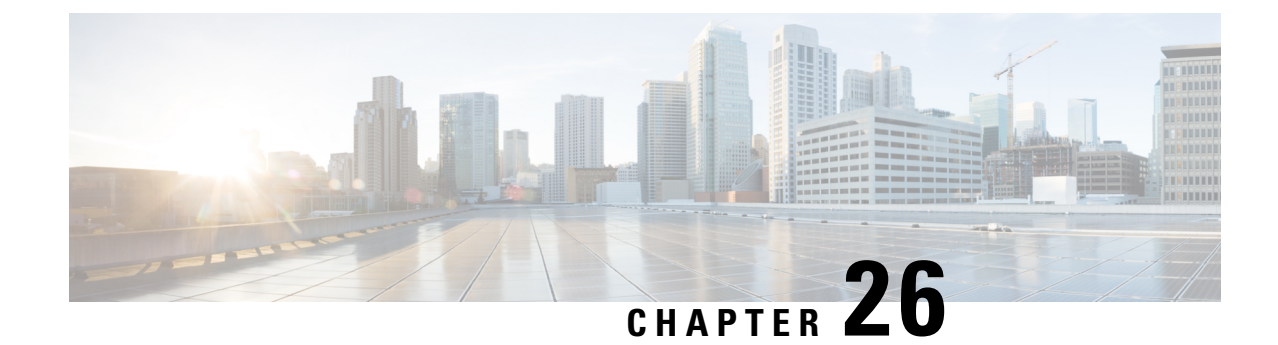

# **Monitoring the Cisco Unified SIP Proxy System**

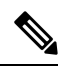

Note

- In Cisco Unified SIP Proxy 10.2.2 and later versions, Calls Per Second and System Resources pages are removed from Cisco Unified SIP Proxy Graphical User Interface(GUI). Ensure to execute the following show Command-line Interface (CLI) to view the Calls Per Second and System Resources data:
  - show cpu-usage history60-seconds | 60-minutes |72-hours . Refer show cpu-usage history chapter in CLI Command Reference for Cisco Unified SIP Proxy Release 10.2
  - show memory-usage history60-seconds | 60-minutes |72-hours. Refer show memory-usage history chapter in CLI Command Reference for Cisco Unified SIP Proxy Release 10.2
  - show cps-history60-minutes |72-hours . Refer show cps-history chapter in CLI Command Reference for Cisco Unified SIP Proxy Release 10.2
- Monitoring the Call Statistics, on page 157
- Monitoring the Server Group Status, on page 158

### **Monitoring the Call Statistics**

#### (†

Restriction The system only displays the Active Calls data if call admission control is enabled.

#### **SUMMARY STEPS**

- 1. Choose Monitor > Calls Statistics.
- 2. To reset the number of call to zeros, check either Total Calls or Active Calls (or both) and click Reset.

#### **DETAILED STEPS**

#### **Step 1** Choose **Monitor** > **Calls Statistics**.

The system displays the Call Statistics page with two sections:

• The Total Calls section lists the total number of calls into the server and the number of failed calls.

- The Active Calls section lists the number of active calls and the number of calls that timed out.
- **Step 2** To reset the number of call to zeros, check either Total Calls or Active Calls (or both) and click **Reset**.

### **Monitoring the Server Group Status**

Monitor the status of the server groups and elements to ensure that they do not stop working.

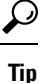

If a server group or element goes down, check that SIP pinging is set up so that the proxy will know when the server group or element comes back up.

#### **SUMMARY STEPS**

- 1. Choose Monitor > Server Group Status. See Server Group Status Page, on page 159.
- 2. To expand the lists, click Expand All. To condense the lists, click Collapse All.
- **3.** To see statistics about a particular endpoint, click the underlined value under either Active Calls/Allowed Limit or Total Calls/Failures (% success). The system displays the Call Statistics page for that endpoint with the following information:

#### **DETAILED STEPS**

#### **Step 1** Choose **Monitor** > **Server Group Status**. See Server Group Status Page, on page 159.

**Step 2** To expand the lists, click **Expand All**. To condense the lists, click **Collapse All**.

- **Step 3** To see statistics about a particular endpoint, click the underlined value under either Active Calls/Allowed Limit or Total Calls/Failures (% success). The system displays the Call Statistics page for that endpoint with the following information:
  - IP address
  - Port
  - Transport type
  - Network
  - Number of total calls
  - Number of failed calls
  - Success percentage
  - Number of active calls (only if call admission control is enabled)

You can reset some of these values by checking the check box and clicking Reset.

### Server Group Status Page

The Server Group Status page that lists the following information:

#### Table 29: Status Page Information

| Field                      | Description                                                                                                    |
|----------------------------|----------------------------------------------------------------------------------------------------|
| Server Group/Element       | Displays the name of the SIP server group.                                                                                                    |
| Status                     | Displays the operational status of the SIP server group.                                                                                         |
| Q-Value                    | Displays a real number that indicates the priority of<br>the server group element with respect to others in the<br>server group.                 |
|                            | The Q-value provides the priority of each member (element) which varies from 0.0 to 1.0, where 1.0 is the highest priority.                      |
|                            | <b>Note</b> These values will be blank if there are multiple elements for the server group and the display is not expanded to show all elements. |
| Weight                     | Displays the percentage assigned to the request-URI<br>or route-URI element in the route group if<br>implementing weight-based routing.          |
|                            | <b>Note</b> These values will be blank if there are multiple elements for the server group and the display is not expanded to show all elements. |
| Active Calls/Allowed Limit | Displays the following:                                                                                                    |
|                            | • number of active sessions                                                                                                    |
|                            | • allowed limit                                                                                                    |
|                            | <b>Note</b> Only displays a value if the following criteria are met:                                                                             |
|                            | • call admission control is<br>enabled; otherwise, it displays<br>"N/A"                                                                          |
|                            | • row contains an actual endpoint<br>(as opposed to a top-level or<br>nested server group; otherwise,<br>the area is blank                       |
|                            |                                                                                                    |

| Field                            | Description                        |
|----------------------------------|------------------------------------|
| Total Calls/Failures (success %) | Displays the following:            |
|                                  | • total number of sessions handled |
|                                  | • total number of failed sessions  |
|                                  | • success rate                     |

**Note** The system does not refresh the information on this page. If you want to see updated values, refresh your browser.

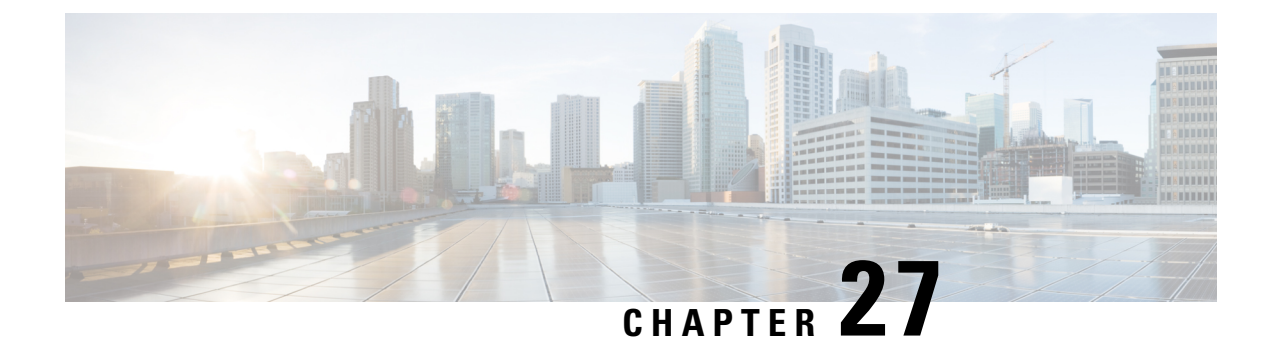

# **Viewing Reports**

- Viewing the Backup History Report, on page 161
- Viewing the Restore History Report, on page 162
- Viewing the Network Time Protocol Report, on page 162

### **Viewing the Backup History Report**

#### **SUMMARY STEPS**

- **1.** Choose **Reports** > **Backup History**.
- **2.** To see a different number of backup reports on each page, on the top right, choose another number from the drop-down box and click **Go**. You can choose to see 10, 25, 50, 100, or all backup reports.
- **3.** To move to another page, use the left and right arrow buttons on the bottom right, or enter another page number and press **Enter**.
- 4. To sort backup reports, click any of the headers.

#### **DETAILED STEPS**

**Step 1** Choose **Reports** > **Backup History**.

If there is any backup history to report, the Backup History report contains the following fields:

- ID—ID of the backup.
- Server URL—The server on which the backup history is stored.
- Backup Time and Date—Date and time when the system was last backed up.
- Version-The version of the Cisco Unified SIP Proxy software that is installed.
- Description—A description of the backup.
- Result-Status of the last backup procedure. Result shows Success or Fail.
- **Step 2** To see a different number of backup reports on each page, on the top right, choose another number from the drop-down box and click **Go**. You can choose to see 10, 25, 50, 100, or all backup reports.

- Step 3 To move to another page, use the left and right arrow buttons on the bottom right, or enter another page number and press **Enter**.
- **Step 4** To sort backup reports, click any of the headers.

### **Viewing the Restore History Report**

#### **SUMMARY STEPS**

- **1.** Choose **Reports** > **Restore History**.
- **2.** To see a different number of restore history reports on each page, on the top right, choose another number from the drop-down box and click **Go**. You can choose to see 10, 25, 50, 100, or all restore history reports.
- **3.** To move to another page, use the left and right arrow buttons on the bottom right, or enter another page number and press **Enter**.
- 4. To sort restore history reports, click any of the headers.

#### **DETAILED STEPS**

**Step 1** Choose **Reports** > **Restore History**.

If there is any restore history to report, the Restore History report contains the following fields:

- ID—ID of the restore.
- Server URL—The server on which the restore history is stored.
- Restore Time and Date—Date and time when the system was last backed up.
- Version—The version of the Cisco Unified SIP Proxy software that is installed.
- Result—Status of the last restore procedure. Result shows Success or Fail for the components that were restored.
- Use the dialog box to change the number of rows displayed per window.
- **Step 2** To see a different number of restore history reports on each page, on the top right, choose another number from the drop-down box and click **Go**. You can choose to see 10, 25, 50, 100, or all restore history reports.
- Step 3 To move to another page, use the left and right arrow buttons on the bottom right, or enter another page number and press **Enter**.
- **Step 4** To sort restore history reports, click any of the headers.

### Viewing the Network Time Protocol Report

#### SUMMARY STEPS

1. Choose **Reports** > **Network Time Protocol**.

#### **DETAILED STEPS**

#### Choose **Reports** > **Network Time Protocol**.

The report contains the following fields:

- #—The prioritized number of the NTP server. The system attempts to synchronize its time starting with NTP server number one.
- NTP Server—IP address or hostname of the NTP server.
- Status—Indicates if the NTP server connected with the Cisco Unified SIP Proxy or if it was rejected.
- Time Difference (secs)—Time offset between the NTP server and the client.
- Time Jitter (secs)—Estimated time error of the system clock, measured as an exponential average of RMS time differences.

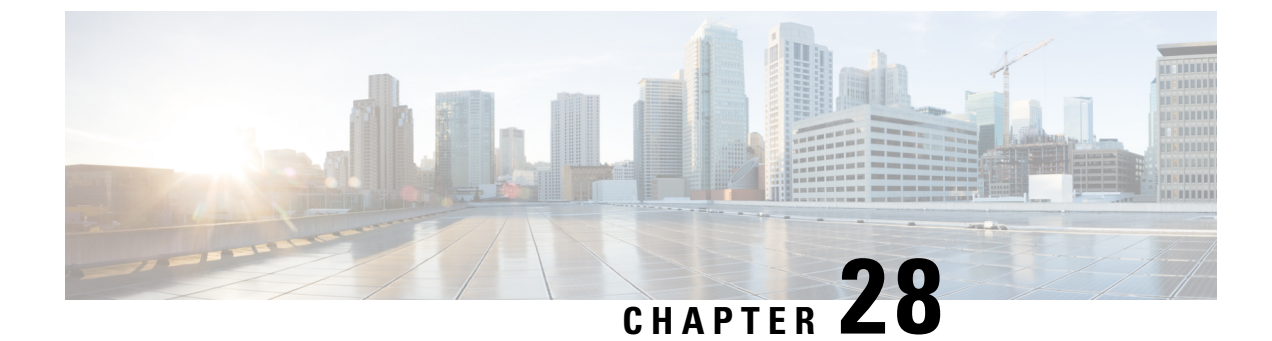

# **Configuring Backup and Restore**

- Configuring the Backup Server, on page 165
- Viewing Scheduled Backups, on page 167
- Adding a Scheduled Backup, on page 167
- Manually Starting a Backup, on page 169
- Starting a Restore, on page 169

### **Configuring the Backup Server**

Before you begin the backup process, set the backup configuration parameters. See Backup Configuration Parameters, on page 165.

#### **SUMMARY STEPS**

- 1. Choose Administration > Backup / Restore > Configuration.
- 2. Enter the information shown in the following fields. See Backup Configuration Parameters, on page 165.
- **3.** Click **Apply** to save the information.

#### **DETAILED STEPS**

| Step 1           | Choose Administration > Backup / Restore > Configuration.                                                                                          |
|------------------|----------------------------------------------------------------------------------------------------|
|                  | The system displays the Backup / Restore Configuration page.                                                                                       |
| Step 2<br>Step 3 | Enter the information shown in the following fields. See Backup Configuration Parameters, on page 165. Click <b>Apply</b> to save the information. |

### **Backup Configuration Parameters**

Gather the following values before you begin the backup process.

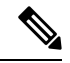

Note

Cisco Unified SIP Proxy supports OpenSSH as the recommended SFTP server that can run in Linux, MacOS, or Windows systems. However, Cisco Unified SIP Proxy also supports the following Windows-based SFTP servers while configuring the backup folder:

Table 30: List of Cisco Unified SIP Proxy Supported SFTP Servers

| Configure Absolute Backup Path<br>(/path/from/root/to/backup/directory) | Configure Relative Backup Path (/SFTP user landing path/to/backup/directory) |
|-------------------------------------------------------------------------|------------------------------------------------------------------------------|
| OpenSSH 8.0p1                                                           | CopSSH 5.0.0                                                                 |
| GlobalScape 9.3.0                                                       | FreeFTPd 1.0.13                                                              |
| CoreFtp 1.2                                                             |                                                                              |
| Solarwinds 20.3.0.64                                                    |                                                                              |

#### Table 31: Backup Configuration Parameters

| Parameter         | Description                                                                                                    |
|-------------------|----------------------------------------------------------------------------------------------------|
| Server URL        | The absolute URL of the SFTP server on the network where the backup files are stored.                                                                                                    |
|                   | Make sure that the SFTP server URL is pointing to the absolute path of the destination folder.                                                                                                |
|                   | The format should be sftp://< <i>server/directory</i> >/ where < <i>server/directory</i> > is the IP address or hostname of the backup server followed by the absolute path of the directory. |
|                   | <b>Note</b> Ensure that you do not give any whitespaces in the backup path.                                                                                                    |
|                   | To know if you need to provide the absolute path or<br>relative path for the backup folder, see the <i>List of</i><br><i>Cisco Unified SIP Proxy Supported SFTP Servers</i><br>table.         |
| User ID           | The user ID on the backup server.                                                                                                    |
|                   | You must have an account on the server to which you are backing up your data. Do not use an anonymous user ID.                                                                                |
| Password          | The password for the user ID on the backup server.                                                                                                    |
| Maximum revisions | The maximum number of revisions of the backup data to keep on the backup server.                                                                                                    |
|                   | The maximum number is 50. The default value is 5.                                                                                                    |

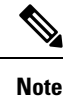

Backing up and restoring data takes your Cisco Unified SIP Proxy to offline mode.

### **Viewing Scheduled Backups**

#### SUMMARY STEPS

- 1. Choose Administration > Backup / Restore > Scheduled Backups.
- **2.** To see a different number of scheduled backups on each page, on the top right, choose another number from the drop-down box and click **Go**. You can choose to see 10, 25, 50, 100, or all scheduled backups.
- **3.** To move to another page, use the left and right arrow buttons on the bottom right, or enter another page number and press **Enter**.
- 4. To sort scheduled backups, click any of the headers.

#### **DETAILED STEPS**

 Step 1 Choose Administration > Backup / Restore > Scheduled Backups. The system displays the Backup / Restore Scheduled Backups page with the following information:

 Name
 Description
 Schedule
 Next Run
 Categories of backup or type of data to save

 Step 2 To see a different number of scheduled backups on each page, on the top right, choose another number from the drop-down box and click Go. You can choose to see 10, 25, 50, 100, or all scheduled backups.
 Step 3 To move to another page, use the left and right arrow buttons on the bottom right, or enter another page number and press Enter.

**Step 4** To sort scheduled backups, click any of the headers.

### Adding a Scheduled Backup

You can configure scheduled backups to occur once or recurring jobs that repeat:

- Every N days at a specific time
- Every N weeks on specific day and time
- Every N months on a specific day of the month and time

• Every N years on specific day and time

#### Before you begin

- Configure the server used to back up the data. See Configuring the Backup Server, on page 165.
- Save your system configuration. See Managing the System Configuration, on page 173.

#### **SUMMARY STEPS**

- 1. Choose Administration > Backup / Restore > Scheduled Backups.
- 2. Click Schedule Backup.
- **3.** Enter a name and description for the scheduled backup.
- 4. Check the check box for the type of data to save. You can choose one or both:
- 5. From the Schedule tab, select the frequency of the scheduled backup:
- 6. Select whether the scheduled backup will start:
- 7. Click Add.

#### **DETAILED STEPS**

| Step 1 | Choose Administration > Backup / Restore > Scheduled Backups.                 |
|--------|-------------------------------------------------------------------------------|
|        | The system displays the Backup / Restore Scheduled Backup page.               |
| Step 2 | Click Schedule Backup.                                                        |
|        | The system displays the Backup / Restore Scheduled Backups page.              |
| Step 3 | Enter a name and description for the scheduled backup.                        |
| Step 4 | Check the check box for the type of data to save. You can choose one or both: |
|        | • Configuration—Saves the configurations of the system and applications.      |
|        | • Data—Saves the routes and application data.                                 |
| Step 5 | From the Schedule tab, select the frequency of the scheduled backup:          |

- Once
- Daily
- · Weekly
- Monthly
- Yearly
- **Step 6** Select whether the scheduled backup will start:
  - Once
  - On a specific date and time
Step 7 Click Add.

## Manually Starting a Backup

### Before you begin

- Configure the server used to back up the data. See Configuring the Backup Server, on page 165.
- Save your configuration. See Managing the System Configuration, on page 173.

### SUMMARY STEPS

- 1. Click Administration > Backup / Restore > Start Backup.
- 2. Enter a description of the backup file; for example, "backupdata6-2-04."
- 3. Check the check box for the types of data to save. You can choose one or both:
- 4. Click Start Backup.
- **5.** Click **OK** at the confirmation message.

### **DETAILED STEPS**

### **Step 1** Click Administration > Backup / Restore > Start Backup.

The system displays the Backup / Restore Start Backup page and automatically generates a backup ID. The backup ID increases by one every time you back up the server.

- **Step 2** Enter a description of the backup file; for example, "backupdata6-2-04."
- **Step 3** Check the check box for the types of data to save. You can choose one or both:
  - Configuration—Saves the configurations of the system and applications.
  - Data—Saves the routes and application data.
- Step 4 Click Start Backup.
- **Step 5** Click **OK** at the confirmation message.

## **Starting a Restore**

After you have backed up your configuration data, you can restore it for every new installation or upgrade.

### Before you begin

Configure a backup server. See Configuring the Backup Server, on page 165.

### **SUMMARY STEPS**

- **1.** Choose Administration > Backup / Restore > Start Restore.
- 2. Select the row containing the configuration to restore.
- **3.** Check the check box for the type of data to save. You can choose one or both:

### **DETAILED STEPS**

|        | Command or Action                                                             | Purpose                                                                                |
|--------|-------------------------------------------------------------------------------|----------------------------------------------------------------------------------------|
| Step 1 | Choose Administration > Backup / Restore > Start<br>Restore.                  | The system displays the Backup / Restore Start Restore page with the following fields: |
|        |                                                                               | • Backup ID — The backup ID of previous backups.                                       |
|        |                                                                               | Version—Version                                                                        |
|        |                                                                               | • Description—Name of this backup.                                                     |
|        |                                                                               | • Backup Time and Date—Date and time when this backup was made.                        |
|        |                                                                               | • Categories—The type of data to restore.                                              |
| Step 2 | Select the row containing the configuration to restore.                       |                                                                                        |
| Step 3 | Check the check box for the type of data to save. You can choose one or both: | • Configuration—Saves the configurations of the system and applications.               |
|        |                                                                               | • Data—Saves the routes and application data.                                          |

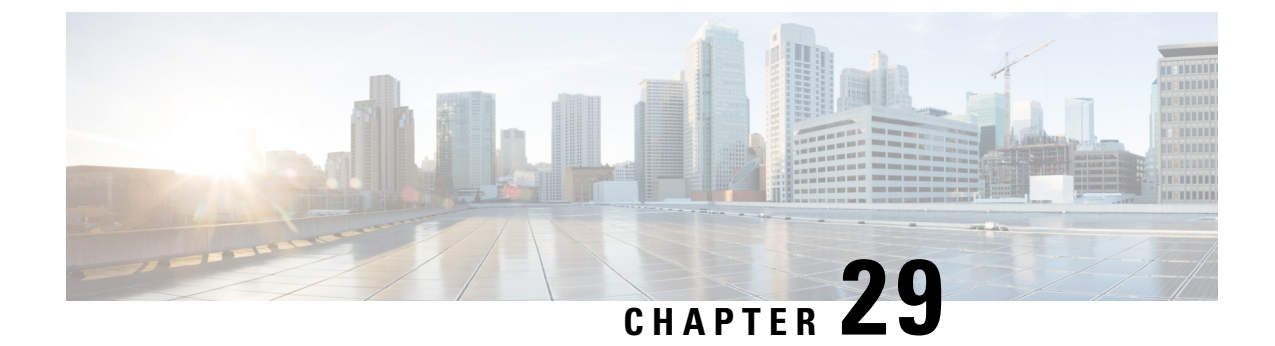

# **Using the Administration Control Panel**

• Reloading Cisco Unified SIP Proxy, on page 171

# **Reloading Cisco Unified SIP Proxy**

### C-

Restriction

Reloading CUSP terminates all user sessions and lose all unsaved data.

### **SUMMARY STEPS**

- **1.** Choose Administration > Control Panel.
- 2. To reload CUSP, click **Reload Module**.
- **3.** Click **OK** at the prompt.

### **DETAILED STEPS**

| Step 1 | Choose Administration > Control Panel.                                                                                        |
|--------|----------------------------------------------------------------------------------------------------|
|        | The system displays the Control Panel page.                                                                                   |
| Step 2 | To reload CUSP, click Reload Module.                                                                                          |
|        | The system displays a dialog box warning you that reloading the system will lose any unsaved configuration data will be lost. |
| Step 3 | Click <b>OK</b> at the prompt.                                                                                                |

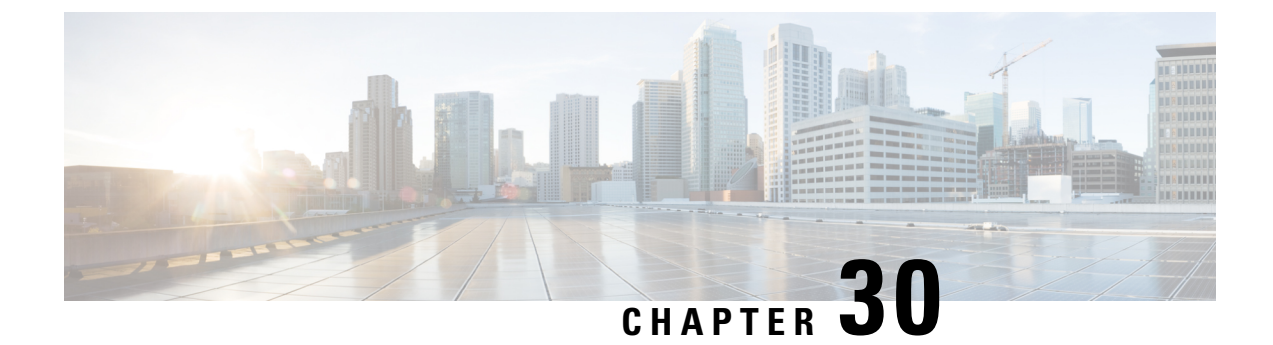

# **Managing the System Configuration**

- Restoring System Defaults, on page 173
- Viewing the Configuration Results, on page 174
- Previewing the Candidate Configuration, on page 174

# **Restoring System Defaults**

### **SUMMARY STEPS**

- 1. Choose Administration > Manage Configuration > Restore Defaults / Rollback.
- **2.** To save or commit the configuration, which makes this configuration the new starting configuration, do the following:
- **3.** To restore the configuration to how it was when it was delivered from the factory, which means that you will lose all changes you have made and will reload the CUSP system, do the following:
- **4.** To roll back the system to the most recent configuration, which replaces the current configuration and reloads the CUSP system, do the following:

### **DETAILED STEPS**

| Choose Administration > Manage Configuration > Restore Defaults / Rollback.                                                                                                    |
|----------------------------------------------------------------------------------------------------|
| The system displays the Manage Configuration page.                                                                                                    |
| <ul> <li>To save or commit the configuration, which makes this configuration the new starting configuration, do the following:</li> <li>a) Click Save/Commit Configuration.</li> <li>b) At the confirmation window, click OK.</li> </ul>     |
| To restore the configuration to how it was when it was delivered from the factory, which means that you will lose all changes you have made and will reload the CUSP system, do the following:<br>a) Click <b>Restore Factory Defaults</b> . |
| b) At the confirmation window, click <b>OK</b> .                                                                                                    |
|                                                                                                    |

**Step 4** To roll back the system to the most recent configuration, which replaces the current configuration and reloads the CUSP system, do the following:

a) Click Rollback Active Configuration.

b) At the confirmation window, click OK.

## Viewing the Configuration Results

After you save and commit the configuration, the system displays this web page that presents the result (either success or failure) of the save operation.

## **Previewing the Candidate Configuration**

The system displays the code for the candidate configuration.

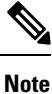

If there have not been any changes, the system displays the following message:

The candidate configuration contains no changes.

### SUMMARY STEPS

- **1.** Choose Administration > Manage Configuration > Candidate Preview.
- **2.** To save or commit the configuration, which makes this configuration the new starting configuration, do the following:
- **3.** To clear the system of the candidate configuration, which discards all uncommitted changes, do the following:

### **DETAILED STEPS**

**Step 1** Choose Administration > Manage Configuration > Candidate Preview.

The system displays the Candidate Configuration Preview page.

```
Step 2 To save or commit the configuration, which makes this configuration the new starting configuration, do the following:
```

- a) Click Save/Commit Configuration.
- b) At the confirmation window, click **OK**.
- **Step 3** To clear the system of the candidate configuration, which discards all uncommitted changes, do the following:
  - a) Click Clear Candidate Configuration.
  - b) At the confirmation window, click OK.

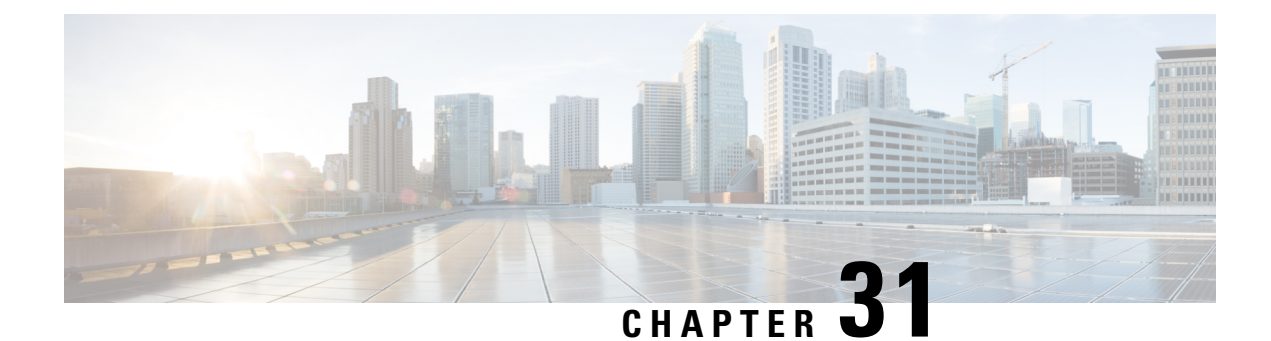

# **About Smart Licensing**

Cisco Unified SIP Proxy supports smart licensing. In smart licensing, the purchased licenses are not tied to the hardware and Product Activation Key (PAK). Licenses can be configured by communication to the Smart Manager.

The smart licenses can be configured using the following procedures:

- Configuring Smart License, on page 175
- Viewing the Smart License Summary, on page 176

# **Configuring Smart License**

### **SUMMARY STEPS**

- Launch Cisco Unified SIP Proxy GUI and choose Administration > Smart License > Configuration. The Smart Agent License page appears.
- 2. Click Enable radio button to configure smart licensing.
- 3. Enter the details in the fields. See Smart Agent License Fields, on page 176 for field descriptions.
- 4. Check the Enable Http(s) check box.
- 5. Enter the proxy server address and port number in Http(s) Proxy Address field and Port fields.
- 6. Click Update.

### **DETAILED STEPS**

- Step 1Launch Cisco Unified SIP Proxy GUI and choose Administration > Smart License > Configuration. The Smart Agent<br/>License page appears.
- **Step 2** Click **Enable** radio button to configure smart licensing.
- **Step 3** Enter the details in the fields. See Smart Agent License Fields, on page 176 for field descriptions.
- **Step 4** Check the **Enable Http(s)** check box.
- **Step 5** Enter the proxy server address and port number in **Http(s) Proxy Address** field and **Port** fields.
- Step 6 Click Update.

## **Smart Agent License Fields**

### Table 32: Smart Agent License Fields

| Parameter                     | Description                                                                                                    |
|-------------------------------|----------------------------------------------------------------------------------------------------|
| Smart Agent Config            |                                                                                                    |
| License Count (multiple of 5) | Activates the requested number of licenses. The count<br>should be multiple of 5. The count should be less than<br>or equal to the maximum call rate that the Cisco<br>Unified SIP Proxy can handle.                                 |
| License Server url            | Enter the Smart Manager server URL that connects<br>to the central licensing server. Use the following URL<br>for registering to cloud CSSM:                                                                                         |
|                               | DDCEService.                                                                                                    |
|                               | Use an appropriate URL for registering to an on-prem license server.                                                                                                    |
| License Token ID              | Specifies the token ID. It can be generated by the license server for the account that the Cisco Unified SIP Proxy instance is registered to.                                                                                        |
| Transport Mode                | Specifies the protocol used to communicate with<br>Smart Software Manager. Call home is the<br>recommended Cisco proprietary secure protocol.<br>HTTP is another optional protocol for communicating<br>with Smart Software Manager. |
|                               | Note Smart Software Manager can be the cloud-based server or an on-premises license server.                                                                                                    |
| Enable Http(s) Proxy          | Enables the HTTP(S) proxy mode. You can use a web proxy to provide CUSP with access to CSSM over the Internet.                                                                                                    |
| Http(s) Proxy Address         | Sets the HTTP(S) proxy server address for accessing CSSM over the Internet. You can either use an IP address or FQDN.                                                                                                    |

# **Viewing the Smart License Summary**

The system displays the summary of the configured smart licenses.

### Table 33: License Summary

| Smart License Client State | Displays the state of the Smart Agent. The following is the list of states:                                                                                                    |
|----------------------------|----------------------------------------------------------------------------------------------------|
|                            | • Un-Configured—Smart licensing is not enabled.                                                                                                    |
|                            | • Un-Identified—Smart licensing is enabled but<br>the Smart Agent has not contacted Cisco Smart<br>Software Manager (CSSM) to register.                                                                                                    |
|                            | • <b>Registered</b> —The Smart Agent has contacted Cisco Smart Software Manager (CSSM) and registered.                                                                                                    |
|                            | • Authorized—The Smart Agent enters<br>Authorized state after registration when it<br>receives a in compliance status in response to an<br>entitlement authorization request to the Cisco<br>Smart Software Manager (CSSM).                         |
|                            | • Out Of Compliance (OOC)—The Smart Agent<br>enters out of compliance state after registration<br>when it receives an Out of Compliance (OOC)<br>status in response to an Entitlement<br>Authorization request to the Cisco licensing<br>authority. |
|                            | • Authorization Expired—If the device cannot communicate with Cisco for an extended period of time, usually 90 days, the agent goes into the Authorization expired state.                                                                           |
| Product Serial Number      | It's really a randomly generated unique virtual machine ID.                                                                                                    |
| Product ID                 | Unique identifier for the Cisco Unified SIP Proxy.                                                                                                    |
| License UDI                | Combination of product ID and serial number<br>generated randomly for identifying the Cisco Unified<br>SIP Proxy.                                                                                                    |
| License Server Address     | Displays the address of the Smart Manager server provided while configuring.                                                                                                    |
| HTTP Proxy Address         | The proxy server address used, if configured, to reach the licensing server.                                                                                                    |
| Smart Agent Transport Mode | Displays the protocol used to communicate with Smart<br>Manager.                                                                                                    |

| Licensing State           | Displays the licensing entitlement status of this instance. The following are the status:                                                                                                    |
|---------------------------|----------------------------------------------------------------------------------------------------|
|                           | • <b>Eval</b> —The Cisco Unified SIP Proxy is in<br>Un-Identified state and the evaluation period has<br>not expired.                                                                                                    |
|                           | • <b>InCompliance</b> —The license count requested to the server is within the purchased limits.                                                                                                    |
|                           | • <b>OutOfcompliance</b> —The license count requested is more than what is available in Cisco Smart Software Manager.                                                                                                    |
|                           | • EvalExpried—Evaluation period of 90 days has expired. Calls are not allowed in EvalExpired state.                                                                                                    |
|                           | • AuthorizationExpired—Authorization period<br>has expired. Calls are not allowed in<br>AuthorizationExpired state.                                                                                                    |
| Product License Version   | Displays the license version that the product instance<br>is requesting. This is the same as the major software<br>version.                                                                                                    |
| Registration Expiry Date  | Displays the expiry date and time when the license<br>service identification certificate expires. Once expires,<br>the device reverts to Un-Identified mode.                                                                        |
| Next Auth Date            | Displays the date and time for next license renewal.                                                                                                    |
| Evaluation Period(in hrs) | Displays the number of hours left for Cisco Unified<br>SIP Proxy to run on evaluation mode. The counter<br>starts at 2160 (90 days) and counts down while in<br>Un-Identified (unregistered) mode. This counter<br>cannot be reset. |
| CPS Count Requested       | Displays the number of calls per second licenses<br>requested for. One license is used for every 5 calls<br>per second requested.                                                                                                   |
| Registration Successful   | Identifies if registration was a success or failure.                                                                                                    |
| Authorization Successful  | Identifies if authorization was a success or failure.                                                                                                    |
| Licensing Agent Status    | Identifies if the Smart Agent is enabled or disabled.                                                                                                    |
| Evaluation Mode           | Identifies if the product is on evaluation mode.                                                                                                    |
| Latest Failure Reason     | Provides the reason due to which the latest license registration failed.                                                                                                    |

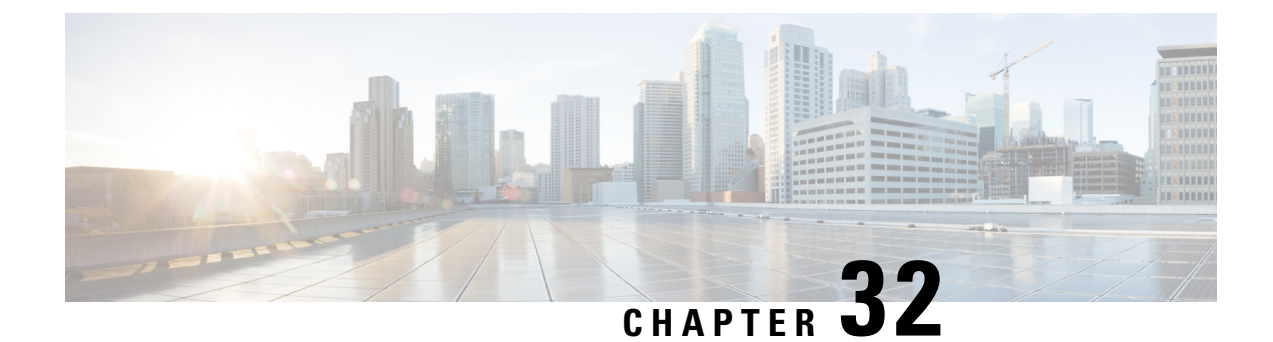

# **Manage Inactivity Timeout**

You can increase the inactivity or idle timeout of your Cisco Unified SIP Proxy system to prevent logout of inactive sessions by setting the inactivity timer to an interval larger than the default interval duration.

• Managing Inactivity Timeout, on page 179

# **Managing Inactivity Timeout**

### **SUMMARY STEPS**

- **1.** Choose **Administration** > **Manage Inactivity Timeout**.
- 2. Enter the inactivity timeout for your Cisco Unified SIP Proxy system.
- 3. Click Set Inactivity Timeout to save the information.

### **DETAILED STEPS**

| Step 1 | Choose Administration > Manage Inactivity Timeout.                    |  |
|--------|-----------------------------------------------------------------------|--|
|        | The system displays the Manage Inactivity Timeout Configuration page. |  |
| Step 2 | Enter the inactivity timeout for your Cisco Unified SIP Proxy system. |  |
|        | You can set the value from 10 minutes to 24 hours.                    |  |
|        |                                                                       |  |

**Step 3** Click **Set Inactivity Timeout** to save the information.

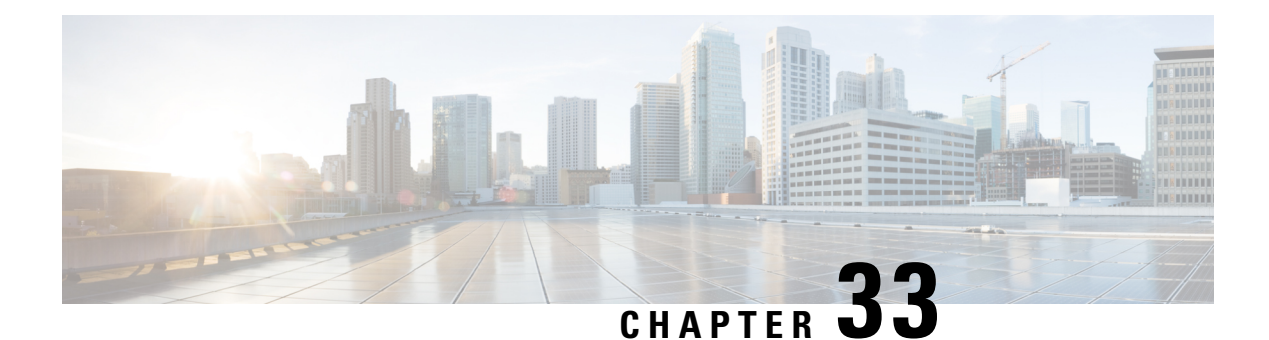

# **Patch Upgrade**

You can install a patch file that is downloaded from cisco.com on the existing Cisco Unified SIP Proxy release software. Installing the patch file helps you upgrade to a newer patch version of the Cisco Unified SIP Proxy without any modifications to your existing virtual machine.

- Downloading the Patch File, on page 181
- Configuring Patch Upgrade, on page 182
- Installing the Patch File, on page 182
- Verifying Patch Upgrade, on page 183
- Troubleshooting Patch Upgrade, on page 184

## **Downloading the Patch File**

Cisco Unified SIP Proxy supports OpenSSH as the recommended SFTP server that can run in Linux, MacOS, or Windows systems. However, Cisco Unified SIP Proxy also supports the following Windows-based SFTP servers for storing the downloaded patch files:

Table 34: List of Cisco Unified SIP Proxy Supported SFTP Servers

Configure Absolute Backup Path (/path/from/root/to/backup/directory)

Windows OpenSSH(recommended)

CopSSH-v5.0.0

- **Step 1** Open the Cisco Unified SIP Proxy Server site: http://www.cisco.com/c/en/us/support/unified-communications/ unified-sip-proxy-software/tsd-products-support-series-home.html.
- **Step 2** If prompted, login using your Cisco.com username and password.
- **Step 3** Locate the patch file in the "Download Software" section and download the file.

### What to do next

Configure the patch upgrade. See Configuring Patch Upgrade, on page 182.

**Related Topics** 

Configuring Patch Upgrade, on page 182

## **Configuring Patch Upgrade**

### Before you begin

- Know the SFTP server URL, username, and password. Make sure that the SFTP server URL is pointing to the absolute path of the directory containing the patch.
- Download the patch file and store it in the SFTP server. See Downloading the Patch File, on page 181.

### **Step 1** Choose Administration > Patch Upgrade.

The system displays the Patch Upgrade Configuration page.

- **Step 2** Enter the URL of the Secured File Transfer Protocol server in the **SFTP Server URL** field.
- **Step 3** Enter the username in the **Username** field.
- **Step 4** Enter the password in the **Password** and **Confirm Password** fields.
- Step 5 Click Apply.

### What to do next

Install the patch file. See Installing the Patch File, on page 182.

#### **Related Topics**

Downloading the Patch File, on page 181 Installing the Patch File, on page 182

## **Installing the Patch File**

### Before you begin

- Download the patch file from cisco.com and store it in the SFTP server. For detailed information on downloading the patch file, see Downloading the Patch File, on page 181.
- Configure backup. For detailed information on configuring backup, see Configuring Backup and Restore, on page 165.
- Complete patch upgrade configuration. For detailed information, see Configuring Patch Upgrade.

### **Step 1** Choose Administration > Start Upgrade.

The system displays the Start Upgrade page.

**Step 2** Select the patch file from the **File Name** drop-down list.

File Name drop-down lists all the patch files that are stored in the SFTP server. When there are no patch files stored in the SFTP server, the screen displays No Patch file found in the server. message.

**Step 3** Click **OK** when prompted for confirmation.

### Step 4 Click Upgrade.

The system goes offline and takes the backup of the existing configuration. The backup files are stored in the server specified while configuring backup and restore. After the backup is completed, the Backup is done... Click here to start the patch installation message is displayed.

**Note** Navigating to other pages terminates the upgrade process and requires you to restart the patch installation.

### Step 5 Click Click Here.

- If installation is successful, the system gets upgraded to new version and displays Patch upgrade successful. Bring back to online message.
- If installation fails, the system rolls back to the version before initiating the patch install and displays Patch upgrade failed. Bring back to online message.

### Step 6 Click Bring Back to online.

The system comes back to online mode.

### What to do next

Verify the Cisco Unified SIP Proxy version. See Verifying Patch Upgrade, on page 183.

### **Related Topics**

Configuring Patch Upgrade, on page 182 Verifying Patch Upgrade, on page 183

## Verifying Patch Upgrade

**Step 1** Choose Administration > Start Upgrade.

The system displays the Start Upgrade page.

**Step 2** Check the Cisco Unified SIP Proxy version displayed on the Start Upgrade page.

### **Related Topics**

Installing the Patch File, on page 182 Troubleshooting Patch Upgrade, on page 184

# **Troubleshooting Patch Upgrade**

**Step 1** Choose **Administration > Start Upgrade**.

The system displays the Start Upgrade page.

**Step 2** Click **Download Log File**. Save the file to a convenient location.

The log file in .txt format is downloaded. The log file is available in both success and failure scenarios. If there is an upgrade failure, you can use the log file for troubleshooting the failure.

**Related Topics** 

Verifying Patch Upgrade, on page 183

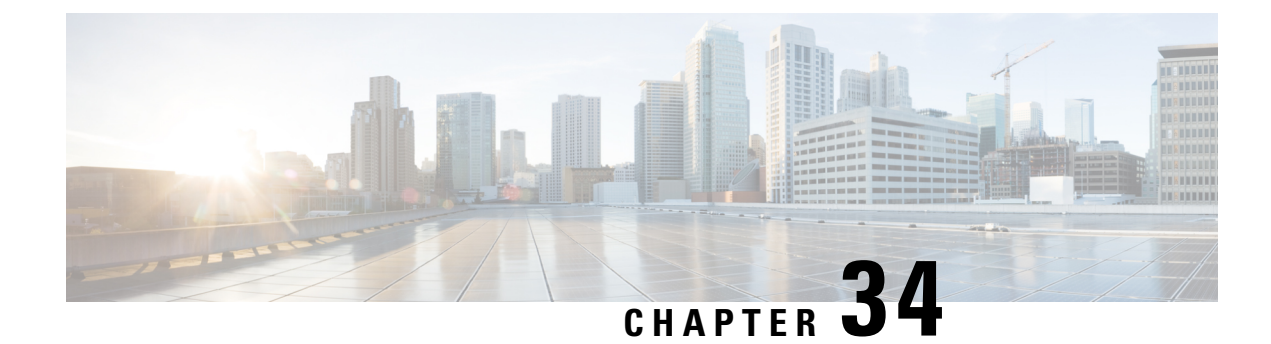

# **Troubleshooting**

- Enabling Cisco Unified SIP Proxy Traces, on page 185
- Viewing the Cisco Unified SIP Proxy Log File, on page 187
- Configuring Trace Settings, on page 187
- Viewing Tech Support Information, on page 188
- Viewing a Trace Buffer, on page 189
- Viewing a Log File, on page 189
- Enabling SIP Message Logging, on page 190
- Searching SIP Message Calls, on page 191
- Viewing SIP Message Calls, on page 192
- Enabling the Failed Calls Log, on page 193
- Viewing the Failed Calls Log, on page 194
- Viewing the History of a Failed Call, on page 194

# **Enabling Cisco Unified SIP Proxy Traces**

### **SUMMARY STEPS**

- **1.** Choose **Troubleshoot** > **Cisco Unified SIP Proxy** > **Traces**.
- **2.** To capture the network traffic on Cisco Unified SIP Proxy interfaces, check the **Packet Capture** check box.
- **3.** To enable tracing on your system, check the **Enable Tracing** check box.
- **4.** Set the trace values for the following components (For details on the level to chose for each component, see Component Levels, on page 186):
- 5. Click Update to save your changes.

### **DETAILED STEPS**

Step 1Choose Troubleshoot > Cisco Unified SIP Proxy > Traces.

The system displays the Cisco Unified SIP Proxy Traces page.

- **Step 2** To capture the network traffic on Cisco Unified SIP Proxy interfaces, check the **Packet Capture** check box.
  - a) Click Start to start packet capture.

b) Click Stop to stop packet capture.

Each packet capture request is limited to 40 MB. When the buffer size of the packet goes beyond 40 MB, the packet captures are overwritten, that is, the packet capture will always provide information of the last packet capture done. This prevents disk space over utilization. You can capture two packets of 20 MB each. This log file is located at: /opt/CUSP/dsnrs/log/packetcapture. The Cisco Unified SIP Proxy administrator must download the latest packetcapture.zip file before starting the next packet capture request.

- **Step 3** To enable tracing on your system, check the **Enable Tracing** check box.
- **Step 4** Set the trace values for the following components (For details on the level to chose for each component, see Component Levels, on page 186):
  - Base Tracing
  - Routing
  - Proxy-Core
  - SIP-Wire-Log
  - Normalization
  - Proxy-Transactions
  - SIP-Ping
  - License-Mgmt
  - Trigger-Conditions
  - Accounting
  - SIP-Search
  - Config-Mgmt
- **Step 5** Click **Update** to save your changes.

Related Topics

Component Levels, on page 186

### **Component Levels**

For each component, you can choose one of the following levels:

Component Levels

| Level   | Description                                  |
|---------|----------------------------------------------|
| default | Uses the trace level of the parent.          |
| debug   | Logs messages of debug severity or higher.   |
| info    | Logs messages of info severity or higher.    |
| warn    | Logs messages of warning severity or higher. |

| Level | Description                                |
|-------|--------------------------------------------|
| error | Logs messages of error severity or higher. |
| fatal | Logs messages of fatal severity or higher. |
| off   | Does not log messages.                     |

## Viewing the Cisco Unified SIP Proxy Log File

### **SUMMARY STEPS**

- **1.** Choose **Troubleshoot** > **Cisco Unified SIP Proxy** > **Log File**.
- 2. To move to another page, use the left and right arrow buttons, or enter another page number and press **Enter**.
- **3.** To save the trace log file information, do the following:

### **DETAILED STEPS**

### **Step 1** Choose **Troubleshoot** > **Cisco Unified SIP Proxy** > **Log File**.

The system displays the Cisco Unified SIP Proxy Trace Log File page and shows the contents of the trace log file.

- **Step 2** To move to another page, use the left and right arrow buttons, or enter another page number and press **Enter**.
- **Step 3** To save the trace log file information, do the following:
  - a) Click Download Log File.
  - b) Save the file to a convenient location.
  - c) Click Close when done.

## **Configuring Trace Settings**

Use this procedure to enable traces, or debug message output, for components in the Cisco Unified SIP Proxy system. Components are entities and activities in the system. You can review the output by selecting **Troubleshoot > View > Trace Buffer**.

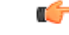

Restriction

Enabling too many traces can adversely affect the system performance.

### **SUMMARY STEPS**

- 1. Choose Troubleshoot > Traces.
- 2. To enable a trace on a system component, check the check box next to the name of the component.
- **3.** Click **Apply** to save your changes.

4. Click OK in the confirmation window.

### **DETAILED STEPS**

### **Step 1** Choose **Troubleshoot** > **Traces**.

The system displays the Traces page, with a hierarchical listing of the system components.

- **Step 2** To enable a trace on a system component, check the check box next to the name of the component.
  - To expand the list of components, click the + sign next to any upper-level component. To condense the list of
    components, click the sign next to any upper-level component.
  - Check the check box next to any upper-level component to enable the traces for all of the components under that component. Uncheck the check box next to any upper-level component to disable the traces for all of the components under that component.
- **Step 3** Click **Apply** to save your changes.
- **Step 4** Click **OK** in the confirmation window.

### **Related Topics**

Viewing a Trace Buffer, on page 189

# **Viewing Tech Support Information**

### **SUMMARY STEPS**

- **1.** Choose **Troubleshoot** > **View** > **Tech Support**.
- 2. To save the tech support information, click Download Tech Support.
- **3.** Save the file to a convenient location.
- 4. Click Close when finished.

### **DETAILED STEPS**

- Step 1
   Choose Troubleshoot > View > Tech Support. The system displays the Tech Support page and shows a collection of configuration data.

   Step 2
   To save the tech support information, click Download Tech Support. Save the file to a convenient location.
- **Step 4** Click **Close** when finished.

## Viewing a Trace Buffer

### **SUMMARY STEPS**

- **1.** Choose **Troubleshoot** > **View** > **Trace Buffer**.
- 2. To move to another page, use the left and right arrow buttons, or enter another page number and press Enter.
- **3.** To save the trace buffer information, do the following:
- **4.** To clear the trace buffer, do the following:

### **DETAILED STEPS**

| Step 1 | Choose <b>Troubleshoot</b> > <b>View</b> > <b>Trace Buffer</b> .                                            |  |
|--------|----------------------------------------------------------------------------------------------------|--|
|        | The system displays the Trace Buffer page and shows the contents of the trace buffer.                       |  |
| Step 2 | To move to another page, use the left and right arrow buttons, or enter another page number and press Enter |  |
| Step 3 | To save the trace buffer information, do the following:                                                     |  |
|        | a) Click <b>Download Trace Buffer</b> .                                                                     |  |
|        | b) Save the file to a convenient location.                                                                  |  |
|        | c) Click <b>Close</b> when done.                                                                            |  |
| Step 4 | To clear the trace buffer, do the following:                                                                |  |
|        |                                                                                                    |  |

- a) Click Clear Trace Buffer.
- b) Click **OK** at the confirmation prompt.

# **Viewing a Log File**

### **SUMMARY STEPS**

- **1.** Choose **Troubleshoot** > **View** > **Log File**.
- 2. To move to another page, use the left and right arrow buttons, or enter another page number and press Enter.
- **3.** To save the log file, do the following:

### **DETAILED STEPS**

 Step 1
 Choose Troubleshoot > View > Log File.

 The system displays the Log File page and shows the contents of the log file.

 Step 2
 To move to another page, use the left and right arrow buttons, or enter another page number and press Enter.

**Step 3** To save the log file, do the following:

- a) Click Download Log File.
- b) Save the file to a convenient location.
- c) Click Close when done.

## Enabling SIP Message Logging

Use the SIP message log to capture and troubleshoot SIP calls handled by Cisco Unified SIP Proxy. By default, the SIP message log is disabled. When the SIP message log is enabled, you can enter an optional expression to filter the messages that are stored.

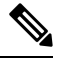

**Note** If record-route is not configured for a network, the system does not display mid-dialog SIP messages in the SIP message log.

<u>/!\</u>

**Caution** Enabling the SIP message logging feature can have a significant performance impact on your system. We recommend that you limit the volume of calls processed by Cisco Unified SIP Proxy to less than 15 calls per second before you enable SIP message logging. We also recommend using the SIP message log filter whenever possible to limit the number of SIP messages that the system logs every second.

### SUMMARY STEPS

- 1. Choose Troubleshoot > SIP Message Log > Controls.
- 2. Select if you want to enable or disable SIP message logging.
- **3.** (Optional) Enter a regular expression filter. This reduces the number of calls that are written to the SIP message log. An example of a regular expression filter is **999...1020**. If you enter this, the system will match any number beginning with 999 and ending with 1020. Only messages that match the regular expression will pass through the filter and be stored.
- 4. Click Update.

### **DETAILED STEPS**

### **Step 1** Choose **Troubleshoot** > **SIP** Message Log > Controls.

The system displays the SIP Message Logging page.

- **Step 2** Select if you want to enable or disable SIP message logging.
- **Step 3** (Optional) Enter a regular expression filter. This reduces the number of calls that are written to the SIP message log. An example of a regular expression filter is **999...1020**. If you enter this, the system will match any number beginning with 999 and ending with 1020. Only messages that match the regular expression will pass through the filter and be stored.
- Step 4 Click Update.

**Note** In the event of a reload, the log control option in SIP message logging reverts to disabled state and the selected preferences are reset. The user needs to re-assign the preferences.

## Searching SIP Message Calls

You can search the SIP message log for certain calls by entering search parameters. If you enter multiple search parameters, the system only returns values that match all the criteria. If you enter no parameters, the system returns all the calls.

There are many SIP messages within each call; if any individual SIP message matches the search criteria, the system displays that call in the search results.

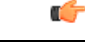

Restriction

The system returns a maximum of 500 calls. You can refine the results by entering more search parameters.

### SUMMARY STEPS

- 1. Choose Troubleshoot > SIP Message Log > Search Calls.
- 2. Enter data on which to search. See Data for Call Search, on page 191.
- 3. Click Search.
- 4. To clear the SIP message log, click Clear SIP Message Log.
- **5.** To see more information about a call that the system returned, click it. The system displays the Call Log page with details about the call.

### **DETAILED STEPS**

| Step 1 | Choose Troubleshoot > SIP Message Log > Search Calls.                                                                                       |  |
|--------|----------------------------------------------------------------------------------------------------|--|
|        | The system displays the SIP Message Log Search page.                                                                                        |  |
| Step 2 | Enter data on which to search. See Data for Call Search, on page 191.                                                                       |  |
| Step 3 | Click Search.                                                                                                    |  |
|        | The system refreshes the page and displays any calls that match the search criteria.                                                        |  |
| Step 4 | To clear the SIP message log, click Clear SIP Message Log.                                                                                  |  |
| Step 5 | To see more information about a call that the system returned, click it. The system displays the Call Log page with details about the call. |  |

### **Data for Call Search**

Data for Call Search

| Field                                                                                           | Description                                                                                                    |  |
|-------------------------------------------------------------------------------------------------|----------------------------------------------------------------------------------------------------|--|
| Called Party—The following parameters apply to the party initiating the call:                   |                                                                                                    |  |
| Request-URI contains                                                                            | Matches the supplied string against the SIP<br>Request-URI field in each SIP message                                                                |  |
| Remote Party ID contains                                                                        | Matches the supplied string against the SIP Remote<br>Party-ID field in each SIP message                                                            |  |
| P-Asserted ID contains                                                                          | Matches the supplied string against the SIP P-Asserted ID field in each SIP message                                                                 |  |
| To header contains                                                                              | Matches the supplied string against the SIP To Header field in each SIP message                                                                     |  |
| Calling Party—The following parameters apply to the party receiving the call:                   |                                                                                                    |  |
| From: header contains                                                                           | Matches the supplied string against the SIP From<br>Header field in each SIP message                                                                |  |
| Date and Time—The following parameters limit the search results to an inclusive window of time: |                                                                                                    |  |
| Start Time                                                                                      | Calls before this time are excluded.                                                                                                    |  |
|                                                                                                 | <b>Note</b> If you enter a value in this field, it must include a time and not just a date. If you do not enter a time, the system returns nothing. |  |
| End Time                                                                                        | Calls after this time are excluded.                                                                                                    |  |
|                                                                                                 | <b>Note</b> If you enter a value in this field, it must include a time and not just a date. If you do not enter a time, the system returns nothing. |  |

# **Viewing SIP Message Calls**

The Call Log page displays the individual SIP messages that were processed by the Cisco Unified SIP Proxy during the dialog. It shows the time the message was handled and the direction relative to the Cisco Unified SIP Proxy.

### **SUMMARY STEPS**

- 1. Choose Troubleshoot > SIP Message Log > Search Calls.
- 2. Enter data on which to search. See Searching SIP Message Calls, on page 191.
- 3. Click Search.
- 4. Click on any call.

### **DETAILED STEPS**

| Step 1           | Choose Troubleshoot > SIP Message Log > Search Calls.                                         |
|------------------|-----------------------------------------------------------------------------------------------|
|                  | The system displays the SIP Message Log Search page.                                          |
| Step 2<br>Step 3 | Enter data on which to search. See Searching SIP Message Calls, on page 191.<br>Click Search. |
|                  | The system refreshes the page and displays any calls that match the search criteria.          |
| Step 4           | Click on any call.                                                                            |
|                  | The system displays the Call Log page with details about the call.                            |

#### **Related Topics**

Searching SIP Message Calls, on page 191

## **Enabling the Failed Calls Log**

Use the failed calls log to capture and troubleshoot calls that either fail during initial call setup or that do not terminate normally.

The failed calls log is disabled by default. After you enable it, the system automatically generates a log entry for call setup requests that result in a non-successful status. Similarly, calls that do not terminate properly, including calls exceeding the configured session timeout (when call admission control is enabled), will generate a failed calls log entry.

**Note** You enable the failed calls log independently from the SIP message log. If you want to review the SIP message details for a failed call, enable the SIP message log. See Enabling SIP Message Logging, on page 190.

### **SUMMARY STEPS**

- **1.** Choose **Troubleshoot** > **Failed Calls Log** > **Controls**.
- 2. Select Enable to enable the failed call log.
- **3.** If you want to include calls that failed due to license limitations, check **Log failed calls due to license limit**.
- 4. Click Update.

### **DETAILED STEPS**

 

 Step 1
 Choose Troubleshoot > Failed Calls Log > Controls. The system displays the Failed Call Logging page.

 Step 2
 Select Enable to enable the failed call log.

 Step 3
 If you want to include calls that failed due to license limitations, check Log failed calls due to license limit.

### Step 4 Click Update.

### **Related Topics**

Enabling SIP Message Logging, on page 190

# **Viewing the Failed Calls Log**

Use the failed calls log to capture and troubleshoot calls that either fail during initial call setup or that do not terminate normally.

### **SUMMARY STEPS**

- 1. Choose Troubleshoot > Failed Calls Log > Search Calls.
- 2. To move to another page, use the left and right arrow buttons, or enter another page number and press **Enter**.
- **3.** To see a different number of failed calls on each page, on the top right, choose another number from the drop-down box and click **Go**. You can choose to see 10, 25, 50, or 100 failed calls.
- 4. To clear the log, click Clear All Calls.

### **DETAILED STEPS**

| Step 1 | Choose Troubleshoot > Failed Calls Log > Search Calls.                                                                                                    |
|--------|----------------------------------------------------------------------------------------------------|
|        | The system displays the Failed Calls Log page and shows the contents of the log file.                                                                                                    |
| Step 2 | To move to another page, use the left and right arrow buttons, or enter another page number and press Enter.                                                                                        |
| Step 3 | To see a different number of failed calls on each page, on the top right, choose another number from the drop-down box and click <b>Go</b> . You can choose to see 10, 25, 50, or 100 failed calls. |
| Step 4 | To clear the log, click Clear All Calls.                                                                                                    |

# Viewing the History of a Failed Call

### **SUMMARY STEPS**

- **1.** Choose **Troubleshoot** > **Failed Calls Log**.
- 2. To see more information about a particular failed call, click the underlined call ID.

### **DETAILED STEPS**

### **Step 1** Choose **Troubleshoot** > **Failed Calls Log**.

The system displays the Failed Calls Log page and shows the contents of the log file.

**Step 2** To see more information about a particular failed call, click the underlined call ID.

The system displays the Failed Call Session History page containing more information about the call.

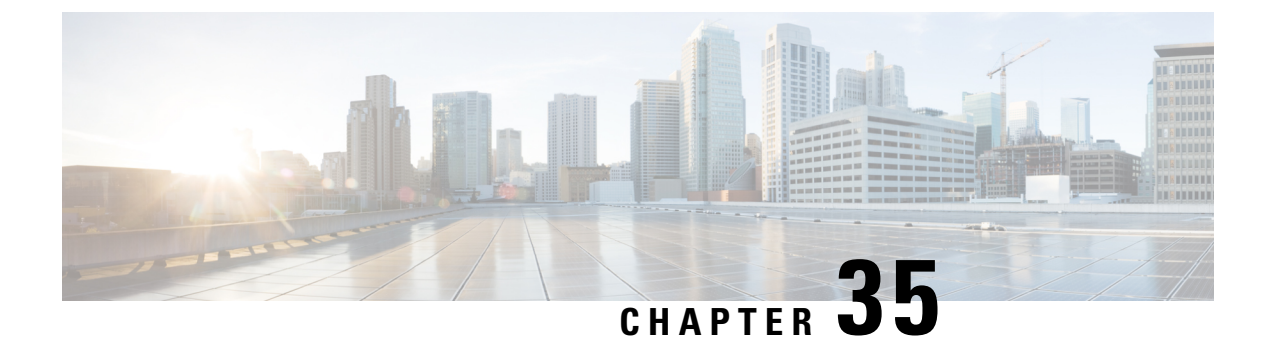

# **Error Messages**

- CUSP Internal Error, on page 197
- Request Not Found, on page 197
- Authorization Failure, on page 197
- Configuration Prerequisite Missing, on page 198

## **CUSP Internal Error**

You received this error message because an unexpected internal error has occurred within the Cisco Unified SIP Proxy software.

The web page contains useful details about the problem that occurred. You can provide this information to Cisco TAC.

Try the operation again, and if the problem persists, contact Cisco TAC for assistance.

## **Request Not Found**

You received this error message because the system received an invalid URL page request to the Cisco Unified SIP Proxy web server. If you received this message after clicking a link, it is possible that the Cisco Unified SIP Proxy web server page data is missing or has become corrupt.

If you typed the URL directly into the web browser, double check the exact spelling for typographic errors and try again. If the problem persists, contact Cisco TAC for assistance.

# **Authorization Failure**

You received this error message because you do not have the appropriate privilege to access the web page.

If you believe that you should have permission to access the web page, contact a Cisco Unified SIP Proxy administrator that has superuser privileges. The administrator can modify your user privileges to grant you access to the web page.

# **Configuration Prerequisite Missing**

You received this error message because the system cannot display the web page that you are requesting due to a missing configuration parameter.

The system lists the configuration parameter to be fixed and provides a link to the web page where you can configure the parameter.